# 国家开放大学师资库系统 用户操作手册 (普通用户)

#### 目录

| 1 | 前言. |                            | 3 |
|---|-----|----------------------------|---|
| 2 | 权限责 | 责任说明                       | 3 |
|   | 2.1 | 权限                         | 3 |
|   | 2.2 | 责任                         | 3 |
|   | 2.3 | 注意事项                       | 3 |
| 3 | 系统」 | 业流程图                       | 4 |
| 4 | 操作说 | 之明                         | 4 |
|   | 4.1 | 账号注册登录                     | 4 |
|   | 4.2 | 首次登录                       | 7 |
|   |     | 4.2.1 个人信息录入               | 7 |
|   | 4.3 | 通用功能                       | 8 |
|   |     | <b>4.3.1</b> 个人中心/个人信息通用功能 | 8 |
|   | 4.4 | 个人中心                       | 1 |
|   |     | 4.4.1 个人信息                 | 1 |
|   |     |                            | _ |

# 1 前言

本手册是为使用师资库系统的普通用户建立的一本操作说明手册,系统地介 绍了国家开放大学师资库系统中普通用户的各项操作。

# 2 权限责任说明

# 2.1 权限

普通用户的权限主要是个人信息的维护。

# 2.2 责任

按照系统中设置的各类信息维护期限维护个人的各类信息。

# 2.3 注意事项

教师在一平台注册后必须在一定期限(由总部在师资库系统设置)内补充完善个人信息并提交审核,否则会影响一网一平台其他系统的使用。

# 3 系统业流程图

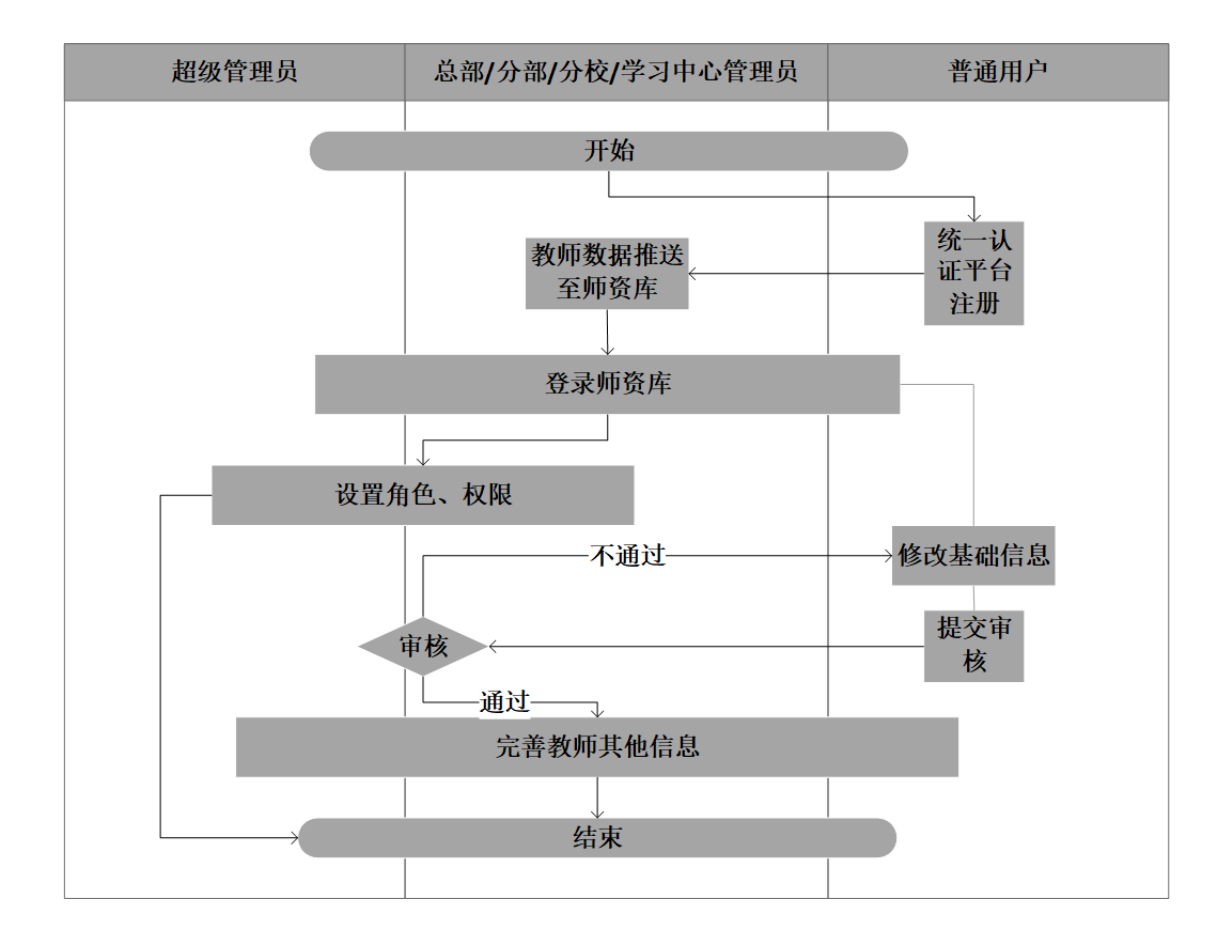

# 4 操作说明

# 4.1账号注册登录

在网络连接正常的情况下,启动浏览器,在地址栏中输入以下地址: https://menhu.pt.ouchn.cn,进入统一认证管理系统登录页面,输入用户名、 密码和验证码,点击登录按钮。如图所示:

#### 国家开放大学互联网+大学综合服务管理平台

| UAMS IR-ULE BIR AR |                                           | -                |  |
|--------------------|-------------------------------------------|------------------|--|
|                    | 用户名密码动态口令                                 | ~                |  |
|                    | <ul> <li>12016503876</li> <li></li> </ul> |                  |  |
|                    | ♥ 请输入验证码                                  | <del>391</del> 7 |  |
|                    | <b>登录</b><br>教师注册                         | 忘记密码?            |  |
|                    | -                                         |                  |  |

图 4.1-1 登录页面

首次登录系统需先点击"教师注册",输入姓名、身份证号码、手机号、验证码、邮箱、选择所属机构,点击生成工号会自动生成教职工号、输入密码、再次输入确认密码,点击注册按钮,注册后由所属机构的系统管理员在统一认证平台进行审核,审核通过后可进入师资库系统。注册页面如图所示:

| <b>回家开放大学</b> 统一」 | 身份认证平台  |                   |              |  |
|-------------------|---------|-------------------|--------------|--|
|                   |         |                   |              |  |
|                   |         |                   |              |  |
|                   |         |                   |              |  |
|                   | 注册      |                   |              |  |
|                   | * 姓名    | 请输入姓名             |              |  |
|                   |         | 请输入本人真实姓名,否则审核不通过 |              |  |
|                   | * 身份证号码 | 请输入身份证号码          |              |  |
|                   | * 手机号码  | 请输入手机号码           |              |  |
|                   | * 验证码   | 请输入验证码            |              |  |
|                   | * 由12箱  | 12016503876       | 却精输入错误,请更新输入 |  |
|                   | * 所属机构  | 请选择机构 选           |              |  |
|                   | * 教职工号  | 请生成教师工号 生成工号      |              |  |
|                   | * 255   |                   |              |  |
|                   | * 确认密码  | 请再次输入密码           |              |  |
|                   |         | 注册                |              |  |

图 4.1-2 注册页面

注册后,审核通过后,在网络连接正常的情况下,启动浏览器,在地址栏中 输入以下地址:<u>https://menhu.pt.ouchn.cn</u>,进入统一认证管理系统登录页面, 输入用户名、密码和验证码,点击登录按钮。如图 4.1-3 所示:

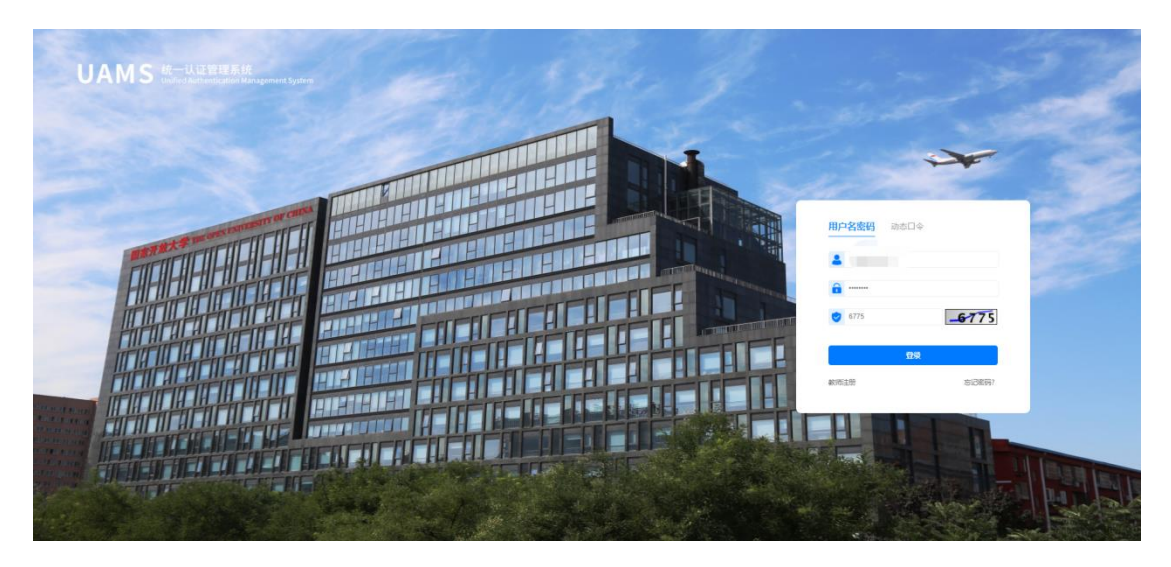

图 4.1-3 登录页面

登录成功之后进入国家开放大学融合门户页面,可看到用户个人信息,找到 "办事服务"下的业务管理模块,点击"师资库",如图 4.1-4 所示,进入到师 资库默认首页,如图 4.1-5 所示:

| <b>回家开放大学</b><br>THE CHECK LINKING MET OF CHECK                                               |                                             |                  |
|-----------------------------------------------------------------------------------------------|---------------------------------------------|------------------|
| 取可:<br>取引<br>の対<br>の対<br>の対<br>の対<br>の対<br>の対<br>の対<br>の対<br>の対<br>の対<br>の対<br>の対<br>の対<br>の対 | 1920時の 1920中頃<br>1020日の<br>1020日の<br>1020日の | 我的消息  け近年結  不10P |
|                                                                                               | ◆ 办事服务 ◆<br>(x)ET                           |                  |
| 🔁 招生系统                                                                                        | > 😝 NH SAK > 🔕 *idāk > 🚺                    | < 周に学            |
| 校友服务平台     校友服务平台                                                                             | > 🕒 Märk > 😑 Bärkklich > 😭                  | 质量监测平台 >         |
| 1 数学分析平台                                                                                      | > それ大字 > でき 站部系统 >                          |                  |

| C    | 国家开放大学师  | 「资库系统              |            |                       |         |                 |                |
|------|----------|--------------------|------------|-----------------------|---------|-----------------|----------------|
| ۵    | 个人中心     | 当前位置: 个人中心 / ·     | 个人信息       |                       |         |                 |                |
|      | 个人信息     | 个人基础信息             | 个人中心详情     | 个人中心修改                |         |                 |                |
|      |          | 高等教育学历信息<br>工作经历信息 | 个人信息       |                       |         |                 |                |
|      |          | 岗位聘任信息             | 姓名.        |                       | 证件号:    |                 |                |
|      |          | 专业技术职务聘任信息         | 性别:        | 女                     | 出生日期:   | 10.00           |                |
|      |          | <b>款师资悟信息</b>      | 民族:        | 汉族                    | 政治面貌:   | 中国共产党党员         |                |
|      |          | 奖惩信息               |            | 246                   | 44-47-1 |                 |                |
|      |          | 数学科研成果获奖信息         | ANARHACHC: |                       | 相與:     | 北京巾-巾辖区-水城区     |                |
|      |          | 国内培训信息             | 通讯地址:      | 北京市-市辖区-东城区-东华门街道-34号 |         |                 |                |
|      |          | 海外研修(访学)信息         |            |                       |         |                 |                |
|      |          | 技能及证书信息            | 教师信息       |                       |         |                 |                |
|      |          | 数学信息               | 教师类别:      | 专任教师                  |         | 业务类别: 非学历       |                |
| =    |          | 入选教学团队信息           | 教职工来源:     | 回国定居                  |         | 参加工作年月: 2013-06 |                |
|      |          | 入选人才项目信息           | -          |                       |         |                 |                |
| 罰 学历 | 层穴.xis ^ |                    |            |                       |         |                 | ( <del>*</del> |

图 4.1-5 师资库默认首页

# 4.2 首次登录

# 4.2.1 个人信息录入

#### 4.2.1.1 完善基础信息

首次进入师资库系统的用户需要补充完善个人基础信息,在页面完善信息后 点击"保存"按钮,会将填入的数据保存,退出后再次登录还可以继续完善个人 基础信息;点击"重置"按钮,会根据库中保存数据还原数据;点击"提交"按 钮,会跳转到审核中页面,待师资库系统的本机构管理员审核通过之后方可录入 其他信息。

| 😧 国家开放          | (大学师资库系统     |          |         |             |          |    |               | ф <sup>©</sup> ® |
|-----------------|--------------|----------|---------|-------------|----------|----|---------------|------------------|
| 教师信息            |              |          |         |             |          |    |               |                  |
| * 教师美别:         | 请选择教师类别 >    |          | * 4Fà   | 等美别(可多选):   | 请选择业务关别  |    |               |                  |
| * 职称派列:         | 请选择职称系列 ~    |          |         | * 职称:       | 请选择职称    |    |               |                  |
| *获得职称时间:        | 普 请选择获得职务审计问 |          |         | 教职工来源:      | 数职工来源    |    |               |                  |
| * 參加工作年月:       | 营 选择参加工作年月   |          |         | *进本校年月:     | 营选择进本校年月 |    |               |                  |
| • 是否在编:         | 请选择是否在编 >    |          | * 职府    | 能部门(可多选):   | IRN: 497 |    |               |                  |
|                 |              |          |         |             |          |    |               |                  |
| 个人职方            |              |          |         |             |          |    |               |                  |
| <b>身份证头像面</b> : |              | 9000005: |         | ]           |          |    |               |                  |
| 联系方式            |              |          |         |             |          |    |               |                  |
| * 手机带:          |              | わ公电道:    | 请输入联系电话 |             |          | 的利 | 1: i0162/0599 |                  |
| QQ:             | 请输入QQ号       | 做信:      | 请输入做信号  |             |          |    |               |                  |
|                 |              |          |         | <b>保存</b> 监 | 较 重置     |    |               |                  |

😧 国家开放大学师资库系统

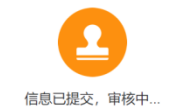

图 4.2-1 完善基本信息后保存

# 4.3 通用功能

# 4.3.1 个人中心/个人信息通用功能

#### 4.3.1.1 批量导入

如果逐条将数据录入系统,将会花费不少的时间。同时,在大量重复同样 操作时,也会增加犯错的概率,导致录入的数据出现问题,所以我们提供了批量 导入的功能。

在列表页的上方,以高等教育学历信息为例,如图 4.3-1 所示,点击"批量 导入"按钮,打开"批量录入"弹框,如图 4.3-2 所示,点击"下载模板",将模 板下载到本地,如图 4.3-3 所示,在模板里面的根据模板要求完善数据后,点击 "<u>点击上传</u>"按钮,选择要上传的文件,点击开始导入,如图 4.3-4 所示,导入 成功,就会在列表页展示出我们导入的数据,如图 4.3-5 所示。

| Q | 国家开放大学师资库系统     □     □     □     □     □     □     □     □     □     □     □     □     □     □     □     □     □     □     □     □     □     □     □     □     □     □     □     □     □     □     □     □     □     □     □     □     □     □     □     □     □     □     □     □     □     □     □     □     □     □     □     □     □     □     □     □     □     □     □     □     □     □     □     □     □     □     □     □     □     □     □     □     □     □     □     □     □     □     □     □     □     □     □     □     □     □     □     □     □     □     □     □     □     □     □     □     □     □     □     □     □     □     □     □     □     □     □     □     □     □     □     □     □     □     □     □     □     □     □     □     □     □     □     □     □     □     □     □     □     □     □     □     □     □     □     □     □     □     □     □     □     □     □     □     □     □     □     □     □     □     □     □     □     □     □     □     □     □     □     □     □     □     □     □     □     □     □     □     □     □     □     □     □     □     □     □     □     □     □     □     □     □     □     □     □     □     □     □     □     □     □     □     □     □     □     □     □     □     □     □     □     □     □     □     □     □     □     □     □     □     □     □     □     □     □     □     □     □     □     □     □     □     □     □     □     □     □     □     □     □     □     □     □     □     □     □     □     □     □     □     □     □     □     □     □     □     □     □     □     □     □     □     □     □     □     □     □     □     □     □     □     □     □     □     □     □     □     □     □     □     □     □     □     □     □     □     □     □     □     □     □     □     □     □     □     □     □     □     □     □     □     □     □     □     □     □     □     □     □     □     □     □     □     □     □     □     □     □     □     □     □     □     □     □     □     □     □     □     □     □     □     □     □     □     □     □     □     □     □     □     □     □     □     □     □     □     □ |                    |                             |      |            |           |      |         |           |        |  |  |
|---|----------------------------------------------------------------------------------------------------|--------------------|-----------------------------|------|------------|-----------|------|---------|-----------|--------|--|--|
| ۵ | 个人中心                                                                                                    | 当前位置:个人中心 / /      | 卜人信息                        |      |            |           |      |         |           |        |  |  |
|   | 个人信息                                                                                                    | 个人基础信息             | 高等教                         | 育学历  |            |           |      |         |           |        |  |  |
|   |                                                                                                    |                    |                             |      |            |           |      |         |           |        |  |  |
|   |                                                                                                    | 工作经历信息             | 添加的等教育学历 删除高等教育学历 起星母入 数据用出 |      |            |           |      |         |           |        |  |  |
|   |                                                                                                    | 岗位聘任信息             |                             | 获得学历 | 获得学历国家(地区) | 获得学历机构或院校 | 所学专业 | 入学日期    | 毕业日期      | 操作     |  |  |
|   |                                                                                                    | 专业技术职务聘任信息         |                             | 100  | 100        | 1000      |      | 1000    |           | 修改     |  |  |
|   |                                                                                                    | 教师资格信息             |                             |      |            | 1000      |      |         | -         | 修改     |  |  |
|   |                                                                                                    | 14-54-00           |                             |      | -          | - 85 - 51 |      | 1000    | -         | 修改     |  |  |
|   |                                                                                                    | ★ 10100 教学科研成果获奖信息 |                             |      |            |           |      | 共3条 < 1 | > 10条/页 ~ | 前往 1 页 |  |  |
|   |                                                                                                    | 国内培训信息             |                             |      |            |           |      |         |           |        |  |  |
|   |                                                                                                    | 海外研修(访学)信息         |                             |      |            |           |      |         |           |        |  |  |
|   |                                                                                                    | 技能及证书信息            |                             |      |            |           |      |         |           |        |  |  |
|   |                                                                                                    | 数学信息               |                             |      |            |           |      |         |           |        |  |  |
|   |                                                                                                    | 入选数学团队信息           |                             |      |            |           |      |         |           |        |  |  |
| = |                                                                                                    | 入选人才项目信息           |                             |      |            |           |      |         |           |        |  |  |
|   |                                                                                                    | 11-0-2010-10       |                             |      |            |           |      |         |           |        |  |  |

图 4.3-1 列表页

| ୍ତ | 国家开放大学师 | <b>〕资库系统</b>               |                 |      |      |    |            | ф <sup>0</sup> 8 — тт | L 2004/1- |
|----|---------|----------------------------|-----------------|------|------|----|------------|-----------------------|-----------|
| ۵  | 个人中心    | 当前位置:个人中心 /                | 个人信息            |      |      |    |            |                       |           |
|    | 个人信息    | 个人基础信息                     | 批量录入            |      |      |    | ×          |                       |           |
|    |         | 高等教育学历信息                   |                 |      |      |    |            |                       |           |
|    |         | 工作经历信息                     | 点击上传            |      |      |    |            |                       |           |
|    |         | 岗位聘任信息                     | 请选择需要导入的表情 下载模板 |      |      |    | 1 148      | 毕业日期                  | 操作        |
|    |         | 专业技术职务聘任信息                 |                 | 取消导入 | 开始导入 |    | 3-02       | 2018-09-15            | 修改        |
|    |         | 教师资格信息                     |                 |      |      |    | 3-02       | 2018-09-15            | 修改        |
|    |         | and a state the life state | 博士研究生           | 中国   | 南京大学 | 法学 | 2015-08-02 | 2018-09-15            | 修改        |
|    |         | <u></u> 奖惩信息<br>数学科研成果获奖信息 |                 |      |      |    | 共3条 < 1    | → 10条/页 ~             | 前往 1 页    |
|    |         | 国内培训信息                     |                 |      |      |    |            |                       |           |
|    |         | 海外研修(访学)信息                 |                 |      |      |    |            |                       |           |
|    |         | 技能及证书信息                    |                 |      |      |    |            |                       |           |
|    |         | 教学信息                       |                 |      |      |    |            |                       |           |
|    |         | 入选数学团队信息                   |                 |      |      |    |            |                       |           |
| =  |         | 入选人才项目信息                   |                 |      |      |    |            |                       |           |

图 4.3-2 批量导入弹框

| $\mathbf{O}$ | 国家开放大学师       | <b>퉛资库系统</b>            |                                    |            |          |    |            |            | 大学浙江分部 闫姣 ~ |
|--------------|---------------|-------------------------|------------------------------------|------------|----------|----|------------|------------|-------------|
| ۵            | 个人中心          | 当前位置: 个人中心              | 个人信息                               |            |          |    |            |            |             |
|              | 个人信息          | 个人基础信息                  | 批量录入                               |            |          |    | ×          |            |             |
|              |               | 工作经历信息                  | 点击上传<br>请选择需要导入的表情 <b>下数模</b> 例 点记 | 击下载模板, 会将对 | 应模板下载到本地 |    | 176        | 走亦曰贈       | 操作          |
|              |               | 专业技术职务聘任信号              |                                    | 取消导入       | 开始导入     |    | 3-02       | 2018-09-15 | 修改          |
|              |               | 教師资格信息<br>奖惩信息          | 博士研究生                              | 中国         | 南京大学     | 法学 | 2015-08-02 | 2018-09-15 | 特改          |
|              |               | 教学科研成果获奖信息<br>国内培训信息    |                                    |            |          |    | <u> </u>   | ▶ 10家/贝 ◇  | 即在一一贝       |
|              |               | 海外研修(67学)信息<br>14起及证书信息 |                                    |            |          |    |            |            |             |
| =            |               | 款学信息<br>入选款学团队信息        |                                    |            |          |    |            |            |             |
| <b>同</b> 高4  | 导数育学历信息.xls ~ | 人选人才坝日信息                |                                    |            |          |    |            |            | 全部显示        |

# 图 4.3-3 下载模板

| ୍ | 国家开放大学师 | 「资库系统       |                                                            | <b>0</b> ⊗ ≋    | 开放大学浙江分部 闫姣 ~ |
|---|---------|-------------|------------------------------------------------------------|-----------------|---------------|
| ۵ | 个人中心    | 当前位置:个人中心 / | 个人信息                                                       |                 |               |
|   | 个人信息    | 个人基础信息      | -<br>批量录入 ×                                                |                 |               |
|   |         | 高等教育学历信息    |                                                            |                 |               |
|   |         | 工作经历信息      | 点击上传                                                       |                 |               |
|   |         | 岗位聘任信息      | ★●##要求人的要求「NITTARE NUMBER<br>●★●#教育学历信息→ 选择要上传的文件,点击开始导入按钮 | 期非正式            | 操作            |
|   |         | 专业技术职务聘任信制  |                                                            | 3-02 2018-09-15 | 修改            |
|   |         | 較师資格信息      | 取崩导入 开始导入                                                  | 3-02 2018-09-15 | 修改            |
|   |         | 奖惩信息        |                                                            | 3-02 2018-09-15 | 修改            |
|   |         | 数学科研成果获奖信息  | 共3条                                                        | 〈 1 〉 10条/页     | → 前往 1 页      |
|   |         | 国内培训信息      |                                                            |                 |               |
|   |         | 海外研修(访学)信息  |                                                            |                 |               |
|   |         | 技能及证书信息     |                                                            |                 |               |
| _ |         | 教学信息        |                                                            |                 |               |
| = |         | 入选教学团队信息    |                                                            |                 |               |
|   |         | 入选人才项目信息    |                                                            |                 |               |

图 4.3-4 开始导入

| Q | □ 国家开放大学师资库系统 |             |                |       |            |           |      |            |                                                                                                    |        |  |  |  |  |
|---|---------------|-------------|----------------|-------|------------|-----------|------|------------|----------------------------------------------------------------------------------------------------|--------|--|--|--|--|
| ۵ | 个人中心          | 当前位置:个人中心 / | 重: 个人中心 / 个人信息 |       |            |           |      |            |                                                                                                    |        |  |  |  |  |
|   | 个人信息          | 个人基础信息      | ▲<br>  高等      | 牧育学历  |            |           |      |            |                                                                                                    |        |  |  |  |  |
|   |               | 高等教育学历信息    |                |       |            |           |      |            |                                                                                                    |        |  |  |  |  |
|   |               | 工作经历信息      | 添加福            | 等教育学历 |            |           |      |            |                                                                                                    |        |  |  |  |  |
|   |               | 岗位聘任信息      |                | 获得学历  | 获得学历国家(地区) | 获得学历机构或院校 | 所学专业 | 入学日期       | 毕业日期                                                                                                    | 操作     |  |  |  |  |
|   |               | 专业技术职务聘任信息  |                |       | -          | NUTVET    | 压士   |            |                                                                                                    | 修改     |  |  |  |  |
|   |               | 較师资格信息      |                |       |            |           | 100  | 10000      |                                                                                                    | 修改     |  |  |  |  |
|   |               | 泡证信息        |                |       | 1.0        | 10000     | 法学   | 2016-00-02 | And a state of the state of the | 修改     |  |  |  |  |
|   |               | 数学科研成果获奖信息  |                |       |            |           |      | 共3条 < 1    | > 10条/页 ~                                                                                                    | 前往 1 页 |  |  |  |  |
|   |               | 国内培训信息      |                |       | 导入成功后      | ,数据会在列表页展 | 示    |            |                                                                                                    |        |  |  |  |  |
|   |               | 海外研修(访学)信息  |                |       |            |           |      |            |                                                                                                    |        |  |  |  |  |
|   |               | 技能及证书信息     |                |       |            |           |      |            |                                                                                                    |        |  |  |  |  |
|   |               | 教学信息        |                |       |            |           |      |            |                                                                                                    |        |  |  |  |  |
| ≡ |               | 入选数学团队信息    |                |       |            |           |      |            |                                                                                                    |        |  |  |  |  |
|   |               | 入选人才项目信息    | -              |       |            |           |      |            |                                                                                                    |        |  |  |  |  |

图 4.3-5 数据批量导入成功

### 4.3.1.2 批量导出

在列表页的上方,以高等教育学历信息为例,如图 4.3-6 所示,点击"数据 导出"按钮,将列表中的数据全部以 excel 表格的形式导出。

| Q                                                                                 | 国家开放大学师         | 「资库系统          |      |      |            |           |      |                                              | <b>Å</b>  | · ·    |
|-----------------------------------------------------------------------------------|-----------------|----------------|------|------|------------|-----------|------|----------------------------------------------|-----------|--------|
| 4                                                                                 | 个人中心            | 当前位置: 个人中心 / 个 | 人信息  |      |            |           |      |                                              |           |        |
|                                                                                   | 个人信息            | 个人基础信息         | 高等教育 | 学历   |            |           |      |                                              |           |        |
|                                                                                   |                 | 高等教育学历信息       |      |      |            |           |      | total designed i Disease e La secolada e con |           |        |
| 工作程历信息 滿加高等枚自学历 影影高等枚自学历 影響 教祖学历 影響 化化学分子 化二乙二乙二乙二乙二乙二乙二乙二乙二乙二乙二乙二乙二乙二乙二乙二乙二乙二乙二乙 |                 |                |      |      |            |           |      |                                              |           |        |
|                                                                                   |                 | 岗位聘任信息         |      | 获得学历 | 获得学历国家(地区) | 获得学历机构或款较 | 所学专业 | 入学日期                                         | 毕业日期      | 操作     |
|                                                                                   |                 | 专业技术职务聘任信息     |      |      |            |           |      | 1000                                         |           | 修改     |
|                                                                                   |                 | 軟师资格信息         |      | -    | /          |           |      |                                              | -         | 修改     |
|                                                                                   |                 | 交延信息           |      |      |            |           |      |                                              |           | 修改     |
|                                                                                   |                 | 教学科研成果获奖信息     |      | /    |            |           |      | 共3条 < 1                                      | > 10条/页 ~ | 前往 1 页 |
|                                                                                   |                 | 国内培训信息         |      |      |            |           |      |                                              |           |        |
|                                                                                   |                 | 海外研修(访学)信息     |      |      |            |           |      |                                              |           |        |
|                                                                                   |                 | 技能及证书信息        |      |      |            |           |      |                                              |           |        |
|                                                                                   |                 | <b>台</b> 信息    |      |      |            |           |      |                                              |           |        |
|                                                                                   |                 | 入选数学团队信息       |      |      |            |           |      |                                              |           |        |
|                                                                                   |                 | 入选人才项目信息       |      |      |            |           |      |                                              |           |        |
| (1) 高等                                                                            | 秋青学历.xis へ 回 南等 | 教育学历信息.xls ^   |      |      |            |           |      |                                              |           | 全部显示   |

图 4.3-6 点击数据导出后

# 4.4个人中心

# 4.4.1 个人信息

#### 4.4.1.1 个人基础信息

页面显示个人中心详情页面和个人信息修改。在个人信息也可以查看用户个 人信息;在个人信息修改后点击保存,页面数据保存成功。

| 0      | 国家开放大学师                                                                                                    | <b>下资库系统</b>       |                                                                                                    |            |            |              |                                                                                                    | ф <sup>0</sup> 8 |  |
|--------|----------------------------------------------------------------------------------------------------|--------------------|----------------------------------------------------------------------------------------------------|------------|------------|--------------|----------------------------------------------------------------------------------------------------|------------------|--|
| 4      | 个人中心                                                                                                    | 当前位置: 个人中心 / /     | 个人信息                                                                                                    |            |            |              |                                                                                                    |                  |  |
|        | 个人信息                                                                                                    | 个人基础信息             | 个人中心详情                                                                                                    | 个人中心修改     | → 点击进入修改页面 |              |                                                                                                    |                  |  |
|        |                                                                                                    | 高等教育学历信息           |                                                                                                    |            |            |              |                                                                                                    |                  |  |
|        |                                                                                                    | 工作经历信息             | 个人信息                                                                                                    |            |            |              |                                                                                                    |                  |  |
|        |                                                                                                    | 岗位聘任信息             | 姓名:                                                                                                    |            |            | 证件号:         | Contraction of the local division of the local division of the loc | 个人照片:            |  |
|        |                                                                                                    | 专业技术职务聘任信息         | 性别:                                                                                                    | 女          |            | 出生日期:        | (2014) A                                                                                                    |                  |  |
|        |                                                                                                    | 軟師资格信息             | 民族:                                                                                                    | 汉族         |            | 政治面貌:        | 100 1000                                                                                                    |                  |  |
|        |                                                                                                    | 奖惩信息               | 婚姻状况:                                                                                                    | 已婚         |            | 籍贯:          |                                                                                                    |                  |  |
|        |                                                                                                    | 数学科研成果获奖信息         | NRYTI MALL .                                                                                                    |            |            |              |                                                                                                    |                  |  |
|        |                                                                                                    | 国内培训信息.            | JECTION DE LA CONTRACTA DE LA CONTRACTA DE LA CONTRACTA DE LA CONTRACTA DE LA CONTRACTA DE LA CONTRACTA DE LA C |            | 1000       |              |                                                                                                    |                  |  |
|        |                                                                                                    | 接触及び主信員            | 教师信息                                                                                                    |            |            |              |                                                                                                    |                  |  |
|        |                                                                                                    | 教学信息               | 教师类别:                                                                                                    | 1000       |            |              | 业务类别: 非学历                                                                                                    |                  |  |
|        |                                                                                                    | 入选数学团队信息           | 职称系列:                                                                                                    | -          |            |              | 职称:                                                                                                    |                  |  |
| =      |                                                                                                    | 入选人才项目信息           | themen to.                                                                                                    | 2022 02 02 |            |              | <b>秋明王士汉, 同同中</b> 同                                                                                                    |                  |  |
|        |                                                                                                    | 44-ch-mer RTABLICE | SV(4940400m31m).                                                                                                | 2022-03-00 |            |              | 9X4元上不加水。 四指向AE/指                                                                                                    |                  |  |
| 个人中心弹  | 博 个人中心修改                                                                                                    |                    |                                                                                                    |            |            |              |                                                                                                    |                  |  |
| 一个人信息  |                                                                                                    |                    |                                                                                                    |            |            |              |                                                                                                    |                  |  |
| 2      | eie                                                                                                    |                    |                                                                                                    |            |            |              |                                                                                                    | 个人丽片:            |  |
|        | " 照名:<br>" 但即:                                                                                                    |                    |                                                                                                    |            | * 亚什奇:     |              |                                                                                                    |                  |  |
|        | · 氏族:                                                                                                    |                    |                                                                                                    |            | * 政治政策:    |              |                                                                                                    |                  |  |
| . 3    | 100 x 2                                                                                                    |                    |                                                                                                    |            | ·88        |              |                                                                                                    |                  |  |
|        | Bibi: ass - ast                                                                                                    | · 1928 · 19        | ing - Villand                                                                                                   |            |            |              |                                                                                                    |                  |  |
| 教师信息   |                                                                                                    |                    |                                                                                                    |            |            |              |                                                                                                    |                  |  |
| . 81   | 1999年11日 1993年11日 1993年11月 1993年11月 1993年110月 1993年110月 1993年110月 1993年110月 1993年110月 1993年110月 1993年110月 1993年110月 1993年110月 10039851000000000000000000000000000000000000 |                    |                                                                                                    |            | 14         | )务契制(可多选):   | 清洗理业务保知                                                                                                    |                  |  |
| 10,000 | 「「「「「」」」、「「」」、「」、「」、「」、「」、「」、「」、「」、「」、「」                                                                                                    |                    |                                                                                                    |            |            | · 1087.      |                                                                                                    |                  |  |
| *#31I  | (作年月: E 2020-01                                                                                                    |                    |                                                                                                    |            |            | · 道本校年月:     | H 2020-01                                                                                                    |                  |  |
| . 8    | 初在编: 是                                                                                                    |                    |                                                                                                    |            | - 8        | 9解剖(7)(可多语): | 190307) V                                                                                                    |                  |  |
| 证明信息   |                                                                                                    |                    |                                                                                                    |            |            |              |                                                                                                    |                  |  |
| 982    |                                                                                                    | 7                  |                                                                                                    |            |            | 身份证置都面:      |                                                                                                    |                  |  |
|        |                                                                                                    | _                  |                                                                                                    |            |            |              |                                                                                                    |                  |  |
| 联系方式   |                                                                                                    |                    |                                                                                                    |            |            |              |                                                                                                    |                  |  |
|        | 手机号:                                                                                                    |                    |                                                                                                    | 办公电话       | 推动人口公司进    |              | 前缀                                                                                                    |                  |  |
|        | 00: WWAQQ                                                                                                    |                    |                                                                                                    | 黄旗:        | 推动小规范      |              |                                                                                                    |                  |  |
|        |                                                                                                    |                    |                                                                                                    | ##         |            |              |                                                                                                    |                  |  |

图 4.4-1 个人中心详情和个人中心修改页面

### 4.4.1.2 高等教育学历信息

用户可以在个人中心中点击<mark>高等教育学历信息</mark>,打开列表页面。 点击<mark>添加高等教育学历信息</mark>,打开添加弹窗,按照页面要求填写内容后点击 保存,数据添加成功。

| 😧 国家开放                           | 1大学师资库系统                     |          |                |                                       |                |       | ф <sup>®</sup> 8 |        |
|----------------------------------|------------------------------|----------|----------------|---------------------------------------|----------------|-------|------------------|--------|
| 个人中心                             | 当前位置: 个人中心 / 个               | 人信息      |                |                                       |                |       |                  |        |
| 个人信息                             | 个人基础信息                       | 高等教育学历   |                |                                       |                |       |                  |        |
|                                  | 工作经历信息                       | 添加高等教育学历 | 删除高等教育学历       | 批量导入数据导出                              |                |       |                  |        |
|                                  | 向位聘任信息                       | 获得学历     | 获得学历国家(地区)     | 获得学历机构或院校                             | 所学专业           | 入学日期  | 毕业日期             | 操作     |
|                                  | 专业技术职务聘任信息                   | 0        |                | 7                                     |                | 212.0 |                  | 修改 详情  |
|                                  | 教师资格信息                       |          |                | 1000                                  | -              |       | -                | 修改 详情  |
|                                  | 奖惩信息                         |          |                | 10000                                 |                | -     |                  | 修改 評價  |
|                                  | 数学科研成果获奖信息                   |          |                |                                       |                | 共3条 《 | 1 > 10条/页 ~      | 前往 1 页 |
|                                  | 国内培训信息                       |          |                |                                       |                |       |                  |        |
|                                  | 海外研修(访学)信息                   |          |                |                                       |                |       |                  |        |
|                                  | 技能及证书信息                      |          |                |                                       |                |       |                  |        |
|                                  | 数学信息                         |          |                |                                       |                |       |                  |        |
|                                  | 入选数学团队信息                     |          |                |                                       |                |       |                  |        |
|                                  | 1 H 1 - 180 A B              |          |                |                                       |                |       |                  |        |
| 当前位置: 个人中心<br>个人基础信息<br>高等教育学历信息 | ○ / 个人信息 ● / 个人信息 ● 修改高等教育学历 | 图中的      | 字段, 可输入关       | 键字进行搜索                                |                |       | ×                |        |
| 工作经历信息                           | *获得学历:                       | 请选择      | ~              | 获得学历国家(地区):                           | 请选择            |       | ~                |        |
| 岗位聘任信息                           | *获得学历机构或院校:                  |          | → 如果没有<br>所輸入内 | * <u>所学专业</u> :<br>可选择的选项,<br>容可作为选项供 | 可输入保存;<br>用户选择 | 学专业   |                  |        |
| 今 121 又小航 另 時 江                  | * 入学日期:                      | 北京       |                | 毕业日期:                                 |                | 期     |                  |        |
| 教师资格信息                           |                              | 北京体育大学   |                |                                       |                |       |                  |        |
| 奖惩信息                             | * 学位层次:                      | 北京外国语大学  | (小平)           | * 学位名称:                               | 请选择            |       | <u>~</u>         |        |
| 教学科研成果获奖                         | *获得学位国家(地区):                 | 北京邮电大学   | AUX/<br>あ      | 《得学位的院校机构:                            |                |       |                  |        |
| 国内培训信息                           | *获得授予日期:                     | 北京航空航天大  | 学              | 学习方式:                                 | 请选择            |       | ~                |        |
| 海外研修(访学)信!                       |                              | 北京工业大学   |                |                                       |                |       |                  |        |
| 技能及证书信息                          | 在学单位类别:                      | 中国地产十些 / | (北方)           |                                       |                |       |                  |        |
| 教学信息                             |                              |          | 保存工            | 7消                                    |                |       |                  |        |
| 入选教学团队信息                         |                              |          |                |                                       |                |       |                  |        |
| 入选人才项目信息                         |                              |          |                |                                       |                |       |                  |        |
| 社会兼职情况                           | -                            |          |                |                                       |                |       |                  |        |

图 4.4-2 添加信息

如果创建好的信息不合适,可以选择要删除的数据,然后点击<mark>删除高等教育 学历信息</mark>按钮,删除信息的时候会有确认提示。操作步骤:1)选择要删除的数 据,或者全选;2)点击<mark>删除高等教育学历信息</mark>,打开提示弹窗;3)点击<mark>确认</mark>, 执行删除。

13

| 个人基础信息     | <b> </b> 高等数 | 宿学历       |               |                |         |            |             |              |
|------------|--------------|-----------|---------------|----------------|---------|------------|-------------|--------------|
| 商等款育学历信息   | 1 100 1      |           |               |                |         |            |             |              |
| 工作组历信息     |              | 春秋日学坊 🛛   | #除高等数百字历 数量导入 | 10 FERRIC      |         |            |             |              |
| 完位時任信息     |              | 获得学历      | 获得学历国家(地区)    | 获得学历机构或院校      | 所学专业    | 入学日期       | 毕业日期        | 操作           |
| 专业技术职务转任信息 |              | 硕士研究生     | 中国            | 谱华大学           | 计算机应用   | 2014-09-15 | 2017-09-18  | 標改           |
| 教师资格信息     |              | <b>本料</b> | 美国            | 输展大学           | 数学      | 2010-01-04 | 2014-07-10  | 修改           |
| 实证信息       |              |           |               |                |         |            | 共2条 (1)> 10 | 新/页 - 新祖 1 页 |
| 教学科研成果获奖信息 |              |           | 提示            |                | ×       |            |             |              |
| 国内培训信息     |              |           | () 此课作        | 将永久删除该文件,是否继续? |         |            |             |              |
| 海外研修(访字)信息 |              |           |               |                | RA HE 3 |            |             |              |
| 技能及证书信息    |              |           |               |                |         |            |             |              |
| 数学信息       |              |           |               |                |         |            |             |              |
| 入過數学团队信息   |              |           |               |                |         |            |             |              |
| 入法人才项目信息   |              |           |               |                |         |            |             |              |

图 4.4-3 删除信息

信息添加成功,觉得有不够完善的地方,点击<mark>修改</mark>,进入修改弹窗页面,修 改后点击<mark>保存</mark>;或者点击<mark>取消</mark>按钮取消修改。

| 个人基础信息                      | 高等教育学  | ≱历    |            |      |           |            |               |     |            |         |             |
|-----------------------------|--------|-------|------------|------|-----------|------------|---------------|-----|------------|---------|-------------|
| 高等教育学历信息                    | 1.000  |       |            |      |           |            |               |     |            |         |             |
| 工作经历信息                      | 添加高等数1 | 等历    | 制除高等教育学历   | 批量导入 | 数据导出      |            |               |     |            |         |             |
| 市位聘任信息                      |        | 获得学历  | 获得学历国家(地   | 区)   | 获得学历机构或院校 | 所学专业       | 入学日期          |     | 毕业日期       | 1       | <b>栗作</b> : |
| 专业技术职务聘任信息                  |        | 硕士研究生 | 中国         |      | 清华大学      | 计算机应用      | 2014-09-15    |     | 2017-09-18 | 1       | 92X         |
| 軟师资格信息                      |        | 本科    | 英国         |      | 哈弗大学      | 数学         | 2010-01-04    |     | 2014-07-10 |         | 参改          |
| 実研信意                        |        |       |            |      |           |            |               | 共2条 | < 1 >      | 10条/页 ~ | 前往 1 页      |
| 教学科研成果获奖信息                  |        |       |            |      |           |            |               |     |            |         |             |
|                             |        |       |            |      |           |            |               |     |            |         |             |
| _                           |        |       |            | _    |           |            |               | _   |            |         |             |
| 个人基础信息                      | -      |       |            |      |           |            |               |     |            |         |             |
| 高等教育学历信章                    |        | 修改高   | 等教育学历      |      |           |            |               |     | ×          |         |             |
| INC. STATES 2, 193 (2018)   |        | 1,000 |            |      |           |            |               |     |            |         |             |
| 工作经历信息                      |        |       | * 获得学历:    | 硕士研究 | 注 ~       | *获得学历国家(地区 | ): 中国         |     |            |         |             |
| 岗位聘任信息                      |        |       |            |      |           |            |               |     |            |         |             |
| 专业技术职务聘任信                   | 18     | * 获得  | 学历机构或院校:   | 清华大学 | ž v       | * 所学专业     | と: 计算机应用      |     |            |         |             |
| 教师资格信息                      |        |       | 入学日期:      | 2014 | -09-15    | 毕业日期       | 1: 2017-09-18 |     |            |         |             |
| 奖惩信息                        |        |       |            |      |           |            |               |     |            |         |             |
| AN AVENUE OF THE AVENUE AND |        |       | * 学位层次:    | 硕士   | ~         | * 学位名称     | R: 理学硕士学位     | ~   |            |         |             |
| 教子科如 <b>成朱</b> 秋英世          | 18.    | * 获   | 寻学位国家(地区): | 中国   | ~         | *获得学位的院校机构 | 3: 清华大学       |     |            |         |             |
| 国内培训信息                      |        |       |            |      |           |            |               |     |            |         |             |
| 海外研修(访学)信息                  |        |       | * 获得授予日期:  | 2017 | -09-18    | 学习方式       | た: 全脱产 (商岗)   | ~   |            |         |             |
| 技能及证书信息                     |        |       | 在学单位类别:    | 全日制学 | ž校 ~      |            |               |     |            |         |             |
| 教学信息                        |        |       |            |      |           |            |               |     |            |         |             |
| λ 法教学研究信息                   |        |       |            |      |           | 保存取消       |               |     |            |         |             |
|                             |        |       | _          |      |           |            |               |     |            |         |             |
| 入远人才项目信息                    |        |       |            |      |           |            |               |     |            |         |             |
| 社会兼职情况                      |        |       |            |      |           |            |               |     |            |         |             |
| 教师线上教学情况                    |        |       |            |      |           |            |               |     |            |         |             |

#### 图 4.4-4 修改信息

# 4.4.1.3 工作经历信息

用户可以在个人中心中点击<mark>工作经历信息</mark>,打开列表页面。 点击<mark>添加工作经历信息</mark>,打开添加弹窗,按照页面要求填写内容后点击<mark>保存</mark>, 数据添加成功。

| Q     | 国家开放大学师        | <b>〕资库系统</b>    |                                         |      |           |               |         | ф <sup>0</sup> 8 — — — — — — — — — — — — — — — — — — | 9077/10 <sup>80</sup> ~ |
|-------|----------------|-----------------|-----------------------------------------|------|-----------|---------------|---------|------------------------------------------------------|-------------------------|
| ۵     | 个人中心           | 当前位置: 个人中心 / 个人 | 信息                                      |      |           |               |         |                                                      |                         |
|       | 个人信息           | 个人基础信息          | 工作经历                                    |      |           |               |         |                                                      |                         |
|       |                | 高等教育学历信息        | LIPEDJ                                  |      |           |               |         |                                                      |                         |
|       |                | 工作经历信息          | 添加工作经历删除工作经历                            | 批量导入 | 数据导出      |               |         |                                                      |                         |
|       |                | 岗位聘任信息          | 单位名称                                    | 单位性质 | 任职岗位      | 任职开始日期        | 是否退休    | 任职结束日期                                               | 操作                      |
|       |                | 专业技术职务聘任信息      |                                         |      |           | 暂无数据          |         |                                                      |                         |
|       |                | 教师资格信息          |                                         |      |           |               | 共0条 < 1 | > 10条/页 ~                                            | 前往 1 页                  |
|       |                | 奖惩信息            |                                         |      |           |               |         |                                                      |                         |
|       |                | 教学科研成果获奖信息      |                                         |      |           |               |         |                                                      |                         |
|       |                | 国内培训信息          |                                         |      |           |               |         |                                                      |                         |
|       |                | 海外研修(访学)信息      |                                         |      |           |               |         |                                                      |                         |
|       |                | 技能及证书信息         |                                         |      |           |               |         |                                                      |                         |
|       |                | 教学信息            |                                         |      |           |               |         |                                                      |                         |
|       |                | 入选教学团队信息        |                                         |      |           |               |         |                                                      |                         |
| ≡     |                | 入选人才项目信息        |                                         |      |           |               |         |                                                      |                         |
|       |                | 社会兼职情况 -        |                                         |      |           |               |         |                                                      |                         |
| 当前位   | 置: 个人中心 / 个人信息 |                 |                                         |      |           |               |         |                                                      |                         |
| 个人    | 奉础信息           |                 |                                         |      |           |               |         | _                                                    |                         |
| 高等    | 救育学历信息         | 添加工作经历          |                                         |      |           |               | ×       |                                                      |                         |
| 工作    | 经历信息           |                 |                                         |      |           |               |         |                                                      |                         |
| 岗位    | 聘任信息           | * 任职单位名称        | 年二年二十二年二十二年二十二年二十二年二十二年二十二年二十二年二十二年二十二年 |      | *单位性质:    | 请选择           |         |                                                      |                         |
| 专业    | 技术职务聘任信息       | * 任职开始日期        | 明: 茴选择日期                                |      | * 任职结束日期: | <b>茴</b> 选择日期 | □ 至今    |                                                      |                         |
| 教师    | 资格信息           | * 任职岗位          | 立: 任职岗位                                 |      | 是否退休:     | 请选择           |         |                                                      |                         |
| 奖惩    | 信息             |                 | Γ                                       | 保存 耳 | 又消        |               |         |                                                      |                         |
| 教学    | 科研成果获奖信息       |                 | L                                       |      |           |               |         |                                                      |                         |
| 国内    | 噴训信息.          |                 |                                         |      |           |               |         |                                                      |                         |
| 海外    | 研修(访学)信息       |                 |                                         |      |           |               |         |                                                      |                         |
| 技能    | 及证书信息          |                 |                                         |      |           |               |         |                                                      |                         |
| 教学    | 信息             |                 |                                         |      |           |               |         |                                                      |                         |
| ) 322 |                |                 |                                         |      |           |               |         |                                                      |                         |

图 4.4-5 添加信息

如果创建好的信息不合适,可以选择要删除的数据,然后点击<mark>删除工作经历 信息</mark>按钮,删除信息的时候会有确认提示。操作步骤:1)选择要删除的数据, 或者全选;2)点击<mark>删除工作经历信息</mark>,打开提示弹窗;3)点击<mark>确认</mark>,执行删除。

| 个人基础信息<br>高等软育学历信息<br>工作经历信息 | 工作经历<br>5301175 | 909 <b>8041.0425</b> | 北星导入 武星导出 |              |                                       |      |               |            |
|------------------------------|-----------------|----------------------|-----------|--------------|---------------------------------------|------|---------------|------------|
| 商位時任信意                       | 8               | 单位名称                 | 单位性质      | 任职岗位         | 任职开始日期                                | 是否退休 | 任职结束日期        | 操作         |
| 专业技术职务确任信息                   |                 | 国家开放大学               | 事业单位      | <b>#0</b> 50 | 2018-02-07                            | 2    | 2022-02-16    | 1825       |
| 較顺流格信息                       |                 |                      |           |              |                                       |      | 共1条 ( 1 ) 10条 | 质 🕑 前往 1 页 |
| 奖惩信号                         |                 |                      |           |              |                                       |      |               |            |
| 教学科研成果研究信息                   |                 |                      | 提示        |              | ×                                     |      |               |            |
| 國內培训信息                       |                 |                      | () 此操作将永久 | 删除该文件, 是否继续? |                                       |      |               |            |
| 海外研修(访学)信息                   |                 |                      |           | 803          | · · · · · · · · · · · · · · · · · · · |      |               |            |
| 按範及证书信息                      |                 |                      |           |              |                                       |      |               |            |
| 較学信息                         |                 |                      |           |              |                                       |      |               |            |

图 4.4-6 删除信息

信息添加成功,觉得有不够完善的地方,点击<mark>修改</mark>,进入修改弹窗页面,修

| 以后点击 <mark>怀仔</mark> ; 以有点击 <mark>取得</mark> 按钮取泪修印 | 改后点击 <mark>保存</mark> ; | 或者点击 <mark>取消</mark> | 按钮取消修改。 |
|----------------------------------------------------|------------------------|----------------------|---------|
|----------------------------------------------------|------------------------|----------------------|---------|

| 当前位置: 个人中心 / 1         | 卜人信息   |            |             |     |            |                 |        |            |         |    |     |
|------------------------|--------|------------|-------------|-----|------------|-----------------|--------|------------|---------|----|-----|
| 个人基础信息                 | 工作公历   |            |             |     |            |                 |        |            |         |    |     |
| 高等較育学历信息               |        |            |             |     |            |                 |        |            |         |    |     |
| 工作经历信息                 | 添加工作经历 | i 删除工作经历 8 | 上显导入 数据导出   |     |            |                 |        |            |         |    |     |
| 向位聘任信息                 |        | 单位名称       | 单位性质        | 任职岗 | 位任职开始日期    | 是否退休            |        | 任职结束日期     |         | 操作 |     |
| 专业技术职务聘任信息             |        | 国家开放大学     | 事业单位        | 数师  | 2018-02-07 | 浙               |        | 2022-02-16 |         | 修改 |     |
| 教师资格信息.                |        |            |             |     |            |                 | 共1条    | < 1 →      | 10条/页 💚 | 前往 | 1 页 |
| 奖惩信息                   |        |            |             |     |            |                 |        |            |         |    |     |
| 始世纪国内带方均信言             |        |            |             |     |            |                 |        |            |         |    |     |
| 当時位置・人工中心              | (《人信白  |            |             |     |            |                 |        |            |         |    |     |
| 10001日, 11八中心          |        |            |             |     |            |                 |        |            |         |    |     |
| 个人基础信息                 |        |            |             |     |            |                 |        |            |         |    |     |
| 高等教育学历信息               |        | 修改工作经历     |             |     |            |                 |        | ×          |         |    |     |
| 工作经历信息                 |        |            |             |     |            |                 |        |            |         |    |     |
| 岗位聘任信息                 |        | * 任职单位名称   | R: 国家开放大学   |     | * 单位性质     | 新: 事业单位         | $\sim$ |            |         |    |     |
| <b>关心技术和久强/</b> /信/    | -      | * 任职开始日期   | : 2018-02-0 | 7   | *任职结束日期    | 明: 📄 2022-02-16 |        | □ 至今       |         |    |     |
| A TUX V PLANAL III     | 2      |            |             |     |            |                 |        |            |         |    |     |
| 較师资格信息                 |        | * 任职岗位     | 2: 教师       |     | 是否退休       | 木: 否            | ~      |            |         |    |     |
| 奖惩信息                   |        |            |             |     | 保存取消       |                 |        | _          |         |    |     |
| 救学科研成果获奖信 <sup>1</sup> | 8      |            |             |     |            |                 |        |            |         |    |     |
| 国内培训信息                 |        |            |             |     |            |                 |        |            |         |    |     |
| 海外研修(访学)信息             |        |            |             |     |            |                 |        |            |         |    |     |

图 4.4-7 修改信息

# 4.4.1.4 岗位聘任信息

用户可以在个人中心中点击<mark>岗位聘任信息</mark>,打开列表页面。 点击<mark>添加岗位聘任信息</mark>,打开添加弹窗,按照页面要求填写内容后点击<mark>保存</mark>, 数据添加成功。

| Q | 国家开放大学师 | 「资库系统          |        |       |       |       |       |      | <u>م</u> | 8       |          |
|---|---------|----------------|--------|-------|-------|-------|-------|------|----------|---------|----------|
| 4 | 个人中心    | 当前位置: 个人中心 / · | 个人信息   |       |       |       |       |      |          |         |          |
|   | 个人信息    | 个人基础信息         | ▲ 岗位聘任 |       |       |       |       |      |          |         |          |
|   |         | 高等教育学历信息       |        |       |       |       |       |      |          |         |          |
|   |         | 工作经历信息         | 添加岗位聘任 | 删除岗位聘 | 任此最导入 | 数据导出  |       |      |          |         |          |
|   |         | 岗位聘任信息         | 岗位多    | -901  | 岗位等级  | 是否双肩挑 | 是否辅导员 | 是否返聘 | 聘任开始日期   | 聘任结束日期  | 操作       |
|   |         | 专业技术职务聘任信息     |        |       |       |       | 暂无数据  |      |          |         |          |
|   |         | 數师资格信息         |        |       |       |       |       | 井口祭  |          | 10条/页 > | 前往 1 页   |
|   |         | 奖惩信息           |        |       |       |       |       | 20 0 |          | 1037(34 | INTE I X |
|   |         | 數学科研成果获奖信息     |        |       |       |       |       |      |          |         |          |
|   |         | 国内培训信息         |        |       |       |       |       |      |          |         |          |
|   |         | 海外研修(访学)信息     |        |       |       |       |       |      |          |         |          |
|   |         | 技能及证书信息        |        |       |       |       |       |      |          |         |          |
|   |         | 教学信息           |        |       |       |       |       |      |          |         |          |
|   |         | 入进数学团队信息       |        |       |       |       |       |      |          |         |          |
| = |         | 入选人才项目信息       |        |       |       |       |       |      |          |         |          |
|   | l       | 社会兼职情况         |        |       |       |       |       |      |          |         |          |

#### 国家开放大学互联网+大学综合服务管理平台

| 个人基础信息                      |            |                 |                   |               |      |
|-----------------------------|------------|-----------------|-------------------|---------------|------|
| 高等教育学历信息                    | 添加岗位聘任     |                 |                   |               | ×    |
| 工作经历信息                      | 岗位类别(可多选): | 请选择    ~        | * 岗位等级:           | 请选择    ~      |      |
| 岗位聘任信息                      |            | <u>&gt;±₩-₩</u> | 日本初合树。            | <u>→</u> ₩+⊽  |      |
| 专业技术职务聘任信息                  | 定百万拂守贝;    | 181220192       | 定口双肩挑:            | 明辺如主          |      |
| 教师资格信息<br>2017年日            | * 聘任开始日期:  | <b>首</b> 选择日期   | *聘任结束日期:          | <b>茴</b> 选择日期 | □ 至今 |
| 突然信息<br>教学科研成里森 <b>空</b> 信目 | 双肩挑岗位类别    | 请选择 ~           | 双肩挑岗位等级           | 请选择 ~         |      |
| 国内培训信息                      | 是否有党政职务    | 请选择 ~           | 党政职务              | 请选择 ~         |      |
| 海外研修(访学)信息                  | 党政级别       | 请选择 ~           |                   |               |      |
| 技能及证书信息                     | 任职开始日期:    | 自 选择日期          | 任职结束日期:           | <b>茴 选择日期</b> |      |
| <b>較学信息</b>                 | 是否返聘:      | 请选择    ~        |                   |               | ·    |
| 入选較学团队信息                    | 日不去町山市小田次均 | 注进权             | 日不住士小田沟小海峡        | 津光 权          |      |
| 入选人才项目信息                    | 定日マロス単心理咨询 | 用型半             | 2019月心理咨询受信<br>证书 | 用四半           |      |
| 社会兼职情况                      |            |                 | 保存取消              |               |      |
| 教师我正教子信心 教师市场运作情况           |            |                 |                   |               |      |
| action reader religion.     |            |                 |                   |               |      |

图 4.4-8 添加信息

如果创建好的信息不合适,可以选择要删除的数据,然后点击<mark>删除岗位聘任 信息</mark>按钮,删除信息的时候会有确认提示。操作步骤:1)选择要删除的数据, 或者全选;2)点击<mark>删除岗位聘任信息</mark>,打开提示弹窗;3)点击<mark>确认</mark>,执行删除。

| 个人基础信息<br>高等款育学历信息<br>工作经历信息 |  |      |      |              |       |      |            |             |            |  |  |  |
|------------------------------|--|------|------|--------------|-------|------|------------|-------------|------------|--|--|--|
| 肉位聘任信息                       |  | 岗位类别 | 岗位等级 | 是否双肩挑        | 是否辅导员 | 是否返時 | 時任开始日期     | 融任结束日期      | 操作         |  |  |  |
| 专业技术职务聘任信息                   |  | 被学   | —级   | #            | #     | Ki   | 2021-11-01 | 2022-03-17  | 僚政         |  |  |  |
| 教师资格信息                       |  | 赦学   | 二級   | 是            | Nii   | NI   | 2021-01-01 | 2021-12-31  | 傳改         |  |  |  |
| 紫孫信息                         |  |      |      |              |       |      | 共2条        | < 1 → 10条/3 | € ∨ 前往 1 页 |  |  |  |
| 新学利用成果在你信息                   |  |      | 提    | 示            | ×     |      |            |             |            |  |  |  |
| (X-F+WIDC用1X+1日本             |  |      | 6    | 此操作将永久删除该文件, | 是否继续? |      |            |             |            |  |  |  |
| 國內理如信息                       |  |      |      |              | 取消 務定 |      |            |             |            |  |  |  |
| 海外研修(访学)信息                   |  |      |      |              |       |      |            |             |            |  |  |  |
| 技能及证书信息                      |  |      |      |              |       |      |            |             |            |  |  |  |

图 4.4-9 删除信息

信息添加成功,觉得有不够完善的地方,点击<mark>修改</mark>,进入修改弹窗页面,修 改后点击保存;或者点击取消按钮取消修改。

| 个人基础信息 高等軟育学历信息 工作经历信息 | 岗位聘<br>添加岗位 | 岗位時任         単量均均均等任         単量均为         単量均为 |      |       |       |      |            |               |        |  |  |  |
|------------------------|-------------|------------------------------------------------|------|-------|-------|------|------------|---------------|--------|--|--|--|
| 岗位轉任信息                 |             | 岗位类别                                           | 岗位等级 | 是否双启挑 | 是否辅导员 | 是否返時 | 時任开始日期     | 時任结束日期        | 操作     |  |  |  |
| 专业技术职务聘任信息             |             | 較学                                             | 一级   | 문     | 문     | œ    | 2021-11-01 | 2022-03-17    | 修改     |  |  |  |
| 數回來將信章                 |             | 被学                                             | 二级   | 是     | 否     | 否    | 2021-01-01 | 2021-12-31    | 修改     |  |  |  |
| 奖惩信息                   |             |                                                |      |       |       |      | 共2条        | 〈 1 〉 10祭/页 ∨ | 前往 1 页 |  |  |  |
| 数学科研成果获奖信息             |             |                                                |      |       |       |      |            |               |        |  |  |  |

| 器業報算形信息     修改岗位聘任       工作記/原書     一位 、 、 、 、 、 、 、 、 、 、 、 、 、 、 、 、 、 、 、                                                                                                    | 个人基础信息     |                                       |                 |            |              |      |
|----------------------------------------------------------------------------------------------------|------------|---------------------------------------|-----------------|------------|--------------|------|
| Trissnes   MORRESS   MORRESS | 高等教育学历信息   | 修改岗位聘任                                |                 |            |              | ×    |
| 林心神任信息     上日本     上日本     上       专业技术转转幕任信息     是百为靖导员:     星      是百为靖导员:     星        教师陈绪信息     • 時任开始日期:     2021-11-01     • 時任石安田期:     2022-03-17     • 至今       奖号信息     双肩挑肉位笑別     数学     双肩挑肉位突板                                                                                                    | 工作经历信息     | 岗位举则(可多洗):                            | 教学 ◎ ~          | * 岗位等级:    | _级           |      |
| 全业技术联筹等任度表     是百为编号员:     是 、 、     是 百为编号员:     是 、 、     是 、 、     正 、 、       軟漆常常信息     ・等任开始日期:     □ 2021-11-01     ・等任任政中日期:     □ 2022-03-17     □ 至今       文学信息     双南挑肉位学期     数学、     双南挑肉位学级    坂     □ 至今       教学科研成集集英信息     是百有党双联务     是 、 、     双南挑肉位学数    坂     □ 至今       方用有能//信息     是百有党双联务     是 、 、     党双联务     小说小狗袋导正职、     ○       方外研修(济学信息     受双级别     科级正职、乡级正职、主     一级     ○     ○       技能及证书信息     任职开始日期:     □ 法居日期     任职结束日期:     □ 法保日期       大陸水学館     任职开始日期:     □ 法居日期     任职结束日期:     □ 法保日期       人造人才明信息     是百专职从单心理咨询     请选择     ○     ○       人造人才明信息     是百专职从单心理咨询     请选择     ○     ○       社会業階倍2     工作     正书     正书     ○                                                                   | 岗位聘任信息     | , , , , , , , , , , , , , , , , , , , |                 | P S L C WY |              |      |
| 軟面装備電     *時任开始日期:     2021-11-01     *時任活來日期:     2022-03-17     至今       案条電電     双角挑肉位笑則     数学、     双角挑肉位穿板                                                                                                    | 专业技术职务聘任信息 | 是否为辅导员:                               | 是               | 是否双肩挑:     | 是 ~          |      |
| 架磁電         双角挑肉位柴奶         秋学         双肩挑肉位柴级         一级         一级           林学和荷成果又强昂         星古有党双联务         星         党双联务         ウ、辺府挑肉位柴级         一级            西内培训信息         星古有党双联务         星         党双联务         党双联务         ウ、辺府北肉位等级         一级            方外研修(5学/信息         党双联别         科级正职, 乡级正职, 主 ◇         党双联务                                                                                                    | 教师资格信息     | *聘任开始日期:                              | 2021-11-01      | *聘任结束日期:   | 2022-03-17   | □ 至今 |
| 数字私研成果实定息         是否有党政职务         是         党双职务         党双职务         内设机构项导正职 <           海外研修访学/信息         党双职别         科级正职,乡级正职,主               技能及证书信息         任职开始日期:         言法将日期         任职开始日期:             大语表学编队信息         任职开始日期:         言法将日期         任职结束日期:         言法将日期           人选表学编队信息         是否专职从事心理咨询         」            大选/订项目信息         是否专职从事心理咨询         」         」           社会兼职情况         正非         证书                                                                                                    | 奖惩信息       | 双肩挑岗位类别                               | 教学 ~            | 双肩挑岗位等级    | _级 ~         |      |
| 室内場端信息         是否有党政职务         星         党政职务         内设机构领导正职            海外研修(许多)信息         党奴取别         科级正职,乡级正职,主         党奴职务         内设机构领导正职            技能及证书信息         任职开始日期:         直送得日期         任职结束日期:         直送得日期           教学信息                人造教学取队信息         星古专职从事心理咨询         通选择         星古特有心理咨询资格         通选择            社会業取情名         工作         证书         证书                                                                                                    | 教学科研成果获奖信息 |                                       |                 |            |              |      |
| 為外研修的学信息         党双级别         科级正职,乡级正职,主           技能及证书信息         任田开始日期:         通過常日期         任田哲専日期:         通過常日期           教学信息         任田开始日期:         通過常日期         任田哲専日期:         通過常日期           人造教学館以信息         是否忘期:         通過第二             人造人才項目意息         是否专职从事心理咨询         通過等              社会兼課権名         工作         证书                                                                                  <                                                                                                    | 国内培训信息     | 是否有党政职务                               | 是               | 党政职务       | 内设机构领导正职 🗸 🗸 |      |
| 技能及证书信息     任职开始日期:     通過採日期     任职结束日期:     通送採日期       教学信息     是否返聘:     通选择        入选教学部队信息     是否专职从事心理咨询     通选择        大选人对项目信息     是否专职从事心理咨询     通选择        社会棄职情况     工作     证书                                                                                                    | 海外研修(访学)信息 | 党政级别                                  | 科级正职, 乡级正职, 主 > |            |              |      |
| 数学组员         是否运聘: 请选择          」           入选款学组队组员         是否专职从事心理咨询 请选择          是否专职从事心理咨询 请选择          是否持有心理咨询资格 请选择            社会兼职情况         工作 证书                                                                                                    | 技能及证书信息    | 任职开始日期:                               | 自 选择日期          | 任职结束日期:    | 茴选择日期        |      |
| 是否运转: 資选择          資选择            入选款学菜試入信息         是否专职从事心理咨询           入选入才项目信息         是否专职从事心理咨询           工作         证书                                                                                                    | 較学信息       | l                                     |                 |            |              |      |
| 入选人才项目信息     是否专职从事心理咨询     请选择        社会兼职情况     正作     证书                                                                                                    | 入选数学团队信息   | 是否返聘:                                 | 请选择    ~        |            |              |      |
| 工作 正 部                                                                                                    | 入选人才项目信息   | 是否专职从事心理咨询                            | 请选择 ~           | 是否持有心理咨询资格 | 请选择 ~        |      |
|                                                                                                    | 社会兼职情况     | 工作                                    |                 | 证书         |              |      |
| 較///現上軟学簡況 保存 取消                                                                                                    | 教师线上較学情况   |                                       |                 | 保存取消       |              |      |
| 教师市场运作临况                                                                                                    | 教师市场运作情况   |                                       |                 |            |              |      |

图 4.4-10 修改信息

# 4.4.1.5 专业技术职务聘任信息

| 保ィ | 用户可し<br>点击 <mark>添加</mark><br><mark>身</mark> ,数据注 | 以在个人<br>n专业技<br>忝加成功 | 中心<br>术职<br>。 | 中点击<br><mark>务聘任</mark> | <mark>专业技术</mark><br>,打开添加 | 职务聘任信<br>加弹窗,按 | <mark>言息</mark> ,打<br>:照页面要 | 开列表页面<br>要求填写内      | 面。<br>容后点击 |
|----|---------------------------------------------------|----------------------|---------------|-------------------------|----------------------------|----------------|-----------------------------|---------------------|------------|
| ୍ତ | 国家开放大学り                                           | 币资库系统                |               |                         |                            |                |                             | <b>₽</b> ® <b>■</b> |            |
| ۵  | 个人中心                                              | 当前位置:个人中心 / /        | 个人信息          |                         |                            |                |                             |                     |            |
|    | 个人信息                                              | 个人基础信息               | 专业            | 支术职务聘任                  |                            |                |                             |                     |            |
|    |                                                   | 高等教育学历信息             |               |                         |                            |                |                             |                     |            |
|    |                                                   | 工作经历信息               | 添加考           | 地技术职务聘任                 | 删除专业技术职务聘任                 | 批量导入数据导出       |                             |                     |            |
|    |                                                   | 岗位聘任信息               |               | 聘任专业技术职务                | 聘任单位名称                     | 是否返聘           | 時任开始日期                      | 聘任结束日期              | 操作         |
|    |                                                   | 专业技术职务聘任信息           |               |                         | (Bitting)                  | 昻              |                             | 1000                | 修改         |
|    |                                                   | 教师资格信息               |               |                         |                            |                | 共1条                         | < 1 > 10条/页         | ∨ 前往 1 页   |
|    |                                                   | 奖惩信思                 |               |                         |                            |                |                             |                     |            |
|    |                                                   | 教学科研成果获奖信息           | -             |                         |                            |                |                             |                     |            |
|    |                                                   | 国内培训信息               | -             |                         |                            |                |                             |                     |            |
|    |                                                   | 海外研修(访学)信息           |               |                         |                            |                |                             |                     |            |
|    |                                                   | 技能及证书信息              |               |                         |                            |                |                             |                     |            |
|    |                                                   | 数学信息                 | -             |                         |                            |                |                             |                     |            |
|    |                                                   | 入选教学团队信息             |               |                         |                            |                |                             |                     |            |
| =  |                                                   | 入选人才项目信息             |               |                         |                            |                |                             |                     |            |
|    |                                                   | 社会兼职情况               | *             |                         |                            |                |                             |                     |            |

| ▲<br>个人基础信息 |                      |         |             |                  |      |
|-------------|----------------------|---------|-------------|------------------|------|
| 高等教育学历信息    | 添加专业技术职务聘任           | E       |             |                  | ×    |
| 工作经历信息      | * 聘任专业技术职务:          | 请洗择 🗸 🗸 | * 脾任单位名称:   | 聘任单位名称           |      |
| 岗位聘任信息      | 1912 4 2230 1 4003 1 |         | 1317-171010 | 43 PP-4-PP 10421 |      |
| 专业技术职务聘任信息  | * 聘任开始日期:            | 茴 选择日期  | •聘任结束日期:    | 茴 选择日期           | □ 至今 |
| 教师资格信息      | 是否返聘:                | • 否 〇 是 |             |                  |      |
| 奖惩信息        |                      | l       |             |                  |      |
| 教学科研成果获奖信息  |                      |         |             |                  |      |
| 国内培训信息      |                      |         |             |                  |      |
| 海外研修(访学)信息  |                      |         |             |                  |      |
|             |                      |         |             |                  |      |

图 4.4-11 添加信息

如果创建好的信息不合适,可以选择要删除的数据,然后点击<mark>删除专业技术 职务聘任</mark>按钮,删除信息的时候会有确认提示。操作步骤:1)选择要删除的数 据,或者全选;2)点击<mark>删除专业技术职务聘任</mark>,打开提示弹窗;3)点击<mark>确认</mark>, 执行删除。

| 个人基础信息                                  | 专业        | 技术职务聘任                                       |                                                    |               |                      |            |                |
|-----------------------------------------|-----------|----------------------------------------------|----------------------------------------------------|---------------|----------------------|------------|----------------|
| 局等权用子应信息                                |           | LUCK-FEDGERACE                               |                                                    | Mark 2011     |                      |            |                |
| 工作経历信息                                  |           | S AFTRON MEDIA MENT                          | Interest of Station Automatical Agence Transferrer | N NORVESCO    |                      |            |                |
| 岗位聘任信息                                  |           | 聘任专业技术职务                                     | 聘任单位名称                                             | 是否返聘          | 聘任开始日期               | 聘任结束日期     | 操作             |
| 专业技术职务聘任信息                              |           | 中等专业学校教师                                     | 测试123                                              | 膏             | 2009-02-04           | 2022-03-04 | 停改             |
| 款师资格信息                                  |           |                                              |                                                    |               |                      | 共1条 〈 1 〉  | 10条/页 > 前往 1 页 |
| 奖惩信息                                    |           |                                              | _                                                  |               |                      |            |                |
| 教学科研成果获奖信息                              |           |                                              | 提示                                                 |               | ×                    |            |                |
| 国内培训信息                                  |           |                                              | 1 此操作将永久                                           | 久删除该文件, 是否继续? |                      |            |                |
| 海外研修(访学)信息                              |           |                                              |                                                    | R68 865       | 3                    |            |                |
| 技能及证书信息                                 |           |                                              |                                                    |               |                      |            |                |
|                                         |           |                                              |                                                    |               |                      |            |                |
|                                         |           |                                              |                                                    | 图 4.4-12 删    | 除信息                  |            |                |
|                                         |           |                                              |                                                    |               |                      | l          |                |
| 信                                       | 息添        | 加成功                                          | 1,觉得有不错                                            | 够完善的地方        | ī,点击 <mark>修改</mark> | ,进入修改强     | 单窗页面,修         |
|                                         |           |                                              |                                                    |               |                      | I          |                |
| 改后点语                                    | <b>告保</b> | <mark>存</mark> : 或                           | 者点击 <mark>取消</mark>                                | 按钮取消修改        | 女。                   |            |                |
| • • • • • • • • • • • • • • • • • • • • |           | <b>,</b> ,,,,,,,,,,,,,,,,,,,,,,,,,,,,,,,,,,, |                                                    |               |                      |            |                |
| A                                       |           |                                              |                                                    |               |                      |            |                |
| 个人基础信息                                  | 专业        | 支术职务聘任                                       |                                                    |               |                      |            |                |
| 高等教育学历信息                                |           |                                              |                                                    |               |                      |            |                |
| 工作经历信息                                  | 添加考       | 业技术职务聘任                                      | 删除专业技术职务聘任 批量导入                                    | 設施型社          |                      |            |                |
| 岗位聘任信息                                  |           | 聘任专业技术职务                                     | 聘任单位名称                                             | 是否返聘          | 時任开始日期               | 時任结束日期     | 操作             |
| 专业技术职务聘任信息                              |           | 中等专业学校教师                                     | 测试123                                              | Ϋ́Ξ           | 2009-02-04           | 2022-03-04 | 修改             |
| 較师資格信息                                  |           |                                              |                                                    |               |                      | 共1条 < 1 →  | 10条/页 > 前往 1 页 |
| 非正治自                                    |           |                                              |                                                    |               |                      |            |                |
|                                         |           |                                              |                                                    |               |                      |            |                |

| 个人基础信息     |                        |           |        |      |
|------------|------------------------|-----------|--------|------|
| 高等教育学历信息   | 修改专业技术职务聘任             |           |        | ×    |
| 工作经历信息     | * 聘任专业技术职务: 高等学校教师 >>  | * 聘任单位名称: | 国家开放大学 |      |
| 売位聘任信息     | * 聘任开始日期: 📄 2009-02-04 | * 聘任结束日期: |        | □ 至今 |
| 較师资格信息     | 是否返聘: • 否 〇 是          |           |        |      |
| 奖惩信息       | ]                      | 保存取消      |        |      |
| 数学科研成果获奖信息 | l                      |           |        | _    |
| 国内培训信息     |                        |           |        |      |
| 海外研修(访学)信息 |                        |           |        |      |

#### 图 4.4-13 修改信息

# 4.4.1.6 教师资格信息

用户可以在个人中心中点击<mark>教师资格信息</mark>,打开列表页面。 点击<mark>添加教师资格信息</mark>,打开添加弹窗,按照页面要求填写内容后点击保存, 数据添加成功。

| ୍              | 国家开放大学师                | 资库系统                                                                                                    |                                                                                                    | <u>д</u> <sup>0</sup> 8   |
|----------------|------------------------|----------------------------------------------------------------------------------------------------|----------------------------------------------------------------------------------------------------|---------------------------|
| ۵              | 个人中心                   | 第位置: 个人中心 / 个人信息                                                                                                    |                                                                                                    |                           |
|                | 个人伤意                   | <ul> <li>ヘ人基础信息</li> <li>高等数算字历信息</li> <li>工作经历信息</li> <li>プタ10次592代信息</li> <li>取ら数592代信息</li> <li>取ら数592代信息</li> <li>取ら数592代信息</li> <li>取ら数592代信息</li> <li>取ら数592代信息</li> </ul> | <u>総品等入</u><br>数部例出<br>教物現物研究研究                                                                                                    | 에 대구하나,도면서와 18년1          |
|                |                        | 专业技术职务转任信息                                                                                                    | 暂无数据                                                                                                    |                           |
|                | [                      | 乾減時常信題<br>東通信意<br>転学時前成期定映信<br>間の確似低意<br>加分明後(分学)信意<br>た<br>和分明後(分学)信意<br>し<br>れたぞ期的人情意<br>し<br>た<br>し<br>し<br>た<br>し<br>し<br>た<br>し<br>し                                        |                                                                                                    | 共0条 < 1 > 10%/页 → mit 1 页 |
| 个人             | * 基础信息                 |                                                                                                    |                                                                                                    |                           |
| 高等             | 教育学历信息                 | 添加教师资格                                                                                                    |                                                                                                    | ×                         |
| 工作             | 经历信息                   |                                                                                                    |                                                                                                    |                           |
| 岗位             | 聘任信息                   | * 教师资格证种类: 请选择                                                                                                    | ✓ * 教师资格证号码:                                                                                                    | 教师资稽资稽证号码                 |
| 专业             | 技术职务聘任信息               | 任教学科: 请选择                                                                                                    | ◇ * 证书认定机构:                                                                                                    | 证书认定机构                    |
| 赦师             | 资格信息                   | *证书颁发日期:                                                                                                    |                                                                                                    |                           |
| 奖惩<br>教学<br>国内 | 信息<br>科研成果获奖信息<br>培训信息 |                                                                                                    | Reference in the second second | _                         |
| 海外             | 研修(访学)信息               |                                                                                                    |                                                                                                    |                           |

#### 图 4.5-14 添加信息

如果创建好的信息不合适,可以选择要删除的数据,然后点击<mark>删除教师资格</mark> <mark>言息</mark>按钮,删除信息的时候会有确认提示。操作步骤:1)选择要删除的数据, 或者全选; 2)点击<mark>删除教师资格信息</mark>,打开提示弹窗; 3)点击<mark>确认</mark>,执行删除。

| ▲<br>个人基础信息 | <b> </b> 教师 | 资格信息     |          |                   |            |         |                  |
|-------------|-------------|----------|----------|-------------------|------------|---------|------------------|
| 高等教育学历信息    |             |          |          |                   |            |         |                  |
| 工作经历信息      |             | 教师资格信息   | 影会教师资格信息 | 北星导入数据导出          |            |         |                  |
| 尚位聘任信息      | 1           | 教师资格证种类  | 任数学科     | 教师资格证号码           | 证书颁发日期     | 证书认定机构  | 操作               |
| 专业技术职务聘任信息  |             | 高等学校教师资格 | 图书馆学     | 2010120342        | 2010-10-11 | 較育局     | 修改               |
| 教师资格信息      |             |          |          |                   |            | 共1条 < 1 | > 10祭/页 > 前往 1 页 |
| 奖惩信息        |             |          |          |                   |            |         |                  |
| 数学科研成果获奖信息  |             |          |          | 提示                | ×          |         |                  |
| 国内培训信息      |             |          |          | 此操作将永久删除该文件,是否继续? |            |         |                  |
| 海外研修(访学)信息  |             |          |          |                   | 874 HIE 3  |         |                  |
| 技能及证书信息     |             |          |          |                   |            |         |                  |
| 赦学信息        |             |          |          |                   |            |         |                  |

图 4.4-15 删除信息

| 信息                                    | 急添加)                | <b> 戎</b> 功,觉得                         | 身有不够完善的                  | 地方,点击 <mark>修</mark>            | <mark>改</mark> ,进入修改 | 弹窗页面,修           |
|---------------------------------------|---------------------|----------------------------------------|--------------------------|---------------------------------|----------------------|------------------|
| 改后点音                                  | 击 <mark>保存</mark> ; | 或者点击                                   | 占 <mark>取消</mark> 按钮取消   | 修改。                             |                      |                  |
| ▲<br>个人基础信息<br>高等教育学历信息               | 教师资格信息              |                                        |                          |                                 |                      |                  |
| 工作经历信息                                | 添加教师资格信息            | 副除救师资格信息                               | 载星导入 数据导出                |                                 |                      |                  |
| 岗位聘任信息                                | 教师资                 | 音证种类 任教学科                              | 教师资格证号码                  | 证书跟发日期                          | 证书认定机构               | 接作               |
| 专业技术职务聘任信息                            | 高等学校                | 款师资格 图书馆学                              | 2010120342               | 2010-10-11                      | 紋育局                  | 修改               |
| 較顺適措信息                                |                     |                                        |                          |                                 | 共1条 < 1              | > 10祭/页 > 前往 1 页 |
| 奖感信息                                  |                     |                                        |                          |                                 |                      |                  |
|                                       |                     |                                        |                          |                                 |                      |                  |
| 个人基础信息                                | •                   |                                        |                          |                                 |                      | _                |
| 高等教育学历信息                              |                     | 修改教师资格                                 |                          |                                 |                      | ×                |
| 工作经历信息                                |                     | <ul> <li>⇒ 30×12 Va+40×2×12</li> </ul> | 12 . TRAN-MAL-AMULT VIEW | <ul> <li>あっていたいて同77.</li> </ul> | 2010120242           |                  |
| 岗位聘任信息                                |                     | "权帅毁怕让种乡                               | 冬: 同等子校款师货馆 >            | " 秋帅贫怕让亏妈:                      | 2010120342           |                  |
| 专业技术职务聘任信                             | 恴                   | 任教学科                                   | 4: 图书馆学 ~                | •证书认定机构:                        | 教育局                  |                  |
|                                       |                     | • 证书颁发日期                               | 用: 回 2010-10-11          |                                 |                      |                  |
| 教师资格信息                                |                     |                                        |                          |                                 |                      |                  |
| 較师资格信息<br>奖惩信息                        |                     | 811 17/19/COV 1417                     |                          |                                 |                      |                  |
| 較师资格信息<br>奖惩信息<br>数学科研成果获奖信           | 18                  | GL 1702404 HP                          |                          | 保存取消                            |                      |                  |
| 較時資格信息<br>奖感信息<br>較学科研成果获奖信<br>国內培训信息 | 18                  |                                        |                          | <i>保存</i> 取消                    |                      |                  |

图 4.4-16 修改信息

### 4.4.1.7 奖惩信息

用户可以在个人中心中点击奖惩信息,打开列表页面。点击添加奖惩信息 打开添加弹窗,按照页面要求填写内容后点击保存,数据添加成功。

| Q            | 国家开放大学师      | <b>下资库系统</b>        |                 |              |                                 | Ç (           | »                                        |
|--------------|--------------|---------------------|-----------------|--------------|---------------------------------|---------------|------------------------------------------|
| ۵            | 个人中心         | 当前位置: 个人中心 /        | 个人信息            |              |                                 |               |                                          |
|              | 个人信息         | 个人基础信息              | ▲ 奖惩信息          |              |                                 |               |                                          |
|              |              | 尚寺教育子の信息<br>工作44万次音 | 添加奖惩信息    删除奖惩信 | 息 批量导入 数据导出  |                                 |               |                                          |
|              |              | 二日日の日本              | 堂賞称号/处罚事項       | 发生日期         | 记录描述                            | 颁发/处罚单位名称     | 擾作                                       |
|              |              | 利止時に旧る              | 先进个人            | 2020-06-06   | 工作积极努力                          | 国开            | 修改 附件下载                                  |
|              |              | 教師治格信息              |                 |              |                                 | 共1条 〈 1 〉     | 10条/页 > 前往 1 页                           |
|              |              | <b>凌</b> 孫信息        |                 |              |                                 |               |                                          |
|              |              | 教学科研成果获奖信息          |                 |              |                                 |               |                                          |
|              |              | 国内培训信息              |                 |              |                                 |               |                                          |
|              |              | 海外研修(访学)信息          |                 |              |                                 |               |                                          |
|              |              | 技能及证书信息             |                 |              |                                 |               |                                          |
|              |              | 数学信息                |                 |              |                                 |               |                                          |
|              |              | 入选教学团队信息            |                 |              |                                 |               |                                          |
| =            |              | 入选人才项目信息            |                 |              |                                 |               |                                          |
|              |              | 社会兼职情况              |                 |              |                                 |               |                                          |
| 个人基础         | -            |                     |                 |              |                                 |               |                                          |
| 高等教育         | ¥历信息 添       | 加奖惩信息               |                 |              | ×                               |               |                                          |
| 工作经历         | 吉思           |                     |                 |              |                                 |               |                                          |
| 肉位聘任         | 38.          | 类别:                 | 奖励 ~            |              |                                 |               |                                          |
| 专业技术         | 职务睡任信息       | • 荣誉称号              | 请输入荣誉称号         | *日期: 箇 请选择日期 | 8                               |               |                                          |
| 教师资格         | 38.          | * 颁发单位              | 请输入颁发单位         |              | 🔹 ग्रज्ञ                        |               | ×                                        |
| 奖惩信息         |              | 记录描述:               |                 |              | ← → × ↑ <mark> </mark> × ∉面 > 新 | ■项目文件目录 > V ひ | ▶ 搜索"新建项目文件目录"                           |
| 較学科研)        | 2. 一         |                     |                 |              | 组织 ▼ 新建文件夹                      | ^             | (Ⅲ ▼ Ⅲ 2) (申改日期 供型                       |
| 國內根朝         | 11年<br>法室·信章 |                     |                 |              | → 3D 対象 01<br>■ 1045 02         | 项目计划<br>需求文档  | 2022/2/11 9:36 文件夹<br>2022/2/11 9:36 文件夹 |
| 技能及证         | 村信息          |                     | 点击上传附件,打        | J开选择文件弹窗     | ■ 國片 03<br>■ 國片 04              | 设计文档<br>开发文档  | 2022/2/11 9:37 文件夹<br>2022/2/11 9:37 文件夹 |
| 軟学信息         |              | 上传附件:               | 上传附件            |              | ↓ 下载<br>↓ 音乐                    | 制试文档<br>交付文稿  | 2022/2/11 9:37 文件夹<br>2022/2/11 9:37 文件夹 |
| 入违教学         | 团队信息         | L                   |                 | TOTAL        | ■ 桌面                            |               |                                          |
| 入选人才         | 须目信息         |                     | 9849-           | ACCH -       | ▲ 新加卷 (D:) ▲ 新加卷 (E:)           |               |                                          |
| 社会兼职         | 青兄           |                     |                 |              | 文件名(N):                         |               | → 所有文件 (*.*) →                           |
| ACUTA (RELEA | 較学情況         |                     |                 |              |                                 |               | 打开(2) 戰消                                 |
| 数师市场         | 运作情况         |                     |                 |              |                                 |               |                                          |

图 4.4-17 添加信息

如果创建好的信息不合适,可以选择要删除的数据,然后点击<mark>删除奖惩信息</mark>按钮,删除信息的时候会有确认提示。操作步骤:1)选择要删除的数据,或者 全选;2)点击删除奖惩信息,打开提示弹窗;3)点击<mark>确认</mark>,执行删除。

| 个人基础信息<br>高等教育学历信息<br>工作经历信息 | <b>奖惩信息</b><br>溪加奖感信息 | 副除温感信息 化4 | 19 <b>λ</b> 85731                     |          |           |                  |
|------------------------------|-----------------------|-----------|---------------------------------------|----------|-----------|------------------|
| 市位聘任信息                       |                       | 荣誉称号/处罚事项 | 发生日期                                  | 记录描述     | 銀发/处罚单位名称 | 择作               |
| 专业技术职务聘任信息                   |                       | 优秀赦回      | 2021-12-01                            | 授予优秀教师称号 | 国家开放大学    | 修改 附件下载          |
| 教师资格信息                       |                       | 优秀教师      | 2020-12-01                            | 授予优秀教师称号 | 国家开放大学    | 修改               |
| 家巫信意                         |                       |           |                                       |          | 共2条 < 1   | > 10条/页 > 前往 1 页 |
| 教堂和研究里森能信息                   |                       |           | 提示                                    | ×        |           |                  |
|                              |                       |           | <ol> <li>此操作将永久删除该文件,是否继续?</li> </ol> |          |           |                  |
| 国内相如信息                       |                       |           | -                                     | RXX #3:  |           |                  |
| 海外研修(访学)信息                   |                       |           |                                       |          |           |                  |
| 技能及证书信息                      |                       |           |                                       |          |           |                  |
| 軟学信息                         |                       |           |                                       |          |           |                  |
|                              |                       |           |                                       |          |           |                  |

图 4.4-18 删除信息

| 信」                                      | 急添加               | 1成功,觉得    | 导有不够完善                | <b>善的地方</b> ,点击                       | 后 <mark>修改</mark> ,进入 | 修改弹     | 单窗页面,修         |
|-----------------------------------------|-------------------|-----------|-----------------------|---------------------------------------|-----------------------|---------|----------------|
| 改后点语                                    | 击 <mark>保有</mark> | ; 或者点:    | 古 <mark>取消</mark> 按钮耳 | 取消修改。                                 |                       |         |                |
| 4 ( HOUTE                               |                   | -         |                       |                                       |                       |         |                |
| 二人登場合に                                  | 奖惩信息              |           |                       |                                       |                       |         |                |
| 国等的日子の首都                                | 体加契惩病度            |           | きん 数据导出               |                                       | 如果添                   | 加奖惩信息时, | 上传的有附件,可以点击    |
| 本の確応使意                                  |                   | 東京体局の市政   | 发生日期                  | 记录描述                                  | 附件下<br>第发学员单位名称       | 载查看附件   | 操作             |
| 专业技术取名碑任信章                              |                   | 优秀教师      | 2021-12-01            | 接予优秀教师称号                              | 国家开放大学                |         | 1947-91        |
| 款(而符稿信章                                 |                   | 优秀教师      | 2020-12-01            | 接予优秀被师称号                              | 国家开放大学                |         | 便改             |
| #068                                    |                   |           |                       |                                       | 共2条                   | < 1 ⇒   | 10条/页 ~ 前往 1 页 |
| 教学科研成果获奖信息                              |                   |           |                       |                                       |                       |         |                |
| 国内培训信息                                  |                   |           |                       |                                       |                       |         |                |
| 海外研修(访李)信息                              |                   |           |                       |                                       |                       |         |                |
|                                         |                   |           |                       |                                       |                       |         |                |
|                                         |                   |           |                       |                                       |                       |         |                |
| 个人基础信息                                  |                   |           |                       |                                       |                       |         |                |
| 高等教育学历信息                                |                   | 修改奖惩信息    |                       |                                       |                       | ×       |                |
| 工作经历信息                                  |                   |           |                       |                                       |                       |         |                |
| 完約強定信息                                  |                   | 类别:       | 奖励 🗸                  |                                       |                       |         |                |
| NUTABLE PS                              |                   | * 荧菁称唇    | 优表教师                  | * 日田:                                 | ⊟ 2021-12-01          |         |                |
| 专业技术职务聘任信                               | 3.                | *1003     | 00754250              | L4703 ·                               |                       |         |                |
| 教师资格信息                                  |                   | * 颁发单位    | 国家开放大学                |                                       |                       |         |                |
| 奖惩信息                                    |                   | 记录描述:     | 授予优美教师称号              |                                       |                       |         |                |
| 教学科研成果获奖信                               | 8.                | IDAGALE I | 143 10310-003         |                                       |                       |         |                |
| 国内培训信息                                  |                   |           |                       |                                       |                       |         |                |
| 海风开绕公会学议信用                              |                   |           |                       |                                       |                       |         |                |
| 10-0-10-0-10-0-10-0-0-0-0-0-0-0-0-0-0-0 |                   |           |                       |                                       |                       |         |                |
| 技能及证书信息                                 |                   |           |                       |                                       |                       |         |                |
| 教学信息                                    |                   | 上传附件:     | 上传附件                  |                                       | 可删除附件                 |         |                |
| 入选教学团队信息                                |                   |           | 1629959021(1).png     |                                       |                       | ×       |                |
| 入选人才项目信息                                |                   |           |                       | · · · · · · · · · · · · · · · · · · · |                       |         |                |
| 社会兼职情况                                  |                   |           |                       | -WH                                   |                       |         |                |
| 教师维卜教堂体况                                |                   |           |                       |                                       |                       |         |                |
| 27.0000T.0V.3-18.00                     |                   |           |                       |                                       |                       |         |                |

#### 图 4.4-19 修改信息

# 4.4.1.8 教学科研成果获奖信息

#### 4.4.1.8.1 项目

用户可以在教学科研成果获奖信息中。点击<mark>项目</mark>,打开项目列表页面。 点击<mark>添加项目信息</mark>,打开添加项目弹窗,按照页面要求填写内容后点击<mark>保存</mark>, 数据添加成功。

| Q        | 国家开放:  | 大学师   | ī资库系统        |                |         |        |          |       |         |        |      | ¢.    | 8 💻   |       |       |
|----------|--------|-------|--------------|----------------|---------|--------|----------|-------|---------|--------|------|-------|-------|-------|-------|
| ۵        | 个人中心   |       | 当前位置: 个人中心 / | 个人信息           |         |        |          |       |         |        |      |       |       |       |       |
|          | 个人信息   |       | 个人基础信息       | 项目 著作 说        | 注 奖励    | 专利     | 报告       |       |         |        |      |       |       |       |       |
|          |        |       | 高等教育学历信息     |                |         |        |          |       |         |        |      |       |       |       |       |
|          |        |       | 工作经历信息       | 项目             |         |        |          |       |         |        |      |       |       |       |       |
|          |        |       | 岗位聘任信息       | 添加项目信息         | 删除项目信   | 10. Hu | 時入 数     | 調导出   |         |        |      |       |       |       |       |
|          |        |       | 专业技术职务聘任信息   |                |         |        |          | 項目经费額 | 是否具有代   | -      |      | 项目中本人 |       | 项目委托单 |       |
|          |        |       | 教师资格信息       | 填目类型           | 填目名称    | 頃目批准号  | 字科领域     | 度     | 表性      | 升始日期   | 结束日期 | 角色    | 本人用名  | 位     | 操作    |
|          |        |       | 奖惩信息         |                |         |        |          |       |         |        | 2    | -     | 1     |       | 48.20 |
|          |        |       | 教学科研成果获奖信息   |                |         |        |          |       |         | U.     |      | A     |       |       |       |
|          |        |       | 国内培训信息       |                |         |        |          |       |         |        | 共1条  | < 1 > | 10条/页 | ί – i | 1页    |
|          |        |       | 海外研修(访学)信息   |                |         |        |          |       |         |        |      |       |       |       |       |
|          |        |       | 技能及证书信息      |                |         |        |          |       |         |        |      |       |       |       |       |
|          |        |       | 教学信息         |                |         |        |          |       |         |        |      |       |       |       |       |
|          |        |       | 入选数学团队信息     |                |         |        |          |       |         |        |      |       |       |       |       |
| =        |        |       | 入选人才项目信息     |                |         |        |          |       |         |        |      |       |       |       |       |
| _        |        |       | 社会兼职情况       |                |         |        |          |       |         |        |      |       |       |       |       |
| <u> </u> | ch als |       |              |                |         |        |          |       |         |        |      |       |       |       |       |
|          | 、中心    |       |              |                |         |        |          |       |         |        |      |       |       |       |       |
| 个人信      |        | 个人基础信 | 項目           | W/m 1Ask 30.0h | 120 000 |        |          |       |         |        |      |       |       |       |       |
|          |        | 高等款育学 | の信息          | 添加项目信息         |         |        |          |       |         |        |      | )     |       |       |       |
|          |        | 工作经历信 | 8            | 项目类型:          | 请输入项    | 目类型    |          | 是召    | 5具有代表性: | 请选择    |      |       |       |       |       |
|          |        | 岗位聘任信 | 18           |                |         |        |          |       |         |        |      |       |       |       |       |
|          |        | 专业技术职 | 接時任信息        | • 项目省标:        | 項目省称    |        |          |       | 项目批准号:  | 项目批准号  |      |       |       |       |       |
|          |        | 赦得资格信 | 8            | * 学科领域:        | 学科领域    |        |          | Ij    | 而目经费额度: | 项目经费额  | iję  |       |       |       |       |
|          |        | 奖惩信息  |              | *开始日期:         | 自 选择日   | 期      |          |       | 结束日期:   | 自 选择日期 |      |       |       |       |       |
|          |        | 教学科研成 | 2果获奖值意<br>1日 | 项目中本人角色:       | 项目中本,   | 人角色    |          |       | 本人排名:   | 项目中本人  | 角色   |       |       |       |       |
|          |        | 海外研修( | 方学)信息        | 项目委托单位:        | 项目委托    | 单位     |          |       | 项目来源:   | 项目来源   |      |       |       |       |       |
|          |        | 技能及证书 | 结果           |                |         |        | $\frown$ |       |         |        |      |       |       |       |       |
|          |        | 較学信息  |              |                |         |        | OR47     | RCH   |         |        |      |       |       |       |       |
|          |        | 入透軟学团 | 以信息          |                |         |        |          |       |         |        |      |       |       |       |       |
|          |        | 入选人才道 | 目信息          |                |         |        |          |       |         |        |      |       |       |       |       |
|          |        | 社会要职任 | 52           |                |         |        |          |       |         |        |      |       |       |       |       |
|          |        | 教师接上的 | 学情况          |                |         |        |          |       |         |        |      |       |       |       |       |
|          |        | 教师市场运 | 作情况          |                |         |        |          |       |         |        |      |       |       |       |       |
|          |        |       |              |                |         |        |          |       |         |        |      |       |       |       |       |
|          |        |       |              |                |         |        |          |       |         |        |      |       |       |       |       |

图 4.4-20 添加项目信息

如果创建好的信息不合适,可以选择要删除的项目,然后点击<mark>删除项目信息</mark> 按钮,删除信息的时候会有确认提示。操作步骤:1)选择要删除的数据,或者 全选;2)点击<mark>删除项目信息</mark>,打开提示弹窗;3)点击<mark>确认</mark>,执行删除。

| 个人基础信息     | 项目 | 著作 论文                  | 奖励 专利                | 报告             |               |                   |                                    |            |               |           |         |           |        |
|------------|----|------------------------|----------------------|----------------|---------------|-------------------|------------------------------------|------------|---------------|-----------|---------|-----------|--------|
| 高等教育学历信息   |    |                        |                      |                |               |                   |                                    |            |               |           |         |           |        |
| 工作经历信息     | 项目 |                        |                      |                |               |                   |                                    |            |               |           |         |           |        |
| 岗位聘任信息     |    |                        | 除项 <mark>已</mark> 信息 | 救星导入 数据        | 19:H          |                   |                                    |            |               |           |         |           |        |
| 专业技术职务聘任信息 | -h | INC. MARK              | Mage                 | NUMBR          | 17 EL 0540    | 151343483249      | 日本日本代表性                            | IIME       | 经收日期          | 迈目由太正角色   | *182    | 场日常任确心    | 2047   |
| 教师资格信息 1   | ĽЧ |                        | 92545477             | - 420-1040 - 3 | TTOOL         | ACTIVITIES CONCOL | All HERE AND A REAL PROPERTY AND A | 21946-698  | 346/06/14/082 | 201747/06 | 47/3844 | 201300412 | 2811   |
| 奖惩信息       |    | ○用研究<br>→▼ 355 000月本へい | 谢试项目名称<br>1864-163   | 12321          | 信息科学与系统<br>科学 |                   | M                                  | 2022-01-10 |               | 项目主持人     | 2       | 国家开放大学    | 停改     |
| 被学科研成果获奖信息 |    |                        |                      | 提示             |               |                   | ×                                  |            |               | 共1条       | < 1 >   | 10条/页 ~   | 前往 1 页 |
| 国内培训信息     |    |                        |                      | 1 此操作          | 乍将永久删除该文件     | ,是否继续?            |                                    |            |               |           |         |           |        |
| 海外研修(访学)信息 |    |                        |                      |                |               | RE                | 8 <b>8</b> 2                       |            |               |           |         |           |        |
| 技能及证书信息    |    |                        |                      |                |               |                   |                                    |            |               |           |         |           |        |
| 紋学信息       |    |                        |                      |                |               |                   |                                    |            |               |           |         |           |        |
| 入违教学团队信息   |    |                        |                      |                |               |                   |                                    |            |               |           |         |           |        |
| 入选人才项目信息   |    |                        |                      |                |               |                   |                                    |            |               |           |         |           |        |
| 社会兼职情况     |    |                        |                      |                |               |                   |                                    |            |               |           |         |           |        |

图 4.4-21 删除项目信息

信息添加成功,觉得有不够完善的地方,点击<mark>修改</mark>,进入修改弹窗页面,修 改后点击保存;或者点击取消按钮取消修改。

| Adarda (k)     Adarda (k)     Adarda (k)     Adarda (k)       Adarda (k)     Adarda (k)     Adarda (k)     Adarda (k)     Adarda (k)       Adarda (k)     Adar                                                                                                    | <b>操作</b><br>作改<br>前在 1 3        |
|----------------------------------------------------------------------------------------------------|----------------------------------|
| Average of the series of the series of th                                                                                                    | <b>操作</b><br><b>修改</b><br>前往 1 3 |
| Triangest     Triangest       Rotadest     Rotadest </td <td><b>操作</b><br/>伊政<br/>前往 1 3</td>                                                                                                    | <b>操作</b><br>伊政<br>前往 1 3        |
| 학실방공품         학실방공품         학원방공품         학원방 공품         학원 공품         학원 공품         학원 공품         학원 공품         학원 공품         학원 공품         학원 공품         학원 공품         학원 공품         학원 공품         학원 공품         학원 공품         학원 공품         학원 공         학 공품         학원 공         학 공품         학  20 1 1 1 1 1 1 1 1 1 1 1 1 1 1 1 1 1 1                                                                                                    | 操作<br><b>伊</b> 欲<br>前往 1 3       |
| 학교학적용적         관련         전원         전원         전         전원         전         전         전원         전         전         전         전         전         전         전         전         전         전         전         전         전         전         전         전         전         전         전         전                                                                                                    | 操作<br>(学校<br>前往 1 ]              |
| 유권했다         관계         관계                                                                                                    | <b>伊</b> 政<br>前往 1 3             |
| 낮편품         +++         ····································                                                                                                    | 前往 1 3                           |
| (4734m)(第6次(2))<br>図内容(3)(2)<br>海外研修(57)(2)<br>地域(2)<br>地域(2)<br>(100)(2)<br>(100) | BRE 1                            |
| Al->=>>>(Al->=>>)<br>海戸市(学校学)信意<br>技能双正特信意                                                                                                    |                                  |
| 林和汉正书编章                                                                                                    |                                  |
|                                                                                                    |                                  |
| <b>松学</b> 语思                                                                                                    |                                  |
| 入远航学级队伍县                                                                                                    |                                  |
|                                                                                                    |                                  |
|                                                                                                    |                                  |
|                                                                                                    |                                  |
| ■ 事業新算業の信息 修文以出日記 ^                                                                                                    |                                  |
| 工作级历准思<br>项目类型: 应用研究 ✓ 是否具有代表性: 请选择 ✓                                                                                                    |                                  |
| 教位時任信息                                                                                                    |                                  |
| 专业技术联络铸任监察 "项目名你:"预试项目名你" "项目批准写: 12321                                                                                                    |                                  |
| 和考虑指导 ·学科研究: 信息科学与系统科学 · 项目经票额度: 项目经票额度                                                                                                    |                                  |
|                                                                                                    |                                  |
| 柴菊信息 ● 开始日期: 首 2022-01-10 结束日期: 首 选择日期                                                                                                    |                                  |
| 架塔信章 *开始目期: □ 2022-01-10 括來日期: □ 选择日期                                                                                                    |                                  |
| 英语信誉         ·开始日期:         □ 2022-01-10         结束日期:         □ 高择日期           就学科研究算算算信         项目中本人角色:         项目主持人         本人排名:         2         >                                                                                                    |                                  |
| 架信息         ·开始日期:         ·2022-01-10         指束日期:         ·高等日期           萬內長以信息         项目中本人角色:         项目主持人         本人排名:         2         >           陶外研修(药学/信息         項目委托单位:         国家开放大学         项目来源:         国家科技攻关项目 >                                                                                                    |                                  |
| 火気信息         ・开始日期:         2022-01-10         結束日期:         直時日期           数字和研究算字文集         项目中本人角色:         项目主持人         本人排名:         2           面内告::r信息         项目委托单位:         国家开放大学         项目未源:         国家科技攻关项目           技能及证师信息         項目委托单位:         国家开放大学         項目未源:         国家科技攻关项目                                                                                                    |                                  |
| 文学信息     ・开始日期:     ① 2022-01-10     按求日期:     ② 送得日期       就学研究研究学会室     项目中本人角色:     项目主持人     本人排名:     2       満外研究体学/信息     项目委托单位:     国家开放大学     项目未漂:     国家科技攻关项目       就超延过相信     工作     化行     取用                                                                                                    |                                  |
| 文学福祉     *开始日期:     2022-01-10     - 市政日期:     - 高振日期:       高外市街道電算業課書     项目中本人角色:     项目主持人     本人財名:     2       海外市街(古学)信息     项目支托单位:     国家开放大学     项目未渡:     国家科技攻关项目       建築及逐步信息                                                                                                    |                                  |
| 東京福賀     ・开始日期:     2022-01-10                                                                                                    |                                  |

图 4.4-22 项目信息修改

### 4.4.1.8.2 著作

用户可以在教学科研成果获奖信息中点击<mark>著作</mark>,打开著作列表页面。 点击<mark>添加著作信息</mark>,打开添加弹窗,按照页面要求填写内容后点击<mark>保存</mark>,数 据添加成功。

| Q    | 国家开放:    | 大学师           | i资库系统        |                 |                                                                                                    |          |             |                   |                                                                                                    |     |        | <b>₽</b> ®≡   |     | · ·    |
|------|----------|---------------|--------------|-----------------|----------------------------------------------------------------------------------------------------|----------|-------------|-------------------|----------------------------------------------------------------------------------------------------|-----|--------|---------------|-----|--------|
| ۵    | 个人中心     |               | 当前位置: 个人中心 / | 个人信息            |                                                                                                    |          |             |                   |                                                                                                    |     |        |               |     |        |
|      | 个人信息     |               | 个人基础信息       | 项目 著作           | 论文 奖励                                                                                                    | 专利报      | Ë           |                   |                                                                                                    |     |        |               |     |        |
|      |          |               | 工作经历信息       | 著作              |                                                                                                    |          |             |                   |                                                                                                    |     |        |               |     |        |
|      |          |               | 岗位聘任信息       | 法加整作信息          |                                                                                                    | 820      | λ #02044    |                   |                                                                                                    |     |        |               |     |        |
|      |          |               | 专业技术职务聘任信息   | 7940/mBT FIDPCA |                                                                                                    | 10000-07 |             |                   |                                                                                                    |     |        | +10000        |     |        |
|      |          |               | 教师资悟信息       | 著作              | 类别 著作名称                                                                                                    | 学科领域     | 走出具有代表<br>性 | 出版日期              | 出版名称                                                                                                    | 出版号 | 著作本人角色 | 本人撰与于数<br>(宁) | 总字数 | 操作     |
|      |          |               | 奖惩信息         | 0.0             |                                                                                                    | 100.     |             |                   |                                                                                                    |     | 1000   |               | -   | 修改     |
|      |          | [             | 数学科研成果获奖信息   | ]               |                                                                                                    |          |             |                   |                                                                                                    | 共1条 | R < 1  | > 10条         | 页 ~ | 前往 1 页 |
|      |          |               | 国内培训信息       |                 |                                                                                                    |          |             |                   |                                                                                                    |     |        |               |     |        |
|      |          |               | 海外研修(访学)信息   |                 |                                                                                                    |          |             |                   |                                                                                                    |     |        |               |     |        |
|      |          |               | 技能及证书信息      |                 |                                                                                                    |          |             |                   |                                                                                                    |     |        |               |     |        |
|      |          |               | 教学信息         |                 |                                                                                                    |          |             |                   |                                                                                                    |     |        |               |     |        |
|      |          |               | 入选数学团队信息     |                 |                                                                                                    |          |             |                   |                                                                                                    |     |        |               |     |        |
| ≡    |          |               | 入选人才项目信息     |                 |                                                                                                    |          |             |                   |                                                                                                    |     |        |               |     |        |
|      |          |               | 社会兼职情况       | •               |                                                                                                    |          |             |                   |                                                                                                    |     |        |               |     |        |
| 个人   | 中心       | 1前位置:个.       | 人中心 / 个人信息   |                 |                                                                                                    |          |             |                   |                                                                                                    |     |        |               |     |        |
| 个人信号 | <u>a</u> | 个人基础信号        | -            |                 |                                                                                                    |          |             |                   |                                                                                                    |     |        |               |     |        |
|      |          | 高等款育学员        | ·項目<br>·信息   | 添加著作信息          |                                                                                                    |          |             |                   |                                                                                                    |     | ×      |               |     |        |
|      |          | 工作经历信息        | L.           | • 著作类           | 2: 著作與型                                                                                                    |          | 1           | 是否具有代表性:          | 请选择                                                                                                    |     |        |               |     |        |
|      |          | 肉位種任信用        |              | * 学科领域          | <b>g:</b> 学科接触                                                                                                  |          |             | * 著作名称:           | 著作名称                                                                                                    |     |        |               |     |        |
|      |          | 軟術資格信用        | 1.           | * 出版日期          | #: 回 选择日期                                                                                                    |          |             | * 出版社名称:          | 出版社名称                                                                                                    |     | 1      |               |     |        |
|      |          | KGGE          |              | NUTEC 2         | summer and summer and summer and summer and summer and summer and summer and summer and summer and summer and s |          |             | 50000 + 1 00.00 · | There is a                                                                                                    |     |        |               |     |        |
|      |          | 被軍和研究部        | REAL B       | LLMC 4          | 5. UINC*5                                                                                                    |          |             | ELE-              | The second second secon |     |        |               |     |        |
|      |          | 国内培训信号        | L            | 本人撰写字题          | X: 本人撰写字数                                                                                                    | -        |             | 息字数:              | 总字数                                                                                                    |     | l.     |               |     |        |
|      |          | 海外研修(访        | ¥)信息         |                 |                                                                                                    | C        | 9277 RCH    |                   |                                                                                                    |     |        |               |     |        |
|      |          | 技能及证书保        | 18           |                 |                                                                                                    |          |             |                   |                                                                                                    |     |        |               |     |        |
|      |          | 秋学信息          | (CEE         |                 |                                                                                                    |          |             |                   |                                                                                                    |     |        |               |     |        |
|      |          | / 1880 / 1810 |              |                 |                                                                                                    |          |             |                   |                                                                                                    |     |        |               |     |        |

图 4.4-23 添加著作信息

如果创建好的信息不合适,可以选择要删除的数据,然后点击<mark>删除著作信息</mark>按钮,删除信息的时候会有确认提示。操作步骤:1)选择要删除的数据,或者 全选;2)点击删除著作信息,打开提示弹窗;3)点击<mark>确认</mark>,执行删除。

| 个人基础信息     | 15月 英作 | 18.2                   | 233 安全  | 1 225 |        |            |                 |       |     |        |               |       |         |
|------------|--------|------------------------|---------|-------|--------|------------|-----------------|-------|-----|--------|---------------|-------|---------|
| 陶等較育学历信息   |        |                        |         |       |        |            |                 |       |     |        |               |       |         |
| 工作經历信息     | 著作     |                        |         |       |        |            |                 |       |     |        |               |       |         |
| 用位聘任信息     | 全选     | 5.0                    | AFRAR   | 10553 |        |            |                 |       |     |        |               |       |         |
| 专业技术职务聘任信息 | A      |                        |         |       |        |            |                 |       |     |        | * 1 10 10 200 |       |         |
| 較均沒結信思     | -      | 1 美別                   | 著作名称    |       | 学科领域   | 最高具有代表性    | BAGEINE         | 出版名称  | 出版号 | 著作本人角色 | (字)           | 总字数   | 操作      |
| ¥968       | -      | Rife<br>The July A COL | 「人産心理学研 | R     | 教育学    | =          | 2021-06-01 00 0 | 人民出版社 |     | 独立完成人  |               |       | 傳改      |
| 数字科研成果研究信息 |        |                        |         | đ     | 眎      |            |                 | ×     |     | # 1    |               | 10%/0 | #27 1 D |
| 國內相則信息     |        |                        |         |       | ) 此操作将 | 永久翻除读文件。是習 | 計進续?            | - 1   |     |        |               |       |         |
| 海外研修(访李)信息 |        |                        |         | A.4   |        |            | 40.575          | 3     |     |        |               |       |         |
| 技能及逐步信息    |        |                        |         |       |        |            |                 |       |     |        |               |       |         |
| 教学信息       |        |                        |         |       |        |            |                 |       |     |        |               |       |         |

图 4.4-24 删除著作信息

信息添加成功,觉得有不够完善的地方,点击<mark>修改</mark>,进入修改弹窗页面,修 改后点击保存;或者点击取消按钮取消修改。

| 个人基础信息     | 項目  | 著作   | 论文   | 奖励  | 1 4     | 利     | 报告    |            |     |       |     |      |      |    |        |          |    |          |      |     |      |     |      |     |     |      |    |     |   |
|------------|-----|------|------|-----|---------|-------|-------|------------|-----|-------|-----|------|------|----|--------|----------|----|----------|------|-----|------|-----|------|-----|-----|------|----|-----|---|
| 高等軟育学历信息   |     |      |      |     |         |       |       |            |     |       |     |      |      |    |        |          |    |          |      |     |      |     |      |     |     |      |    |     |   |
| 工作经历信息     | 著作  |      |      |     |         |       |       |            |     |       |     |      |      |    |        |          |    |          |      |     |      |     |      |     |     |      |    |     |   |
| 尚位聘任信息     | 添加菜 | 新作信息 | 89   | 除著作 | 信息      | 我每    | 時入    | 2016.      | 导出  |       |     |      |      |    |        |          |    |          |      |     |      |     |      |     |     |      |    |     |   |
| 专业技术职务聘任信息 |     |      |      |     |         |       |       |            |     |       |     |      |      |    |        |          |    |          |      |     |      |     | 本人撰写 | 写字数 |     |      |    |     |   |
| 較师實格信息     |     | 著作   | 美别   |     | 著作名称    | t.    | 3     | 科领域        |     | 是否具有作 | 代表性 | 2    | 出版日期 |    | 出版     | 反名称      |    | 出版       | 3    | 著作习 | K人角色 |     | (字   | )   | 总马  | 数    | 操作 |     |   |
| 奖惩信息       |     | *    | ľΈ   | ла  | 童心理学研   | 研究    | ;     | <b>款育学</b> |     | 見     |     | 2021 | 0:00 | :0 | 人民     | 出版社      |    |          |      | 独立  | 完成人  |     |      |     |     |      | 修改 |     |   |
| 較学科研成果获奖信息 |     |      |      |     |         |       |       |            |     |       |     |      |      |    |        |          |    |          |      |     | 1    | ÷1条 |      | 1   | 10祭 | /页 ~ | 前往 | 1 页 |   |
| 国内培训信息     |     |      |      |     |         |       |       |            |     |       |     |      |      |    |        |          |    |          |      |     |      |     |      |     |     |      |    |     |   |
| 海外研修(访李)信息 |     |      |      |     |         |       |       |            |     |       |     |      |      |    |        |          |    |          |      |     |      |     |      |     |     |      |    |     |   |
| 技能及证书信息    |     |      |      |     |         |       |       |            |     |       |     |      |      |    |        |          |    |          |      |     |      |     |      |     |     |      |    |     |   |
| 教学信息       |     |      |      |     |         |       |       |            |     |       |     |      |      |    |        |          |    |          |      |     |      |     |      |     |     |      |    |     |   |
|            |     |      |      |     |         |       |       |            |     |       |     |      |      |    |        |          |    |          |      |     |      |     |      |     |     |      |    |     | _ |
|            | *   |      |      |     |         |       |       |            |     |       |     |      |      |    |        |          |    |          |      |     |      |     |      |     |     |      |    |     |   |
| 一人類如為日間    | 项   |      |      |     | 100.004 |       | - K.I | +72.49     |     |       |     |      |      |    |        |          |    |          |      |     |      |     |      |     |     |      |    |     |   |
| 高等赦育学历信息.  |     | 何    | §改著( | 乍信息 | 5       |       |       |            |     |       |     |      |      |    |        |          |    |          |      |     |      |     | ×    |     |     |      |    |     |   |
| 工作经历信息     |     |      |      |     |         |       |       |            |     |       |     |      |      |    |        |          | _  | _        |      |     |      |     |      |     |     |      |    |     |   |
| 岗位聘任信息     |     |      |      |     | 著作类     | 뽀:    | 著作    |            |     |       |     |      |      | 是否 | 具有什    | じ表性:     | 12 | 린        |      |     |      |     |      |     |     |      |    |     |   |
| 专业技术职务聘任信息 |     |      |      | *:  | 学科领域    | 域:    | 教育    | 学          |     |       |     |      |      |    | * 著作   | 阳名称:     | Л  | し童心理     | 2学研究 |     |      |     |      |     |     |      |    |     |   |
| 教师资格信息     |     |      |      |     | 出版口     | HB.   | m 20  | 121-06-    | .01 |       |     |      |      |    | 计照开    | +夕役・     |    | 人民州間     | ñż+  |     |      |     |      |     |     |      |    |     |   |
|            |     |      |      |     |         | est - | - 21  | 021 00-    | - 1 |       |     |      |      |    | -unixf | T 1112.1 |    | <+ \u1/l | ~11  |     |      |     |      |     |     |      |    |     |   |
| 笑骇信思       |     |      |      |     | 出版      | 号:    | 出版    | <b>号</b>   |     |       |     |      |      | 蕃作 | 中本人    | (角色:     | 35 | 虫立完成     | 以人   |     |      |     |      |     |     |      |    |     |   |
| 教学科研成果获奖信息 |     |      |      |     |         |       |       |            |     |       |     |      |      |    |        |          |    |          |      |     |      |     |      |     |     |      |    |     |   |
| 国内培训信息     |     |      |      | 本人  | 撰写字     | 数:    | 本人    | 撰写字都       | 鈫   |       |     |      | _    |    | 卮      | 息字数:     |    | 急字数      |      |     |      |     |      |     |     |      |    |     |   |
| 海外研修(访学)信息 |     |      |      |     |         |       |       |            |     |       |     | 保存   | HJ   | 湖  |        |          |    |          |      |     |      |     |      |     |     |      |    |     |   |
| 技能及证书信息    |     |      |      |     | _       |       |       |            |     | 1     |     |      | -    |    | _      |          |    | _        | _    | _   | _    | _   |      |     |     |      |    |     |   |
| 教学信息       |     |      |      |     |         |       |       |            |     |       |     |      |      |    |        |          |    |          |      |     |      |     |      |     |     |      |    |     |   |
|            |     |      |      |     |         |       |       |            |     |       |     |      |      |    |        |          |    |          |      |     |      |     |      |     |     |      |    |     |   |

图 4.4-25 著作信息修改

# 4.4.1.8.3 论文

用户可以在教学科研成果获奖信息中点击<mark>论文</mark>,打开列表页面。 点击<mark>添加论文信息</mark>,打开添加弹窗,按照页面要求填写内容后点击保存,数 据添加成功。

| ୍                                                         | 国家开放大学师                                                                                                    | ī资库系统                                                                                                    |                                                                                                    |                                                                                                    |                                                                                                    |                                                                                             | දු <sup>0</sup> ® 📖 | 1. 1. 1. 1. 1. 1. 1. 1. 1. 1. 1. 1. 1. 1 |
|-----------------------------------------------------------|----------------------------------------------------------------------------------------------------|----------------------------------------------------------------------------------------------------|----------------------------------------------------------------------------------------------------|----------------------------------------------------------------------------------------------------|----------------------------------------------------------------------------------------------------|---------------------------------------------------------------------------------------------|---------------------|------------------------------------------|
| 4                                                         | 个人中心                                                                                                    | 当前位置: 个人中心 / 个人信息                                                                                                    |                                                                                                    |                                                                                                    |                                                                                                    |                                                                                             |                     |                                          |
|                                                           | 个人信息                                                                                                    | 个人基础信息 页目 页目 页目                                                                                                    | 著作 论文 奖励                                                                                                    | 专利 报告                                                                                                    |                                                                                                    |                                                                                             |                     |                                          |
|                                                           |                                                                                                    | 工作経历信息                                                                                                    | ~                                                                                                    |                                                                                                    |                                                                                                    |                                                                                             |                     |                                          |
|                                                           |                                                                                                    | 岗位聘任信息 添加                                                                                                    | 10论文信息 删除论文信息                                                                                                    | 批最导入数据导出                                                                                                    |                                                                                                    |                                                                                             |                     |                                          |
|                                                           |                                                                                                    | 专业技术职务聘任信息                                                                                                    | 是否是代表                                                                                                    | 出来证物名                                                                                                    |                                                                                                    |                                                                                             |                     | 论文的寻情                                    |
|                                                           |                                                                                                    | 教师资格信息 🗌                                                                                                    | 论文名称 性成果和頃<br>日                                                                                                    | 彩 发表年份 卷号                                                                                                    | 期号 起始页码                                                                                                    | 结束页码 本.                                                                                     | 人角色 学科领域            | 况操作                                      |
|                                                           |                                                                                                    | 奖惩信息                                                                                                    |                                                                                                    |                                                                                                    | 新于数据                                                                                                    |                                                                                             |                     |                                          |
|                                                           |                                                                                                    | 教学科研成果获奖信息                                                                                                    |                                                                                                    |                                                                                                    | in Physics                                                                                                    |                                                                                             |                     |                                          |
|                                                           |                                                                                                    | 国内培训信息                                                                                                    |                                                                                                    |                                                                                                    |                                                                                                    | 共0条 <                                                                                       | 1 > 10条/页           | → 前往 1 页                                 |
|                                                           |                                                                                                    | 海外研修(访学)信息                                                                                                    |                                                                                                    |                                                                                                    |                                                                                                    |                                                                                             |                     |                                          |
|                                                           |                                                                                                    | 技能及证书信息                                                                                                    |                                                                                                    |                                                                                                    |                                                                                                    |                                                                                             |                     |                                          |
|                                                           |                                                                                                    | 教学信息                                                                                                    |                                                                                                    |                                                                                                    |                                                                                                    |                                                                                             |                     |                                          |
|                                                           |                                                                                                    | 入选教学团队信息                                                                                                    |                                                                                                    |                                                                                                    |                                                                                                    |                                                                                             |                     |                                          |
| ≡                                                         |                                                                                                    | 入选人才项目信息                                                                                                    |                                                                                                    |                                                                                                    |                                                                                                    |                                                                                             |                     |                                          |
|                                                           |                                                                                                    | 社会兼职情况 🔹                                                                                                    |                                                                                                    |                                                                                                    |                                                                                                    |                                                                                             |                     |                                          |
| 1331                                                      |                                                                                                    |                                                                                                    |                                                                                                    |                                                                                                    |                                                                                                    |                                                                                             |                     |                                          |
| 个高                                                        | 人基础信息 项目<br>簿教育学历信息                                                                                                    | 添加论文信息                                                                                                    |                                                                                                    |                                                                                                    |                                                                                                    |                                                                                             | ×                   |                                          |
| r<br>R<br>I                                               | 人基础信息 项目 项目 (加速历信息)                                                                                                    | 添加论文信息<br>* 论文名称:                                                                                                    | 年齡、临近死亡时间和老年                                                                                                    | 是否具有代                                                                                                    | <b>麦性:</b> 是否具有代表性                                                                                                    | ~                                                                                           | ×                   |                                          |
| 个意义                                                       | 人基础信息 項目<br>導軟育学历信息<br>作經历信息<br>位時任信息                                                                                                    | 添加论文信息<br>* 论文名称:<br>* 发表年份:                                                                                                    | 年龄、临近死亡时间和老年<br>2022                                                                                                    | 是否具有代                                                                                                    | 表性: 是否具有代表性<br>请况: 请选择                                                                                                    | ~                                                                                           | ×                   |                                          |
| 个<br>高 工<br>尚                                             | 人基础信号 項目<br>增款有学历信息<br>(和运历信号<br>(位時任信息                                                                                                    | 添加论文信息<br>"论文名称:<br>"发表年份:                                                                                                    | 年龄、临近死亡时间和老年<br>2022                                                                                                    | 是百具有代<br>] 论文权录                                                                                                    | <ul> <li>数性: 显言具有代表性</li> <li>第2: 消选择</li> </ul>                                                                                                    | ~                                                                                           | ×                   |                                          |
| 个意工院专款                                                    | 人基础信息<br>用单数有学历信息<br>你应应信息<br>如应转任信息<br>运动术职务等任信息                                                                                                    | 添加论文信息<br>"论文名称:<br>"发表年份:<br>卷号:                                                                                                    | 年龄、临近死亡时间和老年<br>2022<br>名号                                                                                                    | 是否具有代3<br>论文收录<br>3                                                                                                    | 表性: 显适具有代表性<br>素況: 適选择<br>弱号: 01                                                                                                    | ~                                                                                           | ×                   |                                          |
| 个离工肉专款类                                                   | 人基础信号 項目<br>导教育学历信号<br>(但经历信号<br>业技术研究等任信号<br>动力传信员                                                                                                    | 添加论文信息<br>* 论文名称:<br>* 发表年份:<br>卷号:<br>起始页码:                                                                                                    | 年齢、協近死亡时间和老年<br>回 2022<br>参与<br>2                                                                                                    | 是否具有代<br>记文收录<br>1<br>结束(1                                                                                                    | <ul> <li>素性: 是百具有代表性</li> <li>素况: 請选择</li> <li>弱号: 01</li> <li>五码: 15</li> </ul>                                                                                                    | ×<br>×                                                                                      | ×                   |                                          |
| 个离工院专校奖励                                                  | 人基础信号 項目<br>/中级历信号 / 項目<br>/中级历信号 /<br>/必须行信号 /<br>/应该信信号 /<br>/空信号 /<br>/空信号 /<br>/空信号 /<br>/空信号 /<br>/空 /<br>/空 /<br>/空 /<br>/<br>/<br>/<br>/<br>/<br>/<br>/<br>/<br>/<br>/<br>/<br>/                                                                                                    | 添加论文信息<br>• 论文名称:<br>• 觉录年份:<br>卷号:<br>起始页码:<br>• 学科领域:                                                                                                    | 年齢、協正死亡时间和老年<br>2022<br>客号<br>2<br>学科委城 ~                                                                                                    | 17) 有具百量<br>作家攻公<br>[<br>[ 東西<br>七人本                                                                                                    | <ul> <li>表性: 是首員有代表性</li> <li>第选择</li> <li>第选择</li> <li>明号: 01</li> <li>互捐: 15</li> <li>年色: 本人角色</li> </ul>                                                                                                    | ~<br>~                                                                                      | ×                   |                                          |
| 个<br>荒 工 売 寺 株 架 続 国 満                                    | 人基础信号 項目<br>標本影响使用 4<br>他感觉信息 4<br>业技术影响等任信号 4<br>经信号 4<br>经信号 4<br>好有的使用的原情号 4                                                                                                    | 添加论文信息<br>。论文名称:<br>。发表年份:<br>卷号:<br>起始页码:<br>。学科领域:<br>*发表刊物名称:                                                                                                    | 年続、臨近死亡时间和老年                                                                                                    | 25年夏夏夏<br>一般文文公<br>1<br>1<br>1<br>1<br>1<br>1<br>1<br>7<br>1<br>人<br>本<br>人<br>5                                                                                                    | 表性: 显言具有代表性<br>意况: 读选择<br>明号: 01<br>页码: 15<br>百色: 本人角色                                                                                                    | ×<br>×                                                                                      | ×                   |                                          |
| 个 微 工 元 元 元 元 元 元 元 元 元 元 元 元 元 元 元 元 元 元                 | 人通磁信号     「項目<br>「時期の信息     「<br>作服の信息     「<br>になれ取り得任信息     「<br>になれ取り得任信息     「<br>になれ取り得任信息     」     「<br>になれ取り得任信息     」     「<br>になれ取り得任信息     」     「<br>になれ取り得任信息     」     「<br>になれ取り得任信息     」     「<br>になれ取り得任信息     」     「<br>になれ取り得任信息     」     「<br>になれ取り得任信息     」     「<br>になれ取り得任信息     」     「<br>になれ取り得任信息     」     「<br>になれ取り得任信息     」     「<br>になれ取り得任信息     」     「<br>になれ取り得任信息     」     「<br>になれていため」     「<br>になれていため」     「<br>にないていため」     「<br>になれていため」     「<br>になれていため」     にのれていため」     「<br>になれていため」     「<br>になれていため」     「<br>になれていため」     「<br>になれてきたいため」     「<br>」     になれていため」     にのれていため」     にのれていため                                                                                                    | 添加论文信息<br>- 论文名称:<br>- 发表年份:<br>- 发表年份:<br>                                                                                                    | 年齢、協近死亡时间和老年                                                                                                    |                                                                                                    | <ul> <li>表性: 显言具有代表性</li> <li>第选择</li> <li>第选择</li> <li>第选择</li> <li>61</li> <li>75</li> <li>第色: 本人角色</li> <li>本人角色</li> </ul>                                                                                                    |                                                                                             | ×                   |                                          |
| 小 一 一 一 一 一 一 一 一 一 一 一 一 一 一 一 一 一 一 一                   | 人基地信号 第<br>「 項目<br>「単数有学の信息                                                                                                    | 添加论文信息<br>。论文名称:<br>。发表年份:<br>卷号:<br>起始页码:<br>。学科领域:<br>。发表刊物名称:<br>引用文献(APA格式);                                                                                                    | 年缺、临近死亡时间和老年<br>2022<br>老号<br>2<br>プ科领域<br>人口与发展<br>[1]刘晓婷 & 赵琦,(2022),年4<br>(01),2-15.                                                                                                    | 时有具适量<br>特级攻立纺<br>1<br>1<br>1<br>1<br>1<br>1<br>1<br>1<br>1<br>1<br>1<br>1<br>1<br>1<br>1<br>1<br>1<br>1<br>1                                                                                                    | <ul> <li>教徒: 是百興有代表性</li> <li>第次: 第选择</li> <li>第选择</li> <li>8号: 01</li> <li>五码: 15</li> <li>第合: 本人角色</li> <li>十人角色</li> <li>第一关于"紅鲸鱼" 假始曲</li> <li>可以使用APA格</li> </ul>                                                                                                    | →<br>→<br>→<br>9登正、人口与波展<br>式引文,系统                                                          | ×<br>将根             |                                          |
| 小 二 二 二 二 二 二 二 二 二 二 二 二 二 二 二 二 二 二 二                   | 人基地信号 「<br>通数信号が信息<br>一体込が信息<br>一体込が信息<br>した大和時時任信息<br>一体通信信息<br>一体通信<br>一体通信<br>一体通信<br>一体通信<br>一体通信<br>一体通信<br>一体通信<br>一体通信<br>一体通信<br>一体通信<br>一体通信<br>一体通信<br>一体通信<br>一体通信<br>一体通信<br>一体通信<br>一体通信<br>一体通信<br>一体通信<br>一体通信<br>一体通信<br>一体通信<br>一体通信<br>一体通信<br>一体通信<br>一体通信<br>一体通信<br>一体通信<br>一体理<br>一体通信<br>一体通信<br>一体通信<br>一体<br>一体<br>一体<br>一体<br>一体<br>一体<br>一体<br>一体                                                                                                    | 添加论文信息<br>- 论文名称:<br>- "                                                                                                    | 年缺、                                                                                                    | 田田 大子(1)     田田 大子(1)     田田 大子(1)     田田 大子(1)     田田 大子(1)     田田 大子(1)     田田 大子(1)     田田 大子(1)                                                                                                    | <ul> <li>株住: 呈百具有代表性</li> <li>第3年</li> <li>第3年</li> <li>第4年</li> <li>第4年</li> <li></li></ul> | →<br>→<br>→<br>→<br>→<br>→<br>→<br>→<br>→<br>→<br>→<br>→<br>→<br>→<br>→<br>→<br>→<br>→<br>→ | ×<br>将機             |                                          |
| 个 斎 工 肉 专 株 突 能 歯 枝 林 人 人                                 | 人基地震 の 、 通動 の 、 し 、 し 、 し 、 し 、 し 、 し 、 し 、 し 、 し 、                                                                                                    | 添加论文信息<br>。论文名称:<br>。发表年份:<br>爱号:<br>起始页码:<br>。学科领域:<br>。发表刊物名称:<br>引用文献(APA格式);                                                                                                    | 年齢、施近死亡时间和老年     目 2022     む号     2     ジロシン     ジロシン     ジロシン     ジロシン     ジロシン     ジロシン     ジロシン     ジロシン     ジロシン     ジロシン     ジロシン     ジロシン     ジロシン     ジロシン     ジロシン     ジロシン     ジロシン     ジェロック     ジェロック     ジェロッ |                                                                                                    | <ul> <li>素性: 显真具有代素性</li> <li>素及目: 通选择</li> <li>明号: 01</li> <li>立取目: 15</li> <li>新台: 本人角色</li> <li>オ人角色</li> <li>オ人角色</li> <li>オ人角色</li> <li>サ丁: 紅鰺鱼: 低炭組</li> <li>, 可以使用APA格</li> <li>动解析出论文名称、</li> <li>页码、结束页码、结束页码、</li> </ul>                                                                                                    | →<br>→<br>→<br>式引文,系统<br>、<br>发表印物                                                          | ×<br>将根<br>卷号、      |                                          |
| 中                                                         | 本部価値学 項目  「 本部価値学 の に の たいて なの たい たいて なの たい たいて なの たい たい たい たい たい たい たい たい たい たい たい たい たい                                                                                                    | 添加论文信息<br>。论文名称:<br>。发素年份:<br>卷号:<br>起始页码:<br>。学科领域:<br>。发表刊物名称:<br>引用文献(APA悟式):                                                                                                    | <ul> <li>年齢、協近死亡时间和老年</li> <li>2022</li> <li>若号</li> <li>2</li> <li>学科领域 </li> <li>人口与发展</li> <li>(1)以陽峰&amp;&amp;赵琦(2022).年4<br/>(01).2-15.</li> <li>林密的论文按照以下指式引入、勇<br/>姓 &amp; (次行年) 文章名 期刊条、机</li> </ul>                                                                                                    |                                                                                                    | <ul> <li>器首員有代表性</li> <li>第造時</li> <li>第造時</li> <li>01</li> <li>15</li> <li>第色: 本人角色</li> <li>キノ角色</li> <li>メテ 「紅蜂鱼" 戦時</li> <li>・、可以使用APA格</li> <li>动解析出论文名称、</li> <li>页码、结束页码、;</li> </ul>                                                                                                    | →<br>→<br>→<br>→<br>が<br>が<br>、<br>気表年份、<br>着<br>友表刊物                                       | ×<br>将替号、           |                                          |
| 小 燕 安 魏 委 武 元 燕 个 燕 江 燕 令 魏 梁 魏 憲 姓 魏 梁 魏 赵 赵 从 林 秋 秋 社 社 | 本部総合学<br>(本語の)<br>(本語の)<br>(本語)<br>(本語)<br>(<br>( | 添加论文信息                                                                                                    | 年齡、臨近死亡时间和老年<br>2022<br>老号<br>2<br>プ科愛嬌<br>(1)30時時 & 赵琦(2022)年4<br>(01)2-15.<br>等您的论文按照以下指式引入, 男<br>姓 & (汝行中) 文室名 期刊4, 4                                                                                                    |                                                                                                    | <ul> <li>              日本人会社</li></ul>                                                                                                    | →<br>→<br>→<br>→<br>→<br>→<br>→<br>→<br>→<br>→<br>→<br>→<br>→<br>→<br>→<br>→<br>→<br>→<br>→ | ×<br>將費             |                                          |
| 个震工肉专株实施置制技株人人社株                                          | 人基地信号     「第二日<br>中級有学所信号     「第二日<br>中級所信号     「第二日<br>小級所信号     「第二日<br>小級所信号     「第二日<br>中級所信号     「第二日<br>市場の信号     「第二日<br>市場の信号     「第二日<br>「第二日<br>市場の信号     「第二日<br>「第二日<br>「第二日<br>「第二日<br>「第二日<br>「第二日<br>「第二日<br>「第二日<br>「第二日<br>「第二日<br>「第二日<br>「第二日<br>「第二日<br>「二日<br>「二<br>「二<br>」<br>「二<br>「二<br>「二<br>」<br>「二<br>」<br>「二<br>」<br>「二<br>」<br>「二<br>」<br>「二<br>」<br>「二<br>」<br>「二<br>」<br>「二<br>」<br>「二<br>」<br>「二<br>」<br>「二<br>」<br>二<br>二<br>二<br>二<br>二<br>二<br>二<br>二<br>二<br>二<br>二<br>二<br>二<br>二<br>二<br>二<br>二<br>二<br>二<br>二<br>二<br>二<br>二<br>二<br>二<br>二<br>二<br>二                                                                                                    | 添加论文信息 <ul> <li>・论文名称:</li> <li>・论文名称:</li> <li>・ 公表年份:</li> <li>※ 公表年份:</li> <li>・ 空和研究:</li> <li>・ 学科研究:</li> <li>・ 学科研究:</li> <li>・ 学科研究:</li> <li>・ 学科研究:</li> <li>・ 引用文献(APA格式):</li> </ul> | 年齡、協近死亡时间和老年<br>2022<br>卷号<br>2<br>学科委城 ~<br>人口与发展<br>[1]刘赐等 & 赵琦(2022).年4<br>(01).2-15.<br>非侵的论文法嗣以下恼式引入,奏<br>姓.名(拨行年)文章名 斯刊名,4                                                                                                    | <ul> <li>是百具有代述</li> <li>注文夜景</li> <li>注文夜景</li> <li>注文夜景</li> <li>近天夜景</li> <li>近天夜景</li> <li>近天(1)</li> <li>近天(1)</li> <li>近天(</li></ul> | <ul> <li>              登古員高有代表性             第次: 第选择             第选择             第号: 01             01             15</li></ul>                                                                                                    | →<br>→<br>→<br>→<br>→<br>→<br>→<br>→<br>→<br>→<br>→<br>→<br>→<br>→                          | ×<br>将根<br>卷号、      |                                          |

图 4.4-26 添加信息

如果创建好的信息不合适,可以选择要删除的数据,然后点击<mark>删除论文信息</mark> 按钮,删除信息的时候会有确认提示。操作步骤:1)选择要删除的数据,或者 全选;2)点击<mark>删除论文信息</mark>,打开提示弹窗;3)点击<mark>确认</mark>,执行删除。

| 个人基础信息     | 项目 | 著作   | 论文         | 实制     | 专利     | 服告       |         |               |      |      |      |      |       |        |        |
|------------|----|------|------------|--------|--------|----------|---------|---------------|------|------|------|------|-------|--------|--------|
| 高等教育学历信息   |    |      |            |        |        |          |         |               |      |      |      |      |       |        |        |
| 工作经历信息     | 论文 |      |            |        |        |          |         |               |      |      |      |      |       |        |        |
| 向位聘任信息     |    |      |            | Nex Ox | ٦.     | 129A 205 | 9:8:    |               |      |      |      |      |       |        |        |
| 专业技术职务等任信意 | H  |      |            | -      |        |          |         |               |      |      |      |      |       |        |        |
| 影印度相信思     |    | 论文者  | 544        | 果和项    | 同<br>同 | 发表刊物名称   | 发表年份    | 卷号            | 期号   | 起始页码 | 結束页码 | 本人角色 | 学科领域  | 论文教录错况 | 操作     |
| xeee 1     |    | 年前、他 | 近死亡<br>年人座 |        |        | _        |         |               |      |      |      |      |       |        |        |
| 教学科研究業研究信息 |    | 行業用- |            | 80     |        | 提示       |         |               | ×    | 2    | 15   |      | 社会学   |        | 伸致     |
| 国内培训信息     | 1  | 100  | E          |        |        | 10 此操作   | 将永久删除该文 | 件,是否继续?       | -    |      |      |      |       |        |        |
| 海外研修(坊学)信息 |    |      |            |        |        |          |         | - <b>R</b> XO | a ar |      |      | 共1条  | e 1 🗩 | 10条/页  | 前往 1 页 |
| 放起及证书信息    |    |      |            |        |        |          |         |               |      |      |      |      |       |        |        |
| 叙学信息       |    |      |            |        |        |          |         |               |      |      |      |      |       |        |        |
| 入造教学团队信息   |    |      |            |        |        |          |         |               |      |      |      |      |       |        |        |
| 入选人才项目信息   |    |      |            |        |        |          |         |               |      |      |      |      |       |        |        |
| 社会兼职情况     |    |      |            |        |        |          |         |               |      |      |      |      |       |        |        |
| 款语线上款字情况   |    |      |            |        |        |          |         |               |      |      |      |      |       |        |        |

图 4.4-27 删除信息

信息添加成功,觉得有不够完善的地方,点击<mark>修改</mark>,进入修改弹窗页面,修

| 个人基础信息            | 项目 | 著作             | 论文         | 奖     | 3D) +      | 专利           | 报告    |                   |          |                |         |    |    |      |               |     |                  |      |      |   |      |   |         |    |    |
|-------------------|----|----------------|------------|-------|------------|--------------|-------|-------------------|----------|----------------|---------|----|----|------|---------------|-----|------------------|------|------|---|------|---|---------|----|----|
| 高等教育学历信息          |    |                |            |       |            |              |       |                   |          |                |         |    |    |      |               |     |                  |      |      |   |      |   |         |    |    |
| 工作经历信息            | 论文 |                |            |       |            |              |       |                   |          |                |         |    |    |      |               |     |                  |      |      |   |      |   |         |    |    |
| 岗位聘任信息            | 添加 | 论文信息           | -          | 10123 | ン信息        |              | 运导入   | 25                | 得出       |                |         |    |    |      |               |     |                  |      |      |   |      |   |         |    |    |
| 专业技术职务等任信息        |    |                |            |       |            |              |       |                   |          |                |         |    |    |      |               |     |                  |      |      |   |      |   |         |    |    |
| 較清資格信息            |    | 论文名称           | 称          | 准白    | 和项目        | 98.7K        | 发表刊   | 物名称               | 发表       | 发年份            | 卷号      |    | 期号 |      | 起始页码          | 3   | 結束页記             | 3    | 本人角色 |   | 学科领域 | 1 | 论文收录情况  |    | 操作 |
| 奖惩信息              |    | 年龄、临近<br>时间和老年 | 5死亡<br>F人医 |       |            |              |       |                   |          |                |         |    |    |      |               |     |                  |      |      |   |      |   |         | _  | _  |
| <b>秋学科研成果获奖信息</b> |    | 疗费用—<br>于"红鲜鱼" | —关<br>•假说  |       | 쥼          |              | 人口共   | 发展                | 21       | 022            |         |    | 01 |      | 2             |     | 15               |      |      |   | 社会学  |   |         | L  | 傳改 |
| 国内培训信息            |    | 的脸证            | E          |       |            |              |       |                   |          |                |         |    |    |      |               |     |                  |      |      |   |      |   |         |    |    |
| 海外研修(访学)信息        |    |                |            |       |            |              |       |                   |          |                |         |    |    |      |               |     |                  |      | 拱 1  | 祭 | 1    | > | 10条/页 ~ | 前召 | 1页 |
| 技能及证书信息           |    |                |            |       |            |              |       |                   |          |                |         |    |    |      |               |     |                  |      |      |   |      |   |         |    |    |
| 較学信息              |    |                |            |       |            |              |       |                   |          |                |         |    |    |      |               |     |                  |      |      |   |      |   |         |    |    |
| 入选教学团队信息          |    |                |            |       |            |              |       |                   |          |                |         |    |    |      |               |     |                  |      |      |   |      |   |         |    |    |
|                   |    |                |            |       |            |              |       |                   |          |                |         |    |    |      |               |     |                  |      |      |   |      |   |         |    |    |
|                   | *  |                |            |       |            |              |       |                   |          |                |         |    |    |      |               |     |                  |      |      |   |      |   |         |    |    |
| 个人基础信息            | J  | <b>Δ</b> Ε     | -16-       | 10-0  |            | 25h          | +     | 472.4             | +        |                |         |    |    |      |               |     |                  |      |      |   |      |   |         |    |    |
| 高等教育学历信息          |    | 檜              | 多改论        | }文信   | 記          |              |       |                   |          |                |         |    |    |      |               |     |                  |      |      |   | ×    |   |         |    |    |
| 工作经历信息            |    |                |            |       | • 10.00    | der Cha.     | -     |                   | r T-l-n- | u Trada das    |         |    | _  | 50+/ | th who date a |     | TTT -t ( Doubrie | lal. |      |   |      |   |         |    |    |
| 岗位聘任信息            |    |                |            |       | - ISX      | . 西称:        | 2#    | -सर, १७१३         | 四兆二町     | 川川和岩牛          |         |    | 定  | 5具有1 | 57419:        | 200 |                  | 192  | ~    |   |      |   |         |    |    |
| 专业技术职务聘任信         | e. |                |            |       | * 发表       | 年份:          |       | 2022              |          |                |         |    | i  | 仓文收录 | 計算法:          | 请送  | 译                |      |      |   |      |   |         |    |    |
| 教师资格信息            |    |                |            |       |            | 光亮·          |       |                   |          |                |         |    |    |      | nn 中.         | 01  |                  |      |      |   |      |   |         |    |    |
| いての前              |    |                |            |       |            |              |       |                   |          |                |         |    |    |      | 19            | 01  |                  |      |      |   |      |   |         |    |    |
| 天体信息              |    |                |            |       | 起始         | 顶码:          | 2     |                   |          |                |         |    |    | 结理   | 反码:           | 15  |                  |      |      |   |      |   |         |    |    |
| 教学科研成果获奖信!        |    |                |            |       | • 学利       | (石twp・       | 24    |                   |          |                |         |    |    | 木    | 「伯岳・          | **  | 伯伍               |      |      |   |      |   |         |    |    |
| 国内培训信息.           |    |                |            |       | 3.444      | - KOACANNE + | 11    | . A. J.           |          |                |         |    |    | -+-> | CHE.          |     |                  |      |      |   |      |   |         |    |    |
| 海外研修(访学)信息        |    |                |            | •发    | 表刊物        | 名称:          |       | 、口与发              | 展        |                |         |    |    |      |               |     |                  |      |      |   |      |   |         |    |    |
| 技能及证书信息           |    |                | 리티         | 用文書   | 뱞(APA      | 格式):         |       | 用文献(              | APA格士    | ť.)            |         |    |    |      |               |     |                  |      |      |   |      |   |         |    |    |
| 教学信息              |    |                | 50         | 12.~  | arti a s a | 143.471      |       |                   |          |                |         |    |    |      |               |     |                  |      |      |   |      |   |         |    |    |
| ) 法教学团队 信貸        |    |                |            |       |            |              | 将您    | 的论文技<br>7 (举行)    |          | 転引入,系<br>女 期刊を | 系統可自动)  | 同別 |    |      |               |     |                  |      |      |   |      |   |         |    |    |
|                   |    |                |            |       |            |              | AI, 4 | ( <i>o</i> ci J # | - /- 人早1 |                | ar, 948 |    |    |      |               |     |                  |      |      |   |      |   |         |    |    |
| 入选人才项目信息          |    |                |            |       |            |              |       |                   |          |                | 保存      |    | 取消 |      |               |     |                  |      |      |   |      |   |         |    |    |
| 社会兼职情况            |    |                |            |       |            |              |       |                   |          |                |         |    | _  |      | _             |     |                  |      | _    |   |      |   |         |    |    |
| 教师线上教学情况          |    |                |            |       |            |              |       |                   |          |                |         |    |    |      |               |     |                  |      |      |   |      |   |         |    |    |
| 教师市场运作情况          |    |                |            |       |            |              |       |                   |          |                |         |    |    |      |               |     |                  |      |      |   |      |   |         |    |    |

改后点击<mark>保存</mark>;或者点击<mark>取消</mark>按钮取消修改。

图 4.4-28 修改信息

# 4.4.1.8.4 奖励

用户可以在教学科研成果获奖信息中点击奖励,打开列表页面。

点击<mark>添加奖励信息</mark>,打开添加弹窗,按照页面要求填写内容后点击保存,数 据添加成功。

| Q    | 国家开放      | マ大学师 | 「资库系统          |                               |            |                   |            |           |         | ¢® @         |                                       | ~         |
|------|-----------|------|----------------|-------------------------------|------------|-------------------|------------|-----------|---------|--------------|---------------------------------------|-----------|
| ۵    | 个人中心      |      | 当前位置: 个人中心 / 个 | 卜人信息                          |            |                   |            |           |         |              |                                       |           |
|      | 个人信息      |      | 个人基础信息         | 项目 著作                         | 论文 奖励      | 专利 报告             |            |           |         |              |                                       |           |
|      |           |      | 工作经历信息         | 2 奖励                          |            |                   |            |           |         |              |                                       |           |
|      |           |      | 岗位聘任信息         | The second series in the star |            |                   |            |           |         |              |                                       |           |
|      |           |      | 专业技术职务聘任信息     | 79JULX MILLAS                 | 1996-0012A | 3. 批量与人           | 8X88-9711  |           |         |              |                                       |           |
|      |           |      | 教师资格信息         | 获奖                            | 名称 艾励类别    | 是否是代表性<br>列 成果和項目 | 获奖日期       | 交励等级 交励其他 | 序级 本人排名 | 授予国家(地<br>区) | 授奖单位                                  | 操作        |
|      |           |      | 奖惩信息           |                               |            |                   |            | 暂无数据      |         |              |                                       |           |
|      |           |      | 数学科研成果获奖信息     |                               |            |                   |            |           | # 0.52  |              | 1000                                  | **** 1 75 |
|      |           |      | 国内培训信息         |                               |            |                   |            |           | 天 0 家 1 |              | ///////////////////////////////////// | BHE I U   |
|      |           |      | 海外研修(访学)信息     |                               |            |                   |            |           |         |              |                                       |           |
|      |           |      | 技能及证书信息        |                               |            |                   |            |           |         |              |                                       |           |
|      |           |      | 教学信息           |                               |            |                   |            |           |         |              |                                       |           |
|      |           |      | 入选教学团队信息       |                               |            |                   |            |           |         |              |                                       |           |
| ≡    |           |      | 入选人才项目信息       |                               |            |                   |            |           |         |              |                                       |           |
|      |           |      | 社会兼职情况         |                               |            |                   |            |           |         |              |                                       |           |
| 当前位置 | :个人中心 / イ | 人信息  |                |                               |            |                   |            |           |         |              |                                       |           |
| 个人基  | べ信息       | 项目   | +14 VAR 165    |                               |            |                   |            |           |         |              |                                       |           |
| 高等教  | 育学历信息     |      | 添加奖励信息         |                               |            |                   |            |           |         | ×            |                                       |           |
| 工作经  | 历信息       |      | 30 55 14       | Brt. 3#34-497                 |            |                   | 日不日专公主体。   | 20039-022 |         |              |                                       |           |
| 岗位聘  | 任信息       |      | ×iiik          |                               |            |                   | 走口共有11.农吐。 | 1902914   |         |              |                                       |           |
| 专业技  | 术职务聘任信息   |      | * 获奖名          | 称: 获奖名称                       |            |                   | * 获奖日期:    | 自 选择日期    |         |              |                                       |           |
| 教师资  | 格信息       |      | 本人排            | 名: 请选择                        |            |                   | 授予国家(地区):  | 请选择获得学历国家 |         |              |                                       |           |
| 奖惩信  | <b>₽</b>  |      | 奖励等            | 级: 请选择                        |            |                   | 奖励其他等级:    | 请选择       |         |              |                                       |           |
| 赦学科  | 研成果获奖信息   |      | • 10 7 M       | A. 107 M.M.                   |            |                   |            |           |         |              |                                       |           |
| 国内培  | 训信息       |      | "              |                               |            |                   | _          |           |         |              |                                       |           |
| 海外研  | 修(访学)信息   |      |                |                               | l          | 保存取消              |            |           |         |              |                                       |           |
| 技能及  | 证书信息      |      |                |                               |            |                   |            |           |         |              |                                       |           |
| 赦学信  | <u>.</u>  |      |                |                               |            |                   |            |           |         |              |                                       |           |
| 入选款  | 学团队信息     |      |                |                               |            |                   |            |           |         |              |                                       |           |
| 入选人  | 才项目信息     |      |                |                               |            |                   |            |           |         |              |                                       |           |

图 4.4-29 添加信息

如果创建好的信息不合适,可以选择要删除的数据,然后点击<mark>删除奖励信息</mark>按钮,删除信息的时候会有确认提示。操作步骤:1)选择要删除的数据,或者 全选;2)点击<mark>删除奖励信息</mark>,打开提示弹窗;3)点击<mark>确认</mark>,执行删除。

| 当前位置: 个人中心 / 个 | 人信息 |                 |          |           |                    |       |           |      |                |        |        |
|----------------|-----|-----------------|----------|-----------|--------------------|-------|-----------|------|----------------|--------|--------|
| 个人基础信息         | 项目  | 著作 论文           | 奖励 专利 报  | 告         |                    |       |           |      |                |        |        |
| 高等教育学历信息       |     |                 |          |           |                    |       |           |      |                |        |        |
| 工作经历信息         | 奖励  |                 |          |           |                    |       |           |      |                |        |        |
| 肉位聘任信息         |     | ada <b>d</b> ir | 2/48 ##  | 1入 数据导出   |                    |       |           |      |                |        |        |
| 专业技术职务聘任信息     |     | #898b           | 投助米別     | 是否是代表性成果和 | <b>井均日期</b>        | 发励荣得  | 拉斯甘油辛福    | *142 | (6又同次(治区)      | 医皮盖的   | 1845   |
| 教师资格信息         |     | 3703-6199       | 9480.444 | 项目        | 370A.LI.MI         | 关键夺奴  | X8271843X | 中人厚白 | DCTURE (JUSIC) | 004412 | SKIF   |
| 奖惩信息           |     | 优秀教师            | 工作成绩奖励代码 | 븠         | 2021-09-10 00:00:0 |       | -#        | 1    | 中国             | 国家开放大学 | 停放     |
| 較学科研成果获奖信息     |     |                 |          | 提示        |                    | ×     |           |      |                |        |        |
| 國內培训信息         |     |                 | 古        | 🚺 此操作将永久删 | 除该文件, 是否继续?        |       |           |      | 共1家 ( 1        |        | 制任 1 贝 |
| 海外研修(访学)信息     |     |                 |          |           |                    | RA AZ |           |      |                |        |        |
| 技能及证书信息.       |     |                 |          |           |                    |       |           |      |                |        |        |
| 教学信息           |     |                 |          |           |                    |       |           |      |                |        |        |
| 入违教学团队信息       |     |                 |          |           |                    |       |           |      |                |        |        |

图 4.4-30 删除信息

信息添加成功,觉得有不够完善的地方,点击<mark>修改</mark>,进入修改弹窗页面,修 改后点击保存;或者点击取消按钮取消修改。

| 当前位置: 个人中心 / イ   | 卜人信息  |               |                   |           |                      |         |                |            |                 |           |        |
|------------------|-------|---------------|-------------------|-----------|----------------------|---------|----------------|------------|-----------------|-----------|--------|
| 个人基础信息           | 项目 著  | 新作 论文 3       | <b>2.</b> 励 专利 报道 | ÷         |                      |         |                |            |                 |           |        |
| 高等教育学历信息         |       |               |                   |           |                      |         |                |            |                 |           |        |
| 工作经历信息           | 奖励    |               |                   |           |                      |         |                |            |                 |           |        |
| 岗位聘任信息           | 添加奖励的 | <b>18</b> 副除奖 | 励信息 批量号           | 入 数据导出    |                      |         |                |            |                 |           |        |
| 专业技术职务聘任信息       |       | 40.90         | 125.8.9           | 是否是代表性成果和 | 森沙口網                 | 2546    | 建陶制体体的         | *102       | 46.又同地(山下)      | 1517-0017 | 18.4   |
| <b>款师资格信息</b>    |       | 804410        | ×181×171          | 项目        | 90 <del>4</del> 0480 | ×0075X  | *8*1645        | ( 4/364    | 17.19448 (1815) | in-mu     | 2011   |
| 奖惩信息             |       | 优秀软师          | 工作成绩奖励代码          | 븠         | 2021-09-10 00:00:0   | -45     | -45            | 1          | 中国              | 国家开放大学    | 慘改     |
| 較学科研成果获奖信息       |       |               |                   |           |                      |         |                |            | 供1条 < 1         | > 10祭/页 > | 前往 1 页 |
| 国内培训信息           |       |               |                   |           |                      |         |                |            |                 |           |        |
| /每219/199(KG子/自动 |       |               |                   |           |                      |         |                |            |                 |           |        |
| ¥<br>支援の人立 15日本  |       |               |                   |           |                      |         |                |            |                 |           |        |
|                  |       |               |                   |           |                      |         |                |            |                 |           |        |
| 当前位署・本人市心        | 一本人信白 |               |                   |           |                      |         |                |            |                 |           |        |
|                  |       |               |                   |           |                      |         |                |            |                 |           |        |
| 个人基础信息           | 项目    |               |                   |           |                      |         |                |            |                 |           |        |
| 高等教育学历信息         |       | 修改奖励          | 信息                |           |                      |         |                |            | >               |           |        |
| 工作经历信息           |       |               |                   |           |                      |         |                |            |                 |           |        |
| 岗位聘任信息           |       |               | 奖励类别:             | 工作成绩奖励代码  |                      | 是否具     | 有代表性:          | 是          |                 |           |        |
| 专业技术职务聘任信息       |       |               | * 获奖名称:           | 优秀教师      |                      |         | 获奖日期:          | 2021-09-10 |                 |           |        |
| 約师资格信章           |       |               | + 1 +0.07         | 1         |                      | • 407 P | 1987(486157.). | 中国         |                 |           |        |
| All CE All ED    |       |               | 平八州古,             | 1         |                      | 1278    | ask(ABI⊂).     | ΨE         |                 |           |        |
| 968188.          |       |               | 奖励等级:             | —等        | ~                    | 奖励      | 其他等级:          | —等         |                 |           |        |
| 教学科研成果获奖信息       |       |               | *授予单位:            | 国家开放大学    |                      |         |                |            |                 |           |        |
| 国内培训信息           |       |               |                   |           |                      |         |                |            |                 |           |        |
| 海外研修(访学)信息       |       |               |                   |           | 保存                   | 取消      |                |            |                 |           |        |
| 技能及证书信息          |       |               |                   |           |                      |         |                |            |                 | _         |        |
| 救学信息.            |       |               |                   |           |                      |         |                |            |                 |           |        |
| 入选教学团队信息         |       |               |                   |           |                      |         |                |            |                 |           |        |
| 入选人才项目信息         |       |               |                   |           |                      |         |                |            |                 |           |        |
|                  |       |               |                   |           |                      |         |                |            |                 |           |        |

图 4.4-31 修改信息

#### 4.4.1.8.5 专利

用户可以在教学科研成果获奖信息中点击专利,打开列表页面。

点击<mark>添加专利或软著(即软件著作权)信息</mark>,打开添加弹窗,按照页面要求 填写内容后点击<mark>保存</mark>,数据添加成功。

| Q   | 国家开放大学师  | 师资库系统                                                                                                    | ф <sup>®</sup> В — — ~ |
|-----|----------|----------------------------------------------------------------------------------------------------|------------------------|
| 8   | 个人中心     | 当前位置: 个人中心 / 个人信息                                                                                                    |                        |
|     | 个人信息     | 个人基础也想         项目         著作         论文         奖励         专利         报告           萬等飲得学药他書         工作服历曲書         专利或软件著作权                                                                                                    < |                        |
|     |          | 界位時任信息 添加专利或软者信息 删除专利或软者信息 批量导入 数据导出                                                                                                    |                        |
|     |          | 专业技术将导销任选员 专利或软件者件权类 超活品代表性成果 就准日期 各利或软件者件权关 经利号(货记号) 学科纲组 的 利益目                                                                                                    | 本人角色 操作                |
|     |          | <b>x 3 信息</b> 暂无数据                                                                                                    |                        |
|     |          | 批学科研成完成发信息<br>其0条 < 1                                                                                                    | > 10条/页 > 前往 1 页       |
|     |          | 國內地市總易                                                                                                    |                        |
|     |          | 海外研修(2字)信息                                                                                                    |                        |
|     |          | 款字福思                                                                                                    |                        |
|     |          | 入选款学面队信息                                                                                                    |                        |
| =   |          | 入选人才项目编章                                                                                                    |                        |
|     |          | 社会兼职情况 •                                                                                                    |                        |
| 个人都 | *        |                                                                                                    |                        |
| 高等調 | な育学历信息   | 添加专利或软著信息                                                                                                    | ×                      |
| 工作編 | 3历信息     |                                                                                                    |                        |
| 岗位副 | 任信息      | * 专利威软件著作权类别: 请选择                                                                                                    |                        |
| 专业技 | 大职务聘任信息  | * 专利或软件著作权名称: 专利或软件著作权名称 学科领域: 学科领域                                                                                                    | ~                      |
| 教师资 | 階信息      | * 专利号(登记号):<br>专利号(登记号)<br>本人角色:<br>请选择                                                                                                    | ~                      |
| 奖惩( | ŧ.       | • ### <b>日期</b> •                                                                                                    |                        |
| 数学和 | 研成果获奖信息  |                                                                                                    |                        |
| 国内均 | 訓信息      | 保存取消                                                                                                    |                        |
| 海外雨 | 刊修(访学)信息 |                                                                                                    |                        |
| 技能及 | 3证书信息    |                                                                                                    |                        |
| 教学信 | <b>1</b> |                                                                                                    |                        |
| 入选续 | 女学团队信息.  |                                                                                                    |                        |
|     |          |                                                                                                    |                        |

图 4.4-32 添加信息

如果创建好的信息不合适,可以选择要删除的数据,然后点击<mark>删除专利或软</mark> 著(即软件著作权)信息按钮,删除信息的时候会有确认提示。操作步骤:1) 选择要删除的数据,或者全选;2)点击删除专利或软著(即软件著作权)信息, 打开提示弹窗;3)点击确认,执行删除。

| ↑人基础信息     | 項目 | 著作 论文 奖励   | 专利 报告       |               |                    |      |         |              |          |
|------------|----|------------|-------------|---------------|--------------------|------|---------|--------------|----------|
| 高等較育学历信息   |    |            |             |               |                    |      |         |              |          |
| 工作经历信息     | 专利 | 」或软件著作权    |             |               |                    |      |         |              |          |
| 向位聘任信息     |    | 专利或软装信息    | 专利或软苔信息 批 2 | 导入 数据导出       |                    |      |         |              |          |
| 专业技术职务转任信息 |    | 专利或软件著作权类别 | 是否是代表性成果和项目 | 批准日期          | 专利或软件著作权名称         | 学科领域 | 本人角色    | 专利号 (登记号)    | 課作       |
| 軟師资格信息     |    | 实用新型       | ×.          | 2022-02-10    | 新型材料PP             | 材料科学 | 项目主要负责人 | 202202101023 | 修改       |
| 実感信息       |    | 软件著作权      | ā           | 2021-07-12    | 新型軟师管理系统           | 管理学  | 项目主持人   | 202107101023 | 修改       |
| 較学科研成果获奖信息 |    |            | 提示          |               | ×                  |      | 共2条     | < 1 > 10条/页  | → 前往 1 页 |
| 国内培训信息     |    |            | () 此形       | 作将永久删除该文件, 是否 | 继续?                |      |         |              |          |
| 海外研修(访学)信息 |    |            |             |               | ROM #0.02 <b>3</b> |      |         |              |          |
| 技能及证书信息    |    |            |             |               |                    |      |         |              |          |
| 較学信息.      |    |            |             |               |                    |      |         |              |          |
| 入选数学团队信息   |    |            |             |               |                    |      |         |              |          |

图 4.4-33 删除信息

信息添加成功,觉得有不够完善的地方,点击<mark>修改</mark>,进入修改弹窗页面,修 改后点击保存;或者点击取消按钮取消修改。

| 1前位置: 个人中心 / 个/         | 人信息      |         |                            |              |           |           |               |                  |        |
|-------------------------|----------|---------|----------------------------|--------------|-----------|-----------|---------------|------------------|--------|
| ▲<br>个人基础信息<br>高等教育学历信息 | 项目 著作    | 论文 奖励   | 专利 报告                      |              |           |           |               |                  |        |
| 工作经历信息                  | 专利或软件著作  | 作权      |                            |              |           |           |               |                  |        |
| 向位聘任信息.                 | 溪加专利或软著信 | 18. 删除  | 专利或软著信息 批                  | 医导入 数据导出     |           |           |               |                  |        |
| 专业技术职务聘任信息              | - 专利或数   | 次件著作权类别 | 是否是代表性成果和项目                | 批准日期         | 专利或软件著作权名 | 称 学科领域    | 本人角色          | <b>专利号 (登记号)</b> | 操作     |
| 教·师资格信息                 | 2 p      | に用新型    | ā                          | 2022-02-10   | 新型材料PP    | 材料科学      | 项目主要负责人       | 202202101023     | 修改     |
| 奖惩信息                    |          | 件著作权    | Ко                         | 2021-07-12   | 新型款师管理系统  | 管理学       | 项目主持人         | 202107101023     | 修改     |
| 教学科研成果获奖信息              |          |         |                            |              |           |           | 共2条           | < 1 > 10洜/页 ~    | 前往 1 页 |
| 国内培训信息                  |          |         |                            |              |           |           |               |                  |        |
| 海外研修(访学)信息              |          |         |                            |              |           |           |               |                  |        |
| 技能及证书信息                 |          |         |                            |              |           |           |               |                  |        |
| 較学信息                    |          |         |                            |              |           |           |               |                  |        |
|                         |          |         |                            |              |           |           |               |                  |        |
| 当前位置: 个人中心              | 〉/ 个人信息  |         |                            |              |           |           |               |                  |        |
|                         | *        |         |                            |              |           |           |               |                  |        |
| 个人基础信息                  | 项目       | ++ 1/m  | 14 PF - 7                  | -511 +17/1-  |           |           |               |                  | i i    |
| 高等教育学历信息                |          | 修改专利    | 利或软著信息                     |              |           |           |               | ×                |        |
| 工作经历信息                  |          |         |                            |              |           |           |               |                  |        |
|                         |          | * 专利或   | 软件著作权类别:                   | 实用新型         | $\sim$    | 是否具有代表性   | : 否           | ~                |        |
| 网位特性信息                  |          |         | 144 (4) 11 (4-10) AT (4-1) |              |           | MACH STLE | a-a-a-1 *1 am |                  |        |
| 专业技术职务聘任(               | 自息       | - 安利明   | 软件者作仪名称:                   | 新空材料PP       |           | 子科初期      | (: 10科科子      | ~                |        |
| <b>款师资格信息</b>           |          |         | 专利号(登记号):                  | 202202101023 |           | 本人角色      | : 项目主要负责人     | ~                |        |
| 奖惩信息                    |          |         | c c                        |              |           |           |               |                  |        |
|                         |          |         | * 批准日期:                    | 2022-02-10   |           |           |               |                  |        |
| 教学科研成果获奖(               |          |         |                            |              | @tz       | RUSS      |               |                  |        |
| 国内培训信息                  |          |         |                            |              | DKIJ      | 42/15     |               |                  |        |
| 海外研修(访学)信息              | L        |         |                            |              |           |           |               |                  |        |
| 技能及证书信自                 |          |         |                            |              |           |           |               |                  |        |
| ABOAR NIGO              |          |         |                            |              |           |           |               |                  |        |
| 教学信息                    |          |         |                            |              |           |           |               |                  |        |
|                         |          |         |                            |              |           |           |               |                  |        |

图 4.4-34 修改信息

#### 4.4.1.8.6 报告

用户可以在教学科研成果获奖信息中点击报告,打开列表页面。

点击<mark>添加咨询报告信息</mark>,打开添加弹窗,按照页面要求填写内容后点击<mark>保存</mark>, 数据添加成功。

| $\mathbf{O}$ | 国家开放大学师                                | <b>〕资库系统</b>     |                  |                     |          |          |       | <b>₽</b> ® ≡ | · · · ·    |
|--------------|----------------------------------------|------------------|------------------|---------------------|----------|----------|-------|--------------|------------|
| 4            | 个人中心                                   | 当前位置:个人中心 / 个人信/ | <del>.</del>     |                     |          |          |       |              |            |
|              | 个人信息                                   | 个人基础信息           | 页目 著作 论文 奖励      | b 专利 报告             |          |          |       |              |            |
|              |                                        | 高等款育学历信息         |                  |                     |          |          |       |              |            |
|              |                                        | 工作经历信息           | 咨询报告或研究报告<br>    |                     |          |          |       |              |            |
|              |                                        | 岗位聘任信息           | 添加咨询报告信息         | 咨询报告信息 <u>批量</u> 导入 | 数据导出     |          |       |              |            |
|              |                                        | 专业技术职务聘任信息       | 报告题目             | 是否是代表性成果和项目         | 本人角色     | 委托       | 方     | 报告时间         | 操作         |
|              |                                        | 教师资格信息           |                  |                     |          | 新于款据     |       |              |            |
|              |                                        | 奖惩信息             |                  |                     |          | = 70800A |       |              |            |
|              |                                        | 教学科研成果获奖信息       |                  |                     |          |          | 共0条 < | 1 > 10条/页    | 夏 💛 前往 1 页 |
|              |                                        | 国内培训信息           |                  |                     |          |          |       |              |            |
|              |                                        | 海外研修(防学)信息       |                  |                     |          |          |       |              |            |
|              |                                        | 技能及证书信息          |                  |                     |          |          |       |              |            |
|              |                                        | 数学信息             |                  |                     |          |          |       |              |            |
|              |                                        | 入选数学团队信息         |                  |                     |          |          |       |              |            |
| ≡            |                                        | 入选人才项目信息         |                  |                     |          |          |       |              |            |
|              |                                        | 社会兼职情况 🗸         |                  |                     |          |          |       |              |            |
| 个人基          | 11111111111111111111111111111111111111 |                  |                  |                     |          |          |       |              |            |
| 副報告          | 項目                                     | 添加咨询报告信息         |                  |                     |          |          |       | ×            |            |
| 工作編          | 防信息                                    |                  |                  |                     |          |          |       |              |            |
| 慶位開          | 料任信息                                   | *报告题目:           | 报告题目             | H.                  | 星否具有代表性: | 请选择      |       |              |            |
| 专业状          | 未职务器任信息                                | 本人角色:            | 请选择              | ~                   | 委托方:     | 委托方      |       |              |            |
| 較而沒          | 核信目                                    | * 1240-101       | E2 24-457 C3 148 |                     |          |          |       |              |            |
| 設定信          |                                        | TELEVIE).        |                  |                     |          |          |       |              |            |
| 約型利          | 研成學藝堂信章                                |                  |                  | 保存取消                |          |          |       |              |            |
| 国内拔          |                                        |                  |                  |                     |          |          |       |              |            |
| 演办开          |                                        |                  |                  |                     |          |          |       |              |            |
| 時間で          | 日本作曲                                   |                  |                  |                     |          |          |       |              |            |
| 401967       |                                        |                  |                  |                     |          |          |       |              |            |
| 9X-9-12      |                                        |                  |                  |                     |          |          |       |              |            |
| - A20        |                                        |                  |                  |                     |          |          |       |              |            |
| 人选人          |                                        |                  |                  |                     |          |          |       |              |            |

图 4.4-35 添加信息

|    | 如果仓 | J建好的 <sup>,</sup> | 信息不合 | 适,可し | 以选择要               | 积除的数  | 据,然               | 《后点击 <mark>》</mark> | 删除咨 | 询报告 |
|----|-----|-------------------|------|------|--------------------|-------|-------------------|---------------------|-----|-----|
| 信息 | 按钮, | 删除信               | 息的时候 | 会有确  | 认提示。               | 操作步骤  | <b>&amp;: 1</b> ) | 选择要提                | 删除的 | 数据, |
| 或者 | 全选; | <b>2</b> )点击      | 删除咨询 | 报告信  | <mark>息</mark> ,打开 | F提示弹窗 | ;3),              | 点击 <mark>确认</mark>  | ,执行 | 删除。 |

| *           |     |          |       |     |                     |    |             |          |              |           |                |
|-------------|-----|----------|-------|-----|---------------------|----|-------------|----------|--------------|-----------|----------------|
| 个人基础信息      | 项目  | 著作       | 论文    | 奖励  | ( 毎利                | 报告 | 5           |          |              |           |                |
| 高等教育学历信息    |     |          |       |     |                     |    |             |          |              |           |                |
| 工作经历信息      | 咨询排 | 。<br>告或研 | 究报告   |     |                     |    |             |          |              |           |                |
| 肉位聘任信息      |     |          | 8     | 删除得 | <mark>2</mark> 0报告信 | 18 | 批量导入 数据导出   |          |              |           |                |
| 专业技术职务聘任信息  |     |          | 报告题   | 夏日  |                     |    | 是否是代表性成果和项目 | 本人角色     | 委托方          | 报告时间      | 提作             |
| 軟师资格信息 1    |     | Ť        | 刑約師至何 |     | <del>4</del>        |    | 2           | 独立主成人    | 国友开放大学       |           |                |
| 奖惩信息        | _   | 971.     |       |     |                     |    |             |          | march accept |           |                |
| 教学科研成果获奖信息  |     |          |       |     |                     |    | 提示          |          | <            | 共1条 < 1 > | 10条/页 ~ 前往 1 页 |
| 国内培训信息      |     |          |       |     |                     |    | 此操作将永久删除该文件 | 件,是否继续?  | -            |           |                |
| 海外研修(访举)信息  |     |          |       |     |                     |    |             | R076 #62 |              |           |                |
| 技能及证书信息     |     |          |       |     |                     |    |             |          |              |           |                |
| <b>款学信息</b> |     |          |       |     |                     |    |             |          |              |           |                |
| 入选軟学团队信息    |     |          |       |     |                     |    |             |          |              |           |                |
| 入透人才项目信息    |     |          |       |     |                     |    |             |          |              |           |                |

图 4.4-36 删除信息

信息添加成功,觉得有不够完善的地方,点击<mark>修改</mark>,进入修改弹窗页面,修 改后点击保存;或者点击取消按钮取消修改。

| A             |    |       |                     |                  |            |      |                  |            |                      |        |            |                  |    |            |   |       |         |      |   |
|---------------|----|-------|---------------------|------------------|------------|------|------------------|------------|----------------------|--------|------------|------------------|----|------------|---|-------|---------|------|---|
| 个人基础信息        | 项目 | 著作    | 论文                  | 奖励               | 专利         | 报告   |                  |            |                      |        |            |                  |    |            |   |       |         |      |   |
| 南等教育学历信息      |    |       |                     |                  |            |      |                  |            |                      |        |            |                  |    |            |   |       |         |      |   |
| 工作经历信息        | 咨询 | 报告或研  | <b>玲</b> 报告         |                  |            |      |                  |            |                      |        |            |                  |    |            |   |       |         |      |   |
| 岗位聘任信息        | 添加 | 咨询报告信 | æ                   | 删除咨              | 间报告信息      | 1    | 北星导入 数据等         | <b>≆</b> ± |                      |        |            |                  |    |            |   |       |         |      |   |
| 专业技术职务聘任信息    |    |       |                     | 16 F             |            |      | 不同代本社成里和环日       |            | *196                 |        |            | 便好女              |    | 1846-0-163 |   |       | 100.005 |      |   |
| 較顺資格信息        |    |       |                     | 86日<br>85平(大)129 | 5          |      |                  |            | <b>华八相</b> 七<br>独立宗虚 | ۰<br>۸ | 8          | 90000<br>11常开始大学 |    | 2022-03-01 |   |       | 18(1)   |      |   |
| 奖惩信息          | -  |       | 11 JAC 80, 199 37CB | PLAT INCOME      | -          |      | н                |            | 25.22.7048           | ~      |            | MBOT BOCT        |    | 2022 03 01 |   |       | 12PMA   | _    |   |
| 数学科研成果获奖信息    |    |       |                     |                  |            |      |                  |            |                      |        |            |                  | 共1 | 条〈         | 1 | 10条/页 |         | 前往 1 | 页 |
| 国内培训信息        |    |       |                     |                  |            |      |                  |            |                      |        |            |                  |    |            |   |       |         |      |   |
| 灣外研修(访学)信息    |    |       |                     |                  |            |      |                  |            |                      |        |            |                  |    |            |   |       |         |      |   |
|               |    |       |                     |                  |            |      |                  |            |                      |        |            |                  |    |            |   |       |         |      |   |
|               |    |       |                     |                  |            |      |                  |            |                      |        |            |                  |    |            |   |       |         |      |   |
| 个人基础信息        |    |       |                     |                  |            |      |                  |            |                      |        |            |                  |    |            |   |       |         |      |   |
|               |    | 项目    | 48.367              | 次治期              | 3生/言白      |      |                  |            |                      |        |            |                  |    | ×          |   |       |         |      |   |
| 同等教育子历信息      |    |       | ¶⊗ KX1              | 0,010            |            |      |                  |            |                      |        |            |                  |    |            |   |       |         |      |   |
| 工作经历信息        |    |       |                     |                  | * 据告题      | e. ( | 新型教师系统评价         | 出版告        |                      | 具否且    | 有代 表性 ·    | Æ                |    |            |   |       |         |      |   |
| 岗位聘任信息        |    |       |                     |                  | 74 11 22 1 |      | 9712E3X7923G9011 | нин        |                      | ALLING | P31 (AXIL) | -                |    |            |   |       |         |      |   |
| 专业技术职务聘任伯     | 恴  |       |                     |                  | 本人角1       | ē:   | 独立完成人            |            |                      |        | 委托方:       | 国家开放大学           |    |            |   |       |         |      |   |
| <b>教师资格信息</b> |    |       |                     |                  | * 报告时      | D:   | 2022-03-01       |            |                      |        |            |                  |    |            |   |       |         |      |   |
| 奖惩信息          |    |       |                     |                  |            |      |                  |            |                      |        |            |                  |    |            |   |       |         |      |   |
| 教学科研成果获奖      | 意  |       |                     |                  |            |      |                  |            | 保存                   | 取消     |            |                  |    |            |   |       |         |      |   |
| 图由控制结白        |    |       |                     |                  |            |      |                  |            |                      |        |            |                  |    |            |   |       |         |      |   |
| mutraniting.  |    |       |                     |                  |            |      |                  |            |                      |        |            |                  |    |            |   |       |         |      |   |
| 海外研修(访学)信息    |    |       |                     |                  |            |      |                  |            |                      |        |            |                  |    |            |   |       |         |      |   |
| 技能及证书信息       |    |       |                     |                  |            |      |                  |            |                      |        |            |                  |    |            |   |       |         |      |   |
| 教学信息          |    |       |                     |                  |            |      |                  |            |                      |        |            |                  |    |            |   |       |         |      |   |
|               |    |       |                     |                  |            |      |                  |            |                      |        |            |                  |    |            |   |       |         |      |   |

图 4.4-37 修改信息

# 4.4.1.9 国内培训信息

用户可以在个人中心中点击国内培训信息,打开列表页面。

点击<mark>添加国内培训信息</mark>,打开添加弹窗,按照页面要求填写内容后点击保存, 数据添加成功。

| Q        | 国家开放大学师          | <b>〕</b> 资库系统                |          |       |                  |                    |              | <u>م</u> | 8       | · ·    |
|----------|------------------|------------------------------|----------|-------|------------------|--------------------|--------------|----------|---------|--------|
| ۵        | 个人中心             | 当前位置: 个人中心 / 个人信息            |          |       |                  |                    |              |          |         |        |
|          | 个人信息             | 个人基础信息<br>高等教育学历信息<br>工作经历在意 | 训信息      | 训信息   | <b>温导入 数据导</b> 出 |                    |              |          |         |        |
|          |                  | 山の時代信息                       | 培训项目名称 培 | 训机构名称 | 培训方式             | 培训时间               | 参与身份         | 获得学时     | 结业证书    | 提作     |
|          |                  | 专业技术职务聘任信息                   |          |       |                  | 1000               | -            |          |         | 修改     |
|          |                  | 教师资格信息                       | -        | -12   |                  | -                  |              | 10       |         | 修改     |
|          |                  | 奖惩信息                         |          |       |                  |                    | 共2条          | < 1 →    | 10条/页 ~ | 前往 1 页 |
|          |                  | 数学科研成果获奖信息                   |          |       |                  |                    |              |          |         |        |
|          |                  | 国内培训信息                       |          |       |                  |                    |              |          |         |        |
|          |                  | 海外研修(访学)信息                   |          |       |                  |                    |              |          |         |        |
|          |                  | 技能及证书信息                      |          |       |                  |                    |              |          |         |        |
|          |                  | 教学信息                         |          |       |                  |                    |              |          |         |        |
|          |                  | 入选数学团队信息                     |          |       |                  |                    |              |          |         |        |
| ≡        |                  | 入选人才项目信息                     |          |       |                  |                    |              |          |         |        |
|          |                  | 社会兼职情况 ▼                     |          |       |                  |                    |              |          |         |        |
| 个人       | * 基础信息           | 添加国内培训信息                     |          |       |                  |                    |              |          | >       |        |
| 10.45    | 数月子/J/旧志         |                              |          |       |                  |                    |              |          |         |        |
| LIE      | 经历信息             | * 培训时间开始:                    | 自 选择日期   |       |                  | * 培训结束时间:          | 自 选择时        | 间        |         |        |
| 岗位<br>专业 | 聘任信息<br>技术职务聘任信息 | 培训类别:                        | 请选择      | ~     |                  | 培训方式:              | 请选择          |          | ~       |        |
| 赦师       | 资格信息             | * 培训项目名称:                    | 培训项目名称   |       |                  | * 培训获得学时:          | 培训获得         | 学时       |         |        |
| 奖惩       | 信息               | 参与自公:                        | 法法规      |       |                  | * 控训机物空恋:          | (空)11年1日18日1 |          |         |        |
| 教学       | 科研成果获奖信息         | 201 EC - 10                  | 191221年  |       |                  | AD 011/01/01/01/01 | 10000        |          |         |        |
| 国内       | 培训信息             | * 培训内容简介:                    | 请输入内容    |       |                  |                    |              | 0/1000   |         |        |
| 海外       | 研修(访学)信息         | 结业证书:                        |          |       |                  |                    |              |          |         |        |
| 技能       | 及证书信息            |                              |          |       |                  |                    |              |          |         |        |
| 教学       | 信息               |                              | +        |       |                  |                    |              |          |         |        |
| 入选       | 教学团队信息           |                              |          |       |                  |                    |              |          |         |        |
| 入选       | 人才项目信息           |                              |          |       |                  |                    |              |          |         |        |
| 社会       | 兼职情况             |                              |          |       | 保存取消             | 5                  |              |          |         |        |
| 赦师       | 线上赦学情况           |                              |          |       |                  |                    | _            |          |         |        |
| 教师       | 市场运作情况           |                              |          |       |                  |                    |              |          |         |        |

图 4.4-38 添加信息

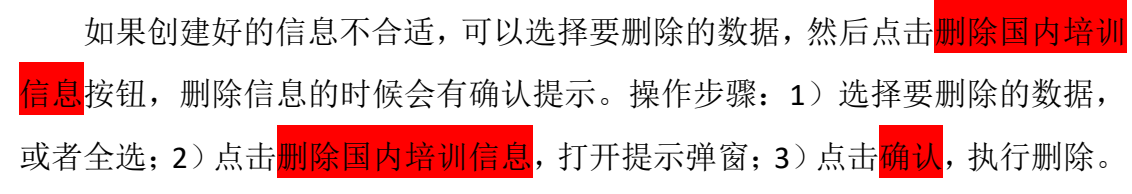

36

| 个人基础信息         | <b> </b> 国内 | 培训              |              |                     |                          |                                                                                                    |                   |       |                                                                                                    |          |
|----------------|-------------|-----------------|--------------|---------------------|--------------------------|----------------------------------------------------------------------------------------------------|-------------------|-------|----------------------------------------------------------------------------------------------------|----------|
| 高等教育学历信息       |             | 國內培训信息          | 除国内培训信息      | 我呈导入 数据导出           |                          |                                                                                                    |                   |       |                                                                                                    |          |
| 岗位聘任信息         |             | 培训项目名称          | 培训机构名称       | 培训方式                | Gateswat                 | 参与                                                                                                    | 909               | 获得学时  | 结业证书                                                                                                    | 操作       |
| 专业技术职务聘任信息     | 1           |                 |              |                     |                          |                                                                                                    |                   |       |                                                                                                    |          |
| 較师资格信息.        |             | 被学管理培训          | 国家开放大学       | 网络研修                | 2021-01-11               | 李!                                                                                                    | <b>1</b>          | 40    | and a second second sec | 修改       |
| 奖任信息           |             |                 |              | 19-2                |                          | , in the second second s |                   |       |                                                                                                    |          |
| 較学科研成果获奖信息     |             |                 |              | ↓ 此操作将永久删除该         | 文件,是否继续?                 | Â                                                                                                    |                   | 共1条   | 〈 1 〉 10瘚/页                                                                                                    | ✓ 前往 1 页 |
| 海外研修(访学)信息     |             |                 |              |                     | ROBE                     | -3                                                                                                    |                   |       |                                                                                                    |          |
| 技能及证书信息        |             |                 |              |                     | L                        |                                                                                                    |                   |       |                                                                                                    |          |
| 約型信章           |             |                 |              | 团                   | 4 5-20                   | 叫除信                                                                                                    | 自                 |       |                                                                                                    |          |
|                |             |                 |              | <b>国</b>            | 4. 0-39                  | 则际信.                                                                                                    | 占<br>一            |       |                                                                                                    |          |
| 信。             | 息添          | 加成功             | ,觉得          | <b>身有不够</b>         | 完善的地                     | 」方,点                                                                                                    | 击 <mark>修改</mark> | ,进入   | 修改弹窗                                                                                                    | 页面,修     |
|                | <u>т</u>    |                 | ++           |                     | 서미 <del>미</del> 규 23년 6년 | 774                                                                                                    |                   |       |                                                                                                    |          |
| <b>以</b> □ □ □ | 古旧          | <del>、</del> 仔; | 有点可          | 占 <mark>取消</mark> 按 | 钮取泪修                     | <b>》</b> 仪。                                                                                                    |                   |       |                                                                                                    |          |
|                | Ť.          |                 |              |                     |                          |                                                                                                    |                   |       |                                                                                                    |          |
| 个人基础信息         | 11          | 国内培训            |              |                     |                          |                                                                                                    |                   |       |                                                                                                    |          |
| 高等教育学历信息       | - Li        | 法加固内拉训学         | Ashun (1997) | 日内拉川仁白              |                          |                                                                                                    |                   |       |                                                                                                    |          |
| 工作经历信息         | 13          | 网络加固的加固的加固      | 和财政          |                     | 机曲号八                     |                                                                                                    |                   |       |                                                                                                    |          |
| 岗位聘任信息         | 11          | 培训              | 项目名称         | 培训机构名称              | 培训方式                     | 培训时间                                                                                                    | 参与身份              | 获得学时  | 结业证书                                                                                                    | 操作       |
| 专业技术职务聘任       | 息           |                 |              |                     |                          |                                                                                                    |                   |       |                                                                                                    | 際政       |
| 教师资格信息         | -P          |                 |              |                     |                          |                                                                                                    |                   |       |                                                                                                    | 修改       |
| 奖惩信息           |             |                 |              |                     |                          |                                                                                                    | 共2                | 条 < 1 | > 10条/页 ~                                                                                                    | 前往 1 页   |
| 教学科研成果获奖       | 吉思          |                 |              |                     |                          |                                                                                                    |                   |       |                                                                                                    |          |
| 国内培训信息         |             |                 |              |                     |                          |                                                                                                    |                   |       |                                                                                                    |          |
| 海外研修(访学)信息     |             |                 |              |                     |                          |                                                                                                    |                   |       |                                                                                                    |          |
| 技能及证书信息        |             |                 |              |                     |                          |                                                                                                    |                   |       |                                                                                                    |          |
| 教学信息           |             |                 |              |                     |                          |                                                                                                    |                   |       |                                                                                                    |          |
| 入选教学团队信息       |             |                 |              |                     |                          |                                                                                                    |                   |       |                                                                                                    |          |
| 入选人才项目信息       |             |                 |              |                     |                          |                                                                                                    |                   |       |                                                                                                    |          |
| 社会兼职情况         | •           |                 |              |                     |                          |                                                                                                    |                   |       |                                                                                                    |          |

| 修改国内培训信息  |              |           | ×          |
|-----------|--------------|-----------|------------|
| *培训时间开始:  | ≣ 2022-03-01 | * 培训结束时间: | 2022-03-19 |
| 培训类别:     | 教育部 、        | 培训方式:     | 短期面授培训     |
| * 培训项目名称: | 测试           | * 培训获得学时: | 100        |
| 参与身份:     | 培训师          | *培训机构名称:  | 技术交流       |
| *培训内容简介:  | 测试,          |           | 2/1000     |
| 结业证书:     | +            |           |            |
|           | 保存           | 取消        |            |

图 4.4-40 修改信息

# 4.4.1.10 海外研修(访学)信息

|              | 用户可り                | 以在个人          | 中心中点击                      | 海外研修        | 多(访学     | )信息 <mark>,</mark> 打 | 打开列表页        | 面。        |   |
|--------------|---------------------|---------------|----------------------------|-------------|----------|----------------------|--------------|-----------|---|
|              | 点击 <mark>添力</mark>  | 口海外研          | 修(访学),                     | 打开添         | 加弹窗,     | 按照页面                 | ī要求填写        | 内容后点      | 击 |
| 保            | <mark>存</mark> ,数据液 | 际加成功          | 0                          |             |          |                      |              |           |   |
| $\mathbf{G}$ | 国家开放大学师             | 「资库系统         |                            |             |          |                      | <b>↓</b> ® ■ |           | ~ |
| ۵            | 个人中心                | 当前位置:个人中心 / · | 个人信息                       |             |          |                      |              |           |   |
|              | 个人信息                | 个人基础信息        | ▲<br>▲<br>▲<br>小研修(<br>広学) |             |          |                      |              |           |   |
|              |                     | 高等教育学历信息      |                            |             |          |                      |              |           |   |
|              |                     | 工作经历信息        | 添加海外研修(访学)                 | 删除海外研修 (访学) | 批量导入 贸   | 如居导出                 |              |           |   |
|              |                     | 岗位聘任信息        | 研修(访学)机构名称                 | 项目名称        | 項目组织单位名称 | 证明材料                 | 开始日期         | 结束日期      | 撰 |
|              |                     | 专业技术职务聘任信息    |                            |             |          | 暂无数据                 |              |           |   |
|              |                     | 教师资格信息        | 4                          |             |          |                      |              |           | • |
|              |                     | 奖惩信息          |                            |             |          | 共(                   | )条 〈 1 〉 10条 | /页 / 前往 1 | 页 |
|              |                     | 教学科研成果获奖信息    |                            |             |          |                      |              |           |   |
|              |                     | 国内培训信息        |                            |             |          |                      |              |           |   |
|              | ſ                   | 海外研修(访学)信息    |                            |             |          |                      |              |           |   |
|              | -                   | 技能及证书信息       |                            |             |          |                      |              |           |   |
|              |                     | 教学信息          |                            |             |          |                      |              |           |   |
|              |                     | 入违教学团队信息      |                            |             |          |                      |              |           |   |
| =            |                     | 入选人才项目信息      |                            |             |          |                      |              |           |   |
|              |                     | 社会兼职情况        | •                          |             |          |                      |              |           |   |

#### 国家开放大学互联网+大学综合服务管理平台

| 个人基础信息      |               |                                             |           |          |   |
|-------------|---------------|---------------------------------------------|-----------|----------|---|
| 高等較育学历信息    | 添加海外研修 (访学)   |                                             |           |          | × |
| 工作经历信息      | ·             | 曲 法农口期                                      | * 经末期口留日。 | 曲 进议口期   |   |
| 岗位聘任信息      | Луация.       |                                             | 5元末口州).   |          |   |
| 专业技术职务聘任信息  | * 研修(访学)机构名称: | 研修(访学)机构名称                                  | 项目名称:     | 项目名称     |   |
| 較师资格信息      | *国家(地区):      | - 清选择 ー ー ー ー ー ー ー ー ー ー ー ー ー ー ー ー ー ー ー | 项目组织单位名称: | 项目组织单位名称 |   |
| 奖惩信息        | 证明材料:         |                                             |           |          |   |
| 較学科研成果获奖信息  |               |                                             |           |          |   |
| 国内培训信息      |               | +                                           |           |          |   |
| 海外研修(访学)信息  |               |                                             |           |          |   |
| 技能及证书信息     |               |                                             |           |          |   |
| <b>数学信息</b> |               | Г                                           | 保存取消      |          |   |
| 入选教学团队信息    |               | L                                           |           |          |   |
| 入选人才项目信息    |               |                                             |           |          |   |
| 社会兼职情况      |               |                                             |           |          |   |

#### 图 4.4-41 添加信息

如果创建好的信息不合适,可以选择要删除的数据,然后点击<mark>删除海外研修 (访学)</mark>按钮,删除信息的时候会有确认提示。操作步骤:1)选择要删除的数 据,或者全选;2)点击<mark>删除海外研修(访学)</mark>,打开提示弹窗;3)点击<mark>确认</mark>, 执行删除。

| ▲<br>个人基础信息 | 海外 | 研修 (访学)    |           |            |          |            |            |                             |
|-------------|----|------------|-----------|------------|----------|------------|------------|-----------------------------|
| 高等教育学历信息    |    | 海外研修(访学)   | 删除海外研究(访寻 | 2) <u></u> | 政黨导出     |            |            |                             |
| 工作经历信息      |    | 研修(访学)机构名称 | ▲<br>項目名称 | 项目组织单位名称   | 证明材料     | 开始日期       | 结束日期       | 操作                          |
| 肉位時任信思      |    |            |           |            |          |            |            |                             |
| 专业技术职务聘任信息  | 1  |            |           |            | *******  |            |            |                             |
| 教师资格信息.     |    | 斯坦福大学      | 国际教学研究    | 国家开放大学     |          | 2015-07-01 | 2015-07-31 | 修改                          |
| 奖惩信息        |    |            |           |            |          |            |            |                             |
| 教学科研成果获奖信息  |    |            |           | 提示         | ×        |            |            |                             |
| 国内培训信息      |    |            |           | 此操作将永久删除该  | 这件,是否继续? |            |            | 共1条 〈 <u>1</u> 〉 10条/页 ~ 前往 |
| 海外研修(访学)信息  |    |            |           |            | R/A 3:   |            |            |                             |
| 技能及证书信息     |    |            |           |            |          |            |            |                             |
| 教学信息        |    |            |           |            |          |            |            |                             |

图 4.4-42 删除信息

信息添加成功,觉得有不够完善的地方,点击<mark>修改</mark>,进入修改弹窗页面,修 改后点击保存;或者点击取消按钮取消修改。

| ·人基础信息<br>等於高米区仿用            | 海外码 | 邢修 (访学)    |            |          |                                                                                                    |            |            |                        |
|------------------------------|-----|------------|------------|----------|----------------------------------------------------------------------------------------------------|------------|------------|------------------------|
| <del>中秋月子</del> の信息<br>作経历信息 | 添加的 | 每外研修(访学)   | 删除海外研修(访学) | 批量导入     | 政编导出                                                                                                    |            |            |                        |
| 位聘任信息                        |     | 研修(访学)机构名称 | 項目名称       | 項目组织单位名称 | 证明材料                                                                                                    | 开始日期       | 结束日期       | 操作                     |
| 业技术职务等任信息<br>师资格信息<br>感信息    |     | 斯坦福大学      | 国际被字研究     | 国家开放大学   | The second second secon | 2015-07-01 | 2015-07-31 | 92                     |
| #科研成果获奖信息<br>9培训信息           |     |            |            |          |                                                                                                    |            |            | 共1条 〈 1 〉 10条/页 ~ 前社 1 |

#### 国家开放大学互联网+大学综合服务管理平台

| 个人基础信息.    |              |                                        |                |              |   |
|------------|--------------|----------------------------------------|----------------|--------------|---|
| 高等較育学历信息   | 修改海外研修 (访学)  |                                        |                |              | × |
| 工作经历信息     | * 1740 199.  | ⇒ 2015 07 01                           | * #= - 10.     | - 2015 07 21 |   |
| 岗位聘任信息.    | " 升焰日朔;      | 2015-07-01                             | "结米口朔;         | 2015-07-31   |   |
| 专业技术职务聘任信息 | *研修(访学)机构名称: | 斯坦福大学                                  | 项目名称:          | 国际教学研究       |   |
| 較师资格信息.    | * 国家(地区):    | <b>美</b> 国 ~                           | 项目组织单位名称:      | 国家开放大学       | ] |
| 奖惩信息       | 证明材料:        | +888+628                               |                |              |   |
| 較学科研成果获奖信息 |              | 11_11_111111111111                     | 占丰修改证明末科       | 5            |   |
| 国内培训信息     |              | ининининининининининининининининининин | 新田P\$120119101 | 4            |   |
| 海外研修(访学)信息 |              |                                        |                |              |   |
| 技能及证书信息    |              |                                        |                |              |   |
| 教学信息       |              |                                        |                |              |   |
| 入选教学团队信息   |              | Ľ                                      | 保存取消           |              |   |
| 入选人才项目信息   |              |                                        |                |              |   |
| 社会荣职情况     |              |                                        |                |              |   |
| 較师线上較学情况   |              |                                        |                |              |   |

图 4.4-43 修改信息

# 4.4.1.11 技能及证书信息

用户可以在个人中心中点击<mark>技能及证书信息</mark>,打开列表页面。 点击<mark>添加技能信息</mark>,打开添加弹窗,按照页面要求填写内容后点击保存,数 据添加成功。

| Q | 国家开放大学师 | ī资库系统          |                                       |        |      |           |      |         | <b>↓</b> <sup>0</sup> ⊗ | ~      |
|---|---------|----------------|---------------------------------------|--------|------|-----------|------|---------|-------------------------|--------|
| 4 | 个人中心    | 当前位置:个人中心 / ^  | 个人信息                                  |        |      |           |      |         |                         |        |
|   | 个人信息    | 个人基础信息         | ↓ 技能及证书信                              | 息      |      |           |      |         |                         |        |
|   |         | 高等教育学历信息       |                                       |        |      |           |      |         |                         |        |
|   |         | 工作经历信息         | 添加技能信息                                | 删除技能及证 | 书信息  | 11号入 数据导出 |      |         |                         |        |
|   |         | 岗位聘任信息         | i i i i i i i i i i i i i i i i i i i | 洛称     | 发证日期 | 发证单位      | 发证编号 | 技能名称    | 证书类型                    | 操作     |
|   |         | 专业技术职务聘任信息     |                                       |        |      |           | 暂无数据 |         |                         |        |
|   |         | 教师资格信息         |                                       |        |      |           |      | #0条 ( 1 | ) 10億/雨 >               | 前往 1 页 |
|   |         | 奖惩信息           |                                       |        |      |           |      |         |                         |        |
|   |         | 教学科研成果获奖信息     |                                       |        |      |           |      |         |                         |        |
|   |         | 国内培训信息         |                                       |        |      |           |      |         |                         |        |
|   |         | 海外研修(访学)信息     |                                       |        |      |           |      |         |                         |        |
|   |         | 技能及证书信息        |                                       |        |      |           |      |         |                         |        |
|   |         | 教学信息           |                                       |        |      |           |      |         |                         |        |
|   |         | 入选数学团队信息       |                                       |        |      |           |      |         |                         |        |
| = |         | 入选人才项目信息       |                                       |        |      |           |      |         |                         |        |
|   |         | 12-0-00 BD4850 |                                       |        |      |           |      |         |                         |        |

| 个人基础信息                                                    |         |      |             |         |        |   |
|-----------------------------------------------------------|---------|------|-------------|---------|--------|---|
| 高等較育学历信息                                                  | 添加技能证书  |      |             |         |        | × |
| 工作经历信息                                                    | * 证书名称: | 证书名称 |             | *发证时间:  | 局 发证时间 |   |
| 岗位聘任信息                                                    |         |      |             |         |        |   |
| 专业技术职务聘任信息                                                | * 发证单位: | 发证单位 |             | 证书编号:   | 证书编号   |   |
| <b>款师资格信息</b>                                             | 技能名称:   | 技能名称 |             | *证书类型:  | 请选择    | · |
| 奖惩信息                                                      |         |      | 保存取消        |         |        |   |
| 教学科研成果获奖信息<br>—————————————————————                       |         |      |             |         |        | _ |
| 国内培训信息                                                    |         |      |             |         |        |   |
| 款//的资格信息<br>奖/运信息<br>数学科研成果获奖信息<br>国内培训/信息<br>海外研修(访学)/信息 | 技能名称:   | 技能名称 | (2777 BQ3H) | * 证书类型: | 调选择    |   |

图 4.4-44 添加信息

如果创建好的信息不合适,可以选择要删除的数据,然后点击<mark>删除技能及证书信息</mark>按钮,删除信息的时候会有确认提示。操作步骤:1)选择要删除的数据,或者全选;2)点击<mark>删除技能及证书信息</mark>,打开提示弹窗;3)点击确认,执行删除。

| 个人基础信息<br>高导教育学历信息<br>工作经历信息 | 技能及证 |       | 信息 就是导入 数  | <b>新</b> 用出    |               |      |                  |                 |
|------------------------------|------|-------|------------|----------------|---------------|------|------------------|-----------------|
| 尚位聘任信息                       |      | 证书名称  | 发证日期       | 发证单位           | 发证编号          | 投設名称 | 证书类型             | 1011            |
| 专业技术职务转任信息                   |      | 心理咨询师 | 2018-06-15 | 中科院心理所心理咨询师基础培 | 2018061527261 | 心理者向 | 其他正书             | #3              |
| 款時資格信息                       |      |       |            |                |               |      | #1条 <b>1</b> 104 | 8-//0 - mit 1 / |
| 实感信息                         |      |       |            |                |               |      |                  |                 |
| 数学科研成果获奖信息                   |      |       | 提示         |                | ×             |      |                  |                 |
| 國內培训信息                       |      |       | () 此操作将非   | 久删除该文件,是否继续?   |               |      |                  |                 |
| 海外研修(访学)信息                   |      |       |            | 100395         |               |      |                  |                 |
| 按超及证书信息                      |      |       |            |                |               |      |                  |                 |
| 較学信息                         |      |       |            |                |               |      |                  |                 |

#### 图 4.5-45 删除信息

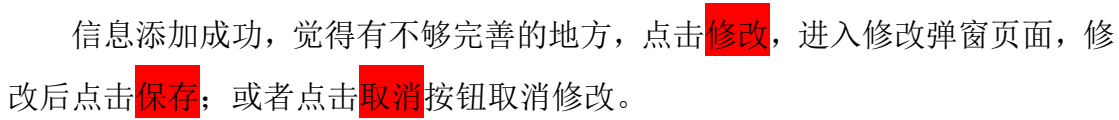

| 个人基础信息<br>高等教育学历信息 | ┃ 技能及证 | 书信息        |            |                        |               |      |                      |              |
|--------------------|--------|------------|------------|------------------------|---------------|------|----------------------|--------------|
| 工作经历信息             | 添加技能的  | 18 制料技能及证书 | (1)日本      | HAGH                   |               |      |                      |              |
| 向位聘任信意             |        | 证书名称       | 发证日期       | 发证单位                   | 发证编号          | 技能名称 | 征书类型                 | 操作           |
| 专业技术职务聘任信息         |        | 心理咨询师      | 2018-06-15 | 中科院心理所心理咨询师基础培<br>训项目组 | 2018061527261 | 心理咨询 | 其他证书                 | 1922         |
| 軟质瓷格信息             |        |            |            |                        |               |      | 共1条 〈 <b>1</b> 〉 105 | K/页 / 前往 1 页 |
| 奖惩信息               |        |            |            |                        |               |      |                      |              |
| 軟学科研成果获奖信息         |        |            |            |                        |               |      |                      |              |

| * 证书名和 | 尔: 心理咨询师 | * 发证时间:       | 2018-06-15    |  |
|--------|----------|---------------|---------------|--|
| * 告证单  | →        | 1. 征书编号:      | 2018061527261 |  |
| 汉祖平    |          | . בי שיגרו שי | 2010001327201 |  |
| 技能名称   | 尔: 心理咨询  | *证书类型:        | 其他证书          |  |
|        |          | 保存取消          |               |  |

图 4.4-46 修改信息

#### 4.4.1.12 教学信息

师资库系统会从"一网一平台"相关业务系统中汇总用户的教学信息;另外, 用户可以在个人中心中点击教学信息,打开列表页面。

点击<mark>添加教学信息</mark>,打开添加弹窗,按照页面要求填写内容后点击保存,数 据添加成功。

| Q | 国家开放大学师 | ī资库系统          |                                                      | ·**   |
|---|---------|----------------|------------------------------------------------------|-------|
| ۵ | 个人中心    | 当前位置: 个人中心 / ^ | / 个人信息                                               |       |
|   | 个人信息    | 个人基础信息         | - 数学信息                                               |       |
|   |         | 高等教育学历信息       |                                                      |       |
|   |         | 工作经历信息         | 1960/402x-2416905 IEEE/002x-2416905 IEE/002x-2416905 |       |
|   |         | 岗位聘任信息         | 年度 学期 所教学生最次 任教课程 任罪状况 负责专业                          | 操作    |
|   |         | 专业技术职务聘任信息     | 9. 暂无数据                                              |       |
|   |         | 教师资格信息         |                                                      | •     |
|   |         | 奖惩信息           | 共0象 〈 1 → 10脉/页 ∨ 前                                  | 往 1 页 |
|   |         | 教学科研成果获奖信息     | 8                                                    |       |
|   |         | 国内培训信息         |                                                      |       |
|   |         | 海外研修(访学)信息     |                                                      |       |
|   |         | 技能及证书信息        |                                                      |       |
|   |         | 教学信息           |                                                      |       |
|   |         | 入选数学团队信息       |                                                      |       |
| ≡ |         | 入选人才项目信息       |                                                      |       |
|   |         | 社会兼职情况         |                                                      |       |

#### 国家开放大学互联网+大学综合服务管理平台

| *           |                  |              |             |           |   |  |
|-------------|------------------|--------------|-------------|-----------|---|--|
| 个人基础信息      |                  |              |             |           |   |  |
| 高等較育学历信息    | 和教学信息            |              |             |           | × |  |
| 工作经历信息      |                  |              |             |           |   |  |
| 岗位聘任信息      | * 年度:            | <b>自</b> 选择年 | * 学期:       | 请选择 ~     |   |  |
| 专业技术职务聘任信息  | * 任课状况:          | 请选择    ~     | * 任教形式:     | 任教形式      |   |  |
|             |                  |              | · · · · · · |           |   |  |
| \$X310页1日日志 | * 任教课程:          | 任教课程         | * 所属专业:     | 所属专业      |   |  |
| 奖惩信息        | * 所教学生层次:        | 所教学生层次       | *是否为专业主持教师: | 请选择 ~     |   |  |
| 教学科研成果获奖信息  |                  |              |             |           |   |  |
| 国内培训信息      | 课程教学课时:          | 课程教学课时       | 其他工作折合课时数:  | 其他工作折合课时数 |   |  |
| 海外研修(访学)信息  | 注册课程学生人数:        | 注册课程学生人数     | 服务区域与学生数量:  | 服务区域与学生数量 |   |  |
| 技能及证书信息     | 100 100 person - |              |             |           |   |  |
| 物资库自        | <u>教子</u> 信息:    | <u> </u>     | 团队信息:       | 团队信息      |   |  |
| 9X-11D-62-  | 教学评价结果:          | 教学评价结果       | 现主要负责专业:    | 现主要负责专业   |   |  |
| 入选数学团队信息    |                  |              |             |           |   |  |
| 入选人才项目信息    |                  | l            | 保存取消        |           |   |  |
| 社会兼职情况      |                  |              |             |           |   |  |
| 教师线上教学情况    |                  |              |             |           |   |  |
| 教师市场运作情况    |                  |              |             |           |   |  |

图 4.4-47 添加信息

如果创建好的信息不合适,可以选择要删除的数据,然后点击<mark>删除教学信息</mark>按钮,删除信息的时候会有确认提示。操作步骤:1)选择要删除的数据,或者 全选;2)点击<mark>删除教学信息</mark>,打开提示弹窗;3)点击<mark>确认</mark>,执行删除。

| *    | ┃ 教学信 | 言息       |                 |                   |                 |      |      |      |           |               |     |
|------|-------|----------|-----------------|-------------------|-----------------|------|------|------|-----------|---------------|-----|
|      |       | 文学信息 删除教 | <b>洋信息</b> 批量导入 | 数振导出              |                 |      |      |      |           |               |     |
|      |       | 年度       | 学期              | 所教学生层次            | 任教课程            | 任课状况 | 负责专业 | 任教形式 | 是否为专业主持教师 | 教学评价结果        | 操作  |
|      | 8     | 2020     | 上学期             | 本科                | 数学              | 任课   |      | 线下較学 | 是         |               | 修改  |
| ant. |       |          | <u></u> д       | 至示<br>) 此操作将永久删除该 | 文件, 是否继续?<br>取済 | ×    |      | 共1条  | < 1 > 105 | ₩ <u>−</u> 前往 | 1 页 |

图 4.4-48 删除信息

信息添加成功,觉得有不够完善的地方,点击<mark>修改</mark>,进入修改弹窗页面,修 改后点击保存;或者点击取消按钮取消修改。

| ┃ 教学信 | 息          |          |        |      |      |      |      |           |            |               |
|-------|------------|----------|--------|------|------|------|------|-----------|------------|---------------|
| 添加教   | 学信息    删除教 | 学信息 批量导入 | 数据导出   |      |      |      |      |           |            |               |
|       | 年度         | 学期       | 所教学生层次 | 任教课程 | 任课状况 | 负责专业 | 任教形式 | 是否为专业主持教师 | 教学评价结果     | 操作            |
|       | 2020       | 上学期      | 本科     | 数学   | 任课   |      | 线下数学 | 是         |            | 修改            |
| 4     |            |          |        |      |      |      | 共1条  | < 1 >     | 10条/页 ~ 前征 | 上一一,<br>E 1 页 |

| 个人基础信息                                                                                                    |             |          |              |           |   |  |
|----------------------------------------------------------------------------------------------------|-------------|----------|--------------|-----------|---|--|
| 高等教育学历信息                                                                                                    | 修改教学信息      |          |              |           | × |  |
| 工作经历信息                                                                                                    |             |          |              |           |   |  |
| 炭位聘任信息.                                                                                                    | * 年度:       | 2020     | * 学期:        | 上学期       |   |  |
| 专业技术职务理任信官                                                                                                    | * 任课状况:     | 任课    ~  | * 任教形式:      | 线下教学      |   |  |
| <ul> <li>Addition of the second state of the second state of t</li></ul> |             |          |              |           |   |  |
| 較师资格信息                                                                                                    | * 任教课程:     | 数学       | * 所属专业:      | 数学        |   |  |
| 奖惩信息                                                                                                    | * 所教学生层次:   | 本科       | * 是否为专业主持教师: | 是 ~       |   |  |
| 数学科研成果获奖信息                                                                                                    |             |          |              |           |   |  |
| 国内培训信息                                                                                                    | 课程教学课时:     | 60       | 其他工作折合课时数:   | 其他工作折合课时数 |   |  |
| 海外研修(访学)信息                                                                                                    | 注册课程学生人数:   | 注册课程学生人数 | 服务区域与学生数量:   | 服务区域与学生数量 |   |  |
|                                                                                                    |             |          |              |           |   |  |
| 技能及址书信息                                                                                                    | 教学信息:       | 教学信息     | 团队信息:        | 团队信息      |   |  |
| 教学信息                                                                                                    | 教学评价结里:     | 教学评价结里   | 砚主要负责专业:     | 现主要负责专业   |   |  |
| 入选教学团队信息                                                                                                    | 10.1 11.000 |          |              |           |   |  |
| 入选人才项目信息                                                                                                    |             |          | 保存取消         |           |   |  |
| 社会兼职情况                                                                                                    |             |          |              |           |   |  |
|                                                                                                    |             |          |              |           |   |  |
| 截2001线上数子1g/元                                                                                                    |             |          |              |           |   |  |

图 4.4-49 修改信息

### 4.4.1.13 入选教学团队信息

师资库系统会从"一网一平台"相关业务系统中汇总用户入选教学团队信息; 另外,用户可以在个人中心中点击入选教学团队信息,打开列表页面。

点击<mark>添加教学团队信息</mark>,打开添加弹窗,按照页面要求填写内容后点击保存, 数据添加成功。

| Q | 国家开放大学师 | 「资库系统       |                         |                          |                |        |         | û<br>0    | - <del>- 11</del> - ~ |
|---|---------|-------------|-------------------------|--------------------------|----------------|--------|---------|-----------|-----------------------|
| ۵ | 个人中心    | 当前位置:个人中心// | 个人信息                    |                          |                |        |         |           |                       |
|   | 个人信息    | 个人基础信息      | 入选教学团队信息                |                          |                |        |         |           |                       |
|   |         | 高等教育学历信息    | 法国际学研究人生自               | 网络杨带田山产自                 |                |        |         |           |                       |
|   |         | 工作经历信息      | 79404925-9-121895113454 | ASAERT ARTIST - Northern | ROM-AV ROM-ACI |        |         |           |                       |
|   |         | 岗位聘任信息      | 年度                      | 学期                       | 课程名称           | 教学团队类型 | 团队内角色   | 所屬团队服务区域  | 所屋团队 操作               |
|   |         | 专业技术职务聘任信息  |                         |                          |                | 智      | 无数据     |           |                       |
|   |         | 教师资格信息      | ×                       |                          |                |        |         |           | ,                     |
|   |         | 奖惩信息        |                         |                          |                |        | 共0条 < 1 | > 10条/页 ~ | 前往 1 页                |
|   |         | 軟学科研成果获奖信息  |                         |                          |                |        |         |           |                       |
|   |         | 国内培训信息      |                         |                          |                |        |         |           |                       |
|   |         | 海外研修(访学)信息  |                         |                          |                |        |         |           |                       |
|   |         | 技能及证书信息     |                         |                          |                |        |         |           |                       |
|   |         | 教学信息        |                         |                          |                |        |         |           |                       |
|   |         | 入选教学团队信息    |                         |                          |                |        |         |           |                       |
| ≡ |         | 入选人才项目信息    |                         |                          |                |        |         |           |                       |
|   |         | 社会兼职情况      |                         |                          |                |        |         |           |                       |

| 添加团队信息    |          |             |               | × |
|-----------|----------|-------------|---------------|---|
| *年度:      | 目 选择年    | * 学期:       | 请选择    ~      | ] |
| *课程名称:    | 课程名称     | * 所属教学团队:   | 教学团队类型(总部/分部建 |   |
| 教学团队类型:   | 请选择      | 所属团队负责人:    | 所属团队负责人       |   |
| 所属团队服务区域: | 所属团队服务区域 | 所属团队服务学生数量: | 所属团队学生数量      |   |
| 团队内角色:    | 团队内角色    |             |               |   |
|           | [        | 保存取消        |               |   |

图 4.4-50 添加信息

|     | 如果仓                | 则建好的作               | 言息不合               | 适,可じ                | \选择要                | 删除的数               | 女据,然后               | 言点击 <mark>册</mark>  | 除教学团队                |
|-----|--------------------|---------------------|--------------------|---------------------|---------------------|--------------------|---------------------|---------------------|----------------------|
| 信息  | 。<br>按钮,           | 删除信息                | 息的时候               | 会有确认                | 人提示。                | 操作步驶               | <b>康: 1</b> )並      | 走择要册                | 除的数据,                |
| 或者  | 音全选;               | 2)点击 <mark>册</mark> | 删除教学               | 团队信息                | <mark>見</mark> ,打开著 | 提示弹簧               | <b>澍;3</b> )点:      | 击 <mark>确认</mark> , | 执行删除。                |
| 入选持 | 数学团队信息             |                     |                    |                     |                     |                    |                     |                     |                      |
| 添加調 | 牧学团队信息             | 制除教学团队信息            | 批量导入 数据导出          | l                   |                     |                    |                     |                     |                      |
|     | 年度                 | 学期                  | 课程名称               | 教学团队类型              | 团队内角色               | 所展团队服务区域           | 所属团队服务学生数量          | 所展团队负责人             | 操作                   |
|     | 2020               | 上学期                 | 数学                 | 核心团队                | 负责人                 | 全国                 | 100000              | 昌琴                  | 修改                   |
|     |                    |                     |                    |                     |                     |                    | 共1条                 |                     | <b>0条/页 ─ 前往 1 页</b> |
|     |                    | ž                   | 是示<br>]) 此爆作将永久删除该 | 文件, 是否继续?<br>取消     | ×                   |                    |                     |                     |                      |
|     |                    |                     |                    | 图 4.4               | 4-51 删图             | 余信息                |                     |                     |                      |
|     | 信息湖                | 添加成功,               | 觉得有                | 不够完善                | 〉的地方                | ,点击 <mark>修</mark> | <mark>》改</mark> ,进入 | 入修改弹                | 单窗页面,修               |
| 改后  | 舌点击 <mark>仍</mark> | <mark>禄存</mark> ,或礼 | 皆点击 <mark>取</mark> | 消 <mark>按钮</mark> 耳 | 又消修改                | 0                  |                     |                     |                      |
| 入选教 | 文学团队信息             |                     |                    |                     |                     |                    |                     |                     |                      |
| 添加朝 | 文学团队信息             | 劃除救学团队信息            | 批量导入数据导出           |                     |                     |                    |                     |                     |                      |
|     | 年度                 | 学期                  | 课程名称               | 教学团队类型              | 团队内角色               | 所属团队服务区域           | 所属团队服务学生数量          | 所展团队负责人             | 操作                   |
|     | 2020               | 上学期                 | 数学                 | 核心团队                | 负责人                 | 全国                 | 100000              | 日琴                  | 修改                   |
|     |                    |                     |                    |                     |                     |                    | 拱1条                 |                     | 10祭/页 > 前往 1 页       |

| 修改团队信息    |          |             |        | × |
|-----------|----------|-------------|--------|---|
| * 年度:     | iii 2020 | * 学期:       | 上学期    |   |
| *课程名称:    | 数学       | * 所属教学团队:   | 数学教学团队 |   |
| 教学团队类型:   | 核心团队     | 所属团队负责人:    | 日琴     |   |
| 所属团队服务区域: | 全国       | 所属团队服务学生数量: | 100000 |   |
| 团队内角色:    | 负责人      |             |        |   |
|           | [        | 保存取消        |        |   |

图 4.4-52 修改信息

# 4.4.1.14 入选人才项目信息

用户可以在个人中心中点击<mark>入选人才项目信息</mark>,打开列表页面。 点击<mark>添加人才项目信息</mark>,打开添加弹窗,按照页面要求填写内容后点击<mark>保存</mark>, 数据添加成功。

| $\odot$ | 国家开放大学师 | 「资库系统                             |                        |            |          |        | ¢ <sup>0</sup> 8  |
|---------|---------|-----------------------------------|------------------------|------------|----------|--------|-------------------|
| ۵       | 个人中心    | 当前位置: 个人中心 / 个                    | 人信息                    |            |          |        |                   |
|         | 个人信息    | △<br>个人基础信息<br>高等教育学历信息<br>工作经历信息 | 入选人才项目信息<br>添加入选人才项目信息 | 删除入选人才项目信息 | 批量导入数据导出 |        |                   |
|         |         | - 199957日44                       | □ 入选人才                 | 页目名称       | 入选年份     | 创建时间   | 操作                |
|         |         | 专业技术职务聘任信息                        |                        |            | 暂无题      | 收据     |                   |
|         |         | 教师资格信息                            |                        |            |          | #0.5 / | 10亿万 、 前任 1 万     |
|         |         | 奖惩信息                              |                        |            |          | X0x I  | 7 10%70页 8 前往 1 页 |
|         |         | 教学科研成果获奖信息                        |                        |            |          |        |                   |
|         |         | 国内培训信息                            |                        |            |          |        |                   |
|         |         | 海外研修(访学)信息                        |                        |            |          |        |                   |
|         |         | 技能及证书信息                           |                        |            |          |        |                   |
|         |         | 教学信息                              |                        |            |          |        |                   |
|         |         | 入选数学团队信息                          |                        |            |          |        |                   |
| =       |         | 入选人才项目信息                          |                        |            |          |        |                   |
|         |         | 社会兼职情况 *                          |                        |            |          |        |                   |
|         |         |                                   |                        |            |          |        |                   |
|         | 添加入选人才项 | 阿目信息                              |                        |            |          |        | ×                 |
|         |         |                                   |                        |            |          |        |                   |
|         | * 入选人才  | t项目: 请输/                          |                        |            | * 入选年份:  | 自 选择年  |                   |
|         |         |                                   |                        |            |          |        |                   |
|         |         |                                   |                        | 保存         | 取消       |        |                   |
|         |         |                                   |                        |            |          |        |                   |
|         |         |                                   |                        |            |          |        |                   |

图 4.4-53 添加信息

如果创建好的信息不合适,可以选择要删除的数据,然后点击<mark>删除人才项目 信息</mark>按钮,删除信息的时候会有确认提示。操作步骤:1)选择要删除的数据, 或者全选;2)点击<mark>删除人才项目信息</mark>,打开提示弹窗;3)点击确认,执行删除。

| 入选 | 人才项目信息              |                  |                     |                      |
|----|---------------------|------------------|---------------------|----------------------|
| 添加 | 入选人才项目信息 副除入选人才项目信息 | 批星导入 数据导出        |                     |                      |
|    | 入选人才项目名称            | 入选年份             | 创建时间                | 操作                   |
| 1  | 人才优选项目              | 2020             | 2022-03-27 09.23.06 | 修改                   |
|    | J                   |                  | 共1条                 | < 1 → 10条/页 → 前往 1 页 |
|    |                     |                  |                     |                      |
|    | 提示                  | ×                |                     |                      |
|    | <b>!</b> 此語         | 作将永久删除该文件, 是否继续? |                     |                      |
|    |                     | 取消 棉定3           |                     |                      |
|    |                     |                  |                     |                      |

图 4.4-54 删除信息

信息添加成功,觉得有不够完善的地方,点击修改,进入修改弹窗页面,修

| 改后点击 <mark>保存</mark> ;或者点    | 〔击 <mark>取消</mark> 按钮取消修 | 改。                  |                      |
|------------------------------|--------------------------|---------------------|----------------------|
| ┃ 入选人才项目信息                   |                          |                     |                      |
| <b>添加入选人才项目信息</b> 删除入选人才项目信息 | 批量导入 数据导出                |                     |                      |
| 入选人才项目名称                     | 入选年份                     | 创建时间                | 操作                   |
| 人才优选项目                       | 2020                     | 2022-03-27 09:23:06 | 修改                   |
|                              |                          | <b>共1条</b>          | 〈 1 → 10祭/页 → 前往 1 页 |
|                              |                          |                     |                      |
|                              |                          |                     |                      |
|                              |                          |                     |                      |
| 修改入选人才项目信息                   |                          |                     | ×                    |
|                              |                          |                     |                      |
| * 入选人才项目: 人才优游               | 而目                       | * 入选年份: 🗐 2020      |                      |
|                              |                          |                     |                      |
|                              | 保存工具                     | び消                  |                      |
|                              |                          |                     |                      |

#### 图 4.4-55 修改信息

### 4.4.1.15 社会兼职情况

用户可以在个人中心中点击社会兼职信息,打开列表页面。

点击<mark>添加社会兼职信息</mark>,打开添加弹窗,按照页面要求填写内容后点击<mark>保存</mark>, 数据添加成功。

| $\mathbf{c}$ | 国家开放大学              | 币资库系统              |            |                      |                                    |                               | <b>№</b> 8 • • • • • • • • • • • • • • • • • • |
|--------------|---------------------|--------------------|------------|----------------------|------------------------------------|-------------------------------|------------------------------------------------|
| •            | 个人中心                | 当前位置:个人中心          | / 个人信息     |                      |                                    |                               |                                                |
|              | 个人信息                | 工作经历信息             | 1          |                      |                                    |                               |                                                |
|              |                     | 岗位聘任信息             | 社会兼职信息     |                      |                                    |                               |                                                |
|              |                     | 专业技术职务聘任信          | 家加社会兼职信息   | 删除社会兼职信息 批量导》        | 数据导出                               |                               |                                                |
|              |                     | <b>奖</b> 惩信息       | 兼职机构名      | 5称 兼职开始时             | 同 兼职结束                             | 时间 其他信息                       | 操作                                             |
|              |                     | 教学科研成果获奖信          |            |                      |                                    | +++ 4 4 4                     | 10/2/07 V #141 1 75                            |
|              |                     | 国内培训信息             |            |                      |                                    | 24 1 38                       | 7 10家/贝 9 前往 1 贝                               |
|              |                     | 海外研修(访学)信息         |            |                      |                                    |                               |                                                |
|              |                     | 技能及证书信息            |            |                      |                                    |                               |                                                |
|              |                     | 教学信息               |            |                      |                                    |                               |                                                |
|              |                     | 入选数子团队信息           |            |                      |                                    |                               |                                                |
|              |                     | 社会兼职情况             |            |                      |                                    |                               |                                                |
|              |                     | 教师线上教学情况           |            |                      |                                    |                               |                                                |
| ≡            |                     | 教师市场运作情况           | 1          |                      |                                    |                               |                                                |
|              |                     |                    | -          |                      |                                    |                               |                                                |
|              |                     |                    |            |                      |                                    |                               |                                                |
| ž            | 添加社会兼职信             | 息                  |            |                      |                                    |                               | ×                                              |
|              |                     |                    |            |                      |                                    |                               |                                                |
|              | * 兼职机构              | 泊名称: 兼日            | 职机构名称      |                      |                                    |                               |                                                |
|              |                     |                    |            |                      | • <del>*</del> 94+=-42-            |                               |                                                |
|              | 7K4R/TXE            | ander (            | 변의부디곳에     |                      | ************                       |                               |                                                |
|              | 其他                  | a信息: 其(            | 他信息        |                      |                                    |                               |                                                |
|              |                     |                    |            |                      | 0/1000                             |                               |                                                |
|              |                     |                    |            | 保存取                  | 淄                                  |                               |                                                |
|              |                     |                    |            |                      |                                    |                               |                                                |
|              |                     |                    |            |                      |                                    |                               |                                                |
|              |                     |                    | 17         |                      |                                    |                               |                                                |
|              |                     |                    | <u>k</u>   | 幺 4. 4−56 冻          | 加信息                                |                               |                                                |
|              | 如果创致                | 建好的信               | 言息不合适,     | 可以选择要                | 展删除的数                              | 据,然后点:                        | 击 <mark>删除社会兼职</mark>                          |
| . بدر        | ᆂᆄᆇᄹᇳᅟᄪ             | 而成合言               | ᆿᆆᆆᆋᇩᆺᅺ    |                      | ·································· |                               | <b>亚</b> 皿山7人 44 米4-141                        |
| 信,           | <mark>志</mark> 按钮,カ | 別陈信を               | 息的时 佚会有    | <b>月</b> 佣认提示。       | <b>探</b> 作 步 翁                     | · 1) 选择                       | 安 <i>删</i> 际旳 敛 据,                             |
| 或            | 者全选:2               | )点击 <mark>册</mark> | 刑除社会兼职     | <mark>見信息</mark> ,打开 | F提示弹窗                              | <b>:3</b> ) 点击 <mark>确</mark> | <b>认</b> ,执行删除。                                |
| ~            | н <u>т.с</u> , =    |                    |            |                      |                                    | , <b>e</b> / Ma               |                                                |
| <b> </b> 社   | 会兼职信息               |                    |            |                      |                                    |                               |                                                |
|              | 泰加社会兼职信息            | 除社会兼职信息            | 批量导入数据导出   |                      |                                    |                               |                                                |
|              | 兼职机                 | 胸名称                | 兼职开始时间     | 兼职结束                 | 时间                                 | 其他信息                          | 操作                                             |
| i            | i Aither            | 部门123              | 2019-06-04 | 2022-0               | 3-03                               | 测试123                         | 修改                                             |
|              | 2 With              | t1<br>π2           | 2018-08-01 | 2019-0               | 7-02                               | 測试                            | 修改                                             |
|              | 2003                |                    | 2010-00-01 | 2019-0               |                                    | #382 / 1                      |                                                |
|              |                     |                    | 提示         | ×                    |                                    | ×0.#                          | HINT HINT W                                    |

图 4.4-57 删除信息 信息添加成功,觉得有不够完善的地方,点击修改,进入修改弹窗页面,修

取消 确定 3

此操作将永久删除该文件,是否继续?

| 【后点击 <mark>保仔</mark> ; ! | 與有点击 <mark>取得</mark> 按 | 钮取泪修改。    |            |   |
|--------------------------|------------------------|-----------|------------|---|
| 修改社会兼职信息                 |                        |           |            | × |
| * 兼职机构名称:                | 北京师范大学                 | ]         |            | _ |
| *兼职开始时间:                 | 2019-06-04             | * 兼职结束时间: | 2022-03-03 | _ |
| 其他信息:                    | 数学教师                   | 4/1000    |            | _ |
|                          |                        | 保存取消      |            |   |

图 4.4-58 修改信息

# 4.4.1.16 教师线上教学情况

用户可以在个人中心中点击<mark>教师线上教学情况</mark>,打开教师线上教学情况页面。 点击<mark>线上教学情况编辑</mark>,进入修改页面,修改后点击保存;或者点击取消按 钮取消修改。

| Q | 国家开放大学师 | 「资库系统          |                  |         |         | ф <sup>0</sup> 8 ч |
|---|---------|----------------|------------------|---------|---------|--------------------|
| 2 | 个人中心    | 当前位置: 个人中心 / ~ | 个人信息             |         |         |                    |
|   | 个人信息    | 工作经历信息         |                  |         |         |                    |
| l |         | 岗位聘任信息         | 教师线上教学情况         |         |         |                    |
|   |         | 专业技术职务聘任信息     | 线上数学情况编辑         | 击进入编辑页面 |         |                    |
|   |         | 軟师资格信息         | 是否有录课经验:         | 是       | 录课常用平台: | 街街                 |
|   |         | 奖惩信息           |                  |         |         |                    |
|   |         | 教学科研成果获奖信息     | 是否有直播经验:         | 否       | 直播常用平台: | 至了至了               |
|   |         | 国内培训信息         | 是否有短视频课程或其他课程片段: | 是       | 课程链接:   | www.baidu.com      |
|   |         | 海外研修(访学)信息     | 是否有自媒体或微信群:      | 是       | 粉丝数量:   | 1000000            |
|   |         | 技能及证书信息        |                  |         |         |                    |
|   |         | 教学信息           |                  |         |         |                    |
|   |         | 入选数学团队信息       |                  |         |         |                    |
|   |         | 入选人才项目信息       |                  |         |         |                    |
|   |         | 社会兼职情况         |                  |         |         |                    |
|   |         | 教师线上教学情况       |                  |         |         |                    |
| ≡ |         | 數晤市场运作情况       |                  |         |         |                    |

| 修改教师线上信息               |     |                | ×             |
|------------------------|-----|----------------|---------------|
| *是否有录课经验:              | 否 ~ | * 录课常用平台:      | 11#J          |
| *是否有直播经验:              | 是 ~ | * 直播常用平台:      | 钉钉122         |
| * 是否有短视频课程或其他<br>课程片段: | 是   | * 课程链接:        | www.baidu.com |
| 是否有自媒体或微信群:            | 문 > | 粉丝数量:<br>保存 取消 | 100000        |

图 4.4-59 编辑教师线上教学情况

# 4.4.1.17 教师市场运作情况

用户可以在个人中心中点击<mark>教师市场运作情况</mark>,打开教师线上教学情况页面。 点击<mark>编辑市场运作情况</mark>,进入修改页面,修改后点击保存;或者点击取消 按钮取消修改。

| 编组市场运作情况<br>是否有市场运作经验: 是 | 按钮进入到编辑页面 | 是否有知识付费产品研发经验:   | 是           |
|--------------------------|-----------|------------------|-------------|
|                          |           |                  |             |
| 修改市场运作情况信息               |           |                  | ×           |
| * 是否有市场运作经验:             | 否 ~       | *是否有知识付费产品的研发经验。 | E<br>是<br>v |
|                          | 保存        | 取消               |             |
|                          |           |                  |             |

图 4.4-60 编辑教师市场运作情况